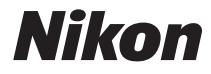

DIGITALKAMERA

# COOLPIX S3500 Komplet kameravejledning

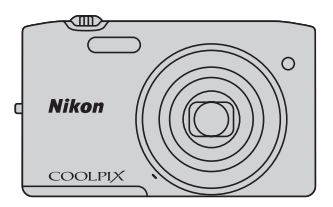

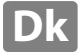

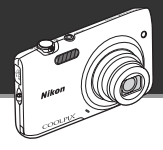

Funktioner, der kan hjælpe dig med at tage de billeder og videoer, du ønsker

### Avancerede funktioner til optagelse af flotte billeder

Med et væld af højtydende funktioner, herunder et bredt udvalg af optageindstillinger, der er unikke for COOLPIX-kameraer, 7× optisk zoom og en effektiv opløsning på 20,1 megapixel, kan kameraet optage de billeder, du ønsker. Kameraets avancerede vibrationsreduktion (VR) baseret på objektivforskydning sikrer, at du tager ultraskarpe billeder, selv i situationer, hvor der er sandsynlighed for kamerarystelser. Du kan desuden optage videoer med et enkelt tryk på videooptageknappen.

Billedredigerings-effekter, som er sjove og nemme at anvende under optagelse

### 🚺 Hurtige effekter ...... 🛄 30, 39

Lav billeder med effekter i tre enkle trin: optage, vælge og gemme.

30 effekter er tilgængelige. Du kan se resultatet af de enkelte effekter på billedet og vælge den, du bedst kan lide.

Du kan også anvende effekter på billeder senere ved at trykke på knappen 🕲 under billedvisning (CCC) 33).

Billedredigeringseffekter, der gør ansigter endnu smukkere

#### 

Redigering af billeder med brug af otte effekter til at forbedre udseendet af menneskeansigter. Ud over at reducere ansigtets størrelse og gøre øjnene større gør funktionen Glamour-retouchering det muligt at lysne huden, fjerne poser under øjnene, og gøre øjne og tænder hvidere. Disse effekter gør det sjovt og nemt at forbedre udseendet af mennesker i dine billeder.

#### Indledning

**Oversigt over kameraet** 

Grundlæggende trin til optagelse og billedvisning

Optagefunktioner

Billedvisningsfunktioner

Optagelse og afspilning af videoer

Generel opsætning af kameraet

Referenceafsnit

Tekniske bemærkninger og indeks

#### Indledning

### Læs dette først

Tak, fordi du har købt et Nikon COOLPIX S3500 digitalkamera. Før du bruger kameraet, bedes du læse oplysningerne i "Oplysninger om sikkerhed" ( $\Box$ viii-x) og sætte dig ind i oplysningerne i denne vejledning. Efter læsningen opfordrer vi dig til at have denne vejledning ved hånden og bruge den til at få mest muligt ud af dit nye kamera.

# Indledning

### Om denne brugervejledning

Hvis du vil begynde at bruge kameraet med det samme: se under "Grundlæggende trin til optagelse og billedvisning" (CD13).

Dette kapitel beskriver kameraets dele, og forklarer de oplysninger, der vises på skærmen, se "Oversigt over kameraet" (
1).

#### Andre oplysninger

• Symboler og konventioner

For at gøre det nemmere at finde de nødvendige oplysninger anvendes der følgende symboler og konventioner i denne vejledning:

| Symbol             | Beskrivelse                                                                                                    |
|--------------------|----------------------------------------------------------------------------------------------------|
|                    | Dette ikon angiver et tip eller supplerende oplysninger, der kan være nyttige, når du<br>bruger kameraet.                              |
| Ø                  | Dette ikon angiver en bemærkning, der bør læses, inden kameraet tages i brug.                                                          |
| 口/ <b>元</b> /<br>次 | Disse ikoner angiver andre sider, der indeholder relevante oplysninger;<br>🗪: "Referenceafsnit", 🎉: "Tekniske bemærkninger og indeks". |

- SD, SDHC og SDXC hukommelseskort betegnes som "hukommelseskort" i denne vejledning.
- Indstillingen på købstidspunktet kaldes "standardindstillingen".
- Navne på menupunkter, der vises på kameraskærmen, og navne på knapper eller meddelelser, der vises på computerskærmen, angives med fed skrift.
- I denne brugsanvisning udelades billeder sommetider fra skærmen for at gøre det nemmere at se skærmindikatorerne.
- Illustrationer og tekstskærme, der vises i denne brugervejledning, kan afvige fra det faktiske skærmbillede.

### Oplysninger og sikkerhedsanvisninger

#### Vær opdateret – hele tiden

l overensstemmelse med Nikon's målsætning i "Vær opdateret – hele tiden" om at tilbyde vores kunder relevant produktsupport og undervisning kan brugerne få adgang til oplysninger og ressourcer, der regelmæssigt opdateres, på følgende websteder:

- Brugere i USA: http://www.nikonusa.com/
- Brugere i Europa og Afrika: http://www.europe-nikon.com/support/
- Brugere i Asien, Oceanien og Mellemøsten: http://www.nikon-asia.com/

Besøg disse websteder for at holde dig opdateret med de seneste produktoplysninger, tip, svar på ofte stillede spørgsmål (FAQ) og generelle råd om digitale billeder og fotografering. Du kan muligvis få flere oplysninger ved at henvende dig til den nærmeste Nikon-forhandler. Kontaktoplysninger findes på følgende websted.

http://imaging.nikon.com/

### Brug kun originalt elektronisk tilbehør fra Nikon

Nikon COOLPIX -kameraer er designet til at leve op til de højeste krav og indeholder komplicerede, elektroniske kredsløb. Kun elektronisk tilbehør fra Nikon (herunder batteriopladere, batterier, opladningsadapter og lysnetadaptere), som er godkendt af Nikon specielt til brug sammen med dette Nikon-digitalkamera, er udviklet i henhold til drifts- og sikkerhedskravene til dette elektroniske kredsløb.

Anvendelse af elektronisk tilbehør, som ikke er fra Nikon, kan beskadige kameraet og kan betyde, at din Nikon-garanti bortfalder.

Anvendelse af genopladelige Li-ion-batterier fra tredjeparter, som ikke er forsynet med Nikon's holografiske godkendelsesmærke, kan påvirke den normale betjening af kameraet eller kan medføre, at batterierne overophedes, antændes, eksploderer eller lækker.

Flere oplysninger om originalt Nikon-tilbehør fås ved henvendelse til en autoriseret Nikon-forhandler.

### Før du tager vigtige billeder

Før du tager billeder ved vigtige begivenheder (såsom bryllupper eller før du tager kameraet med på en rejse), bør du tage et testbillede for at sikre, at kameraet fungerer normalt. Nikon kan ikke holdes ansvarlig for skader eller tab af fortjeneste, der skyldes fejlfunktion af produktet.

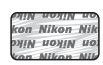

#### Holografisk godkendelsesmærke:

Identificerer dette produkt som et ægte Nikon-produkt.

#### Om brugervejledningerne

- Ingen dele af den medfølgende dokumentation til dette produkt må gengives, overføres, omskrives, gemmes på et søgesystem eller oversættes til noget sprog i nogen form eller via noget medie uden forudgående skriftlig tilladelse fra Nikon.
- Nikon forbeholder sig ret til uden forudgående varsel at ændre specifikationerne for den hardware og software, der beskrives i dokumentationen.
- Nikon kan ikke holdes ansvarlig for skader, der forårsages af brugen af dette produkt.
- Der er gjort alt for at sikre, at oplysningerne i dokumentationen er så nøjagtige og komplette som muligt.
   Skulle du finde fejl eller udeladelser, er du velkommen til at kontakte den lokale Nikon-repræsentant (se adressen på www.nikon.dk).

#### Bemærkning vedrørende forbud mod kopiering eller gengivelse

Bemærk, at alene det at være i besiddelse af materiale, der er blevet digitalt kopieret eller gengivet ved hjælp af en skanner, et digitalkamera eller anden enhed, kan være strafbart i henhold til lovgivningen.

#### Materiale, som i henhold til lovgivningen ikke må kopieres eller gengives

Det er ikke tilladt at kopiere eller gengive pengesedler, mønter, værdipapirer eller statsobligationer, heller ikke selv om sådanne kopier eller gengivelser mærkes med "Prøve". Det er ikke tilladt at kopiere eller gengive pengesedler, mønter eller værdipapirer, som udstedes i et andet land. Medmindre der er indhentet forudgående tilladelse fra de offentlige myndigheder, er det forbudt at kopiere eller gengive ubrugte frimærker eller postkort, som er udstedt af regeringen. Kopiering eller gengivelse af frimærker udstedt af statslige organer og af autoriserede dokumenter angivet i lovgivningen er forbudt.

#### Advarsel vedrørende visse kopier og gengivelser

De offentlige myndigheder har advaret om fremstilling af kopier eller gengivelser af værdipapirer udstedt af private virksomheder (aktier, regninger, checks, gavebeviser osv.), pendlerkort eller kuponer, undtagen hvis en virksomhed skal bruge et minimum af nødvendige kopier til forretningsbrug. Ligeledes er det heller ikke tilladt at kopiere eller gengive statsligt udstedte pas, licenser udstedt af offentlige myndigheder og private organer, id-kort og billetter som f.eks. adgangskort og spisebilletter.

#### Overholdelse af loven om ophavsret

Kopiering eller gengivelse af ophavsretligt beskyttede kreative værker som f.eks. bøger, musik, malerier, trætryk, kort, tegninger, videoer og fotografier reguleres af den nationale og internationale lovgivning vedrørende ophavsret. Dette produkt må ikke anvendes til at fremstille ulovlige kopier eller krænke loven om ophavsret.

#### Bortskaffelse af datalagringsudstyr

Bemærk, at sletning af billeder eller formatering af datalagringsudstyr som f.eks. hukommelseskort eller indbygget hukommelse i kameraet ikke sletter de oprindelige billeddata helt. Det er sommetider muligt at genskabe slettede filer ud fra kasseret lagringsudstyr ved hjælp af almindelig software, som kan købes i butikkerne, hvilket potentielt kan medføre misbrug af personlige billeddata. Det er brugerens ansvar at sikre, at sådanne data holdes fortrolige.

Før du kasserer datalagringsudstyr eller overdrager det til andre, skal du slette alle data ved hjælp af almindelig software til sletning af materiale, som kan købes i butikkerne, eller formatere enheden og derefter fylde den op igen med billeder, der ikke indeholder private oplysninger (for eksempel billeder af en blå himmel). Husk også at udskifte eventuelle billeder, der vælges til **Vælg et billede** i indstillingen **Opstartsbillede** (1998). Sørg for at undgå person- eller materialeskade, når du destruerer datalagringsudstyr.

### **Oplysninger om sikkerhed**

Læs følgende sikkerhedsanvisninger, før du tager udstyret i brug for at undgå personskade eller beskadigelse af dit Nikon-produkt. Gem sikkerhedsanvisningerne på et sted, hvor alle, der bruger produktet, kan finde og læse dem.

Konsekvensen af manglende overholdelse af sikkerhedsanvisningerne beskrives med følgende symbol:

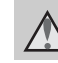

Dette symbol angives ved advarsler og oplysninger, der skal læses, før Nikon-produktet tages i brug, for at undgå personskade.

### **ADVARSLER**

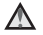

#### Sluk i tilfælde af funktionsfeil

Hvis der kommer røg eller usædvanlig lugt fra kameraet eller opladningsadapteren, skal du straks afbryde opladningsadapteren og tage batteriet ud. Pas på, at du ikke får forbrændinger. Fortsat brug kan medføre personskade. Når du har fiernet eller afbrudt forbindelsen til strømkilden, skal du indlevere udstyret til eftersyn hos en Nikon-autoriseret servicerepræsentant.

#### Må ikke adskilles

Rør ikke ved de indvendige dele i kameraet eller opladningsadapteren, da det kan medføre personskade. Reparationer bør kun udføres af autoriserede teknikere. Hvis kameraet eller opladningsadapteren går i stykker, hvis de bliver tabt, eller hvis der sker et andet uheld, skal du tage stikket ud af stikkontakten og/eller fjerne batteriet. Kameraet skal derefter indleveres til eftersyn hos en autoriseret Nikon-forhandler.

#### A Brug ikke kameraet eller opladningsadapteren i nærheden af brandfarlige gasser

Brug ikke elektronisk udstvr i nærheden af brandfarlig gas, da dette kan medføre eksplosion eller brand.

#### Vær forsigtig med kameraremmen

Undgå at anbringe remmen rundt om halsen på et barn

#### Opbevares utilgængeligt for børn

Vær særlig opmærksom på, at børn ikke putter batteriet eller andre små dele i munden

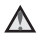

#### Rør ikke ved kameraet, batteriopladeren eller lysnetadapteren i længere tid ad gangen, når enhederne er tændt eller i brug.

Enhedernes dele bliver varme. Hvis huden er i direkte kontakt med enhederne i længere tid ad gangen, kan det medføre småforbrændinger.

#### Vær forsigtig i forbindelse med håndtering af batteriet

Batteriet kan lække, blive overophedet eller eksplodere, hvis det behandles forkert. Overhold nedenstående anvisninger, når du håndterer batteriet til dette produkt:

- Sluk for produktet, inden du udskifter batteriet. Hvis du bruger opladningsadapteren/lysnetadapteren, skal du sørge for, at denne er tilsluttet.
- Brug kun et genopladeligt Li-ion-batteri EN-EL19 (medfølger). Oplad batteriet ved at bruge et kamera, der understøtter batteriopladning. Brug enten opladningsadapteren EH-70P (medfølger) eller funktionen **Oplad via computer** til dette. Batteriopladeren MH-66 (ekstraudstyr) kan også bruges til at oplade batteriet uden at bruge et kamera.
- Batteriet må ikke sættes forkert i.
- Undgå at kortslutte batteriet, skille det ad eller forsøge at fjerne eller ødelægge isoleringen eller indkapslingen.
- Batteriet må ikke udsættes for åben ild eller høj varme.
- Batteriet må ikke nedsænkes i eller udsættes for vand.
- Sæt batteriet i batteriholderen, inden det transporteres. Batteriet må ikke opbevares eller transporteres sammen med

metalgenstande som f.eks. halskæder eller hårnåle.

- Batteriet kan evt. lække, når det er brugt helt op. Batteriet skal fjernes, når det er fladt, for at undgå beskadigelse af produktet.
- Hvis batterierne bliver misfarvet eller ændrer form, skal du omgående stoppe brugen af kameraet.
- Hvis væske fra det beskadigede batteri kommer i kontakt med tøjet eller huden, skal der straks skylles med rigeligt vand.

#### Overhold følgende sikkerhedsforanstaltninger, når du håndterer opladningsadapteren

- Opbevar laderen tørt. Hvis denne sikkerhedsanvisning ikke overholdes, kan det medføre brand eller elektrisk stød.
- Støv på eller i nærheden af stikkets metaldele skal fjernes med en tør klud. Fortsat brug kan medføre brand.
- Rør ikke ved stikket, og ophold dig ikke i nærheden af opladningsadapteren i tordenvejr. Hvis denne foranstaltning ikke overholdes, kan du få elektrisk stød.
- Du må ikke beskadige, ændre, trække hårdt i eller bøje USB-kablet. Kablet må heller ikke anbringes under tunge genstande eller udsættes for stærk varme eller ild. Hvis isoleringsmaterialet beskadiges, og ledningerne blottes, skal du indlevere kablet til eftersyn hos en Nikon-autoriseret servicerepræsentant. Hvis disse sikkerhedsanvisninger ikke overholdes, kan det medføre brand eller elektrisk stød.
- Du må ikke røre stikket eller opladningsadapteren med våde hænder. Hvis denne foranstaltning ikke overholdes, kan du få elektrisk stød.

 Må ikke bruges med rejsekonvertere eller adaptere, som er konstrueret til at konvertere fra en spænding til en anden, eller med DCtil-AC-invertere. Manglende overholdelse af denne sikkerhedsforanstaltning kan medføre skade på produktet eller overophedning eller brand.

#### Brug de rette kabler

Tilslutning af ledninger til kameraets indgangsog udgangsstik må kun ske med ledninger, der leveres eller sælges af Nikon til dette formål. Dette er nødvendigt for at overholde produktkrav.

#### Bevægelige dele skal håndteres forsigtigt

Pas på, at dine fingre eller andre genstande ikke kommer i klemme i objektivdækslet eller andre bevægelige dele.

### 🛕 Cd-rom'er

De medfølgende cd-rom'er må ikke afspilles på cd-afspillere. Afspilning af cd-rom'er på en cdafspiller kan medføre nedsat hørelse eller beskadige udstyret.

#### \Lambda Vær forsigtig ved brug af flashen

Hvis flashen udløses tæt på motivets øjne, kan det medføre midlertidig nedsættelse af synet. Vær særlig opmærksom, når du fotograferer spædbørn. Flashen skal være mindst en meter fra motivet.

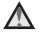

#### Flashen må ikke bruges, hvis flashvinduet rører ved en person eller en genstand

Overholdes denne sikkerhedsanvisning ikke, kan det medføre forbrændinger eller brand.

### \Lambda 🛛 Undgå kontakt med flydende krystal

Hvis skærmen går i stykker, skal du passe på, at du ikke skærer dig på glasset. Undgå også at få væsken med flydende krystal fra skærmen på huden, i øjnene eller i munden.

#### Sluk for strømmen ved anvendelse i et fly eller sygehus

Sluk for kameraet, når du er ombord på et fly under start og landing. Følg hospitalets anvisninger, når du bruger kameraet på et hospital. De elektromagnetiske stråler fra kameraet kan forstyrre de elektroniske systemer i fly og hospitalsudstyr. Fjern Eye-Fi-kortet, hvis det er sat i kameraet, da det kan være årsag til afbrydelsen.

### Bemærkninger

#### Bemærkninger til kunder i Europa

#### ADVARSLER

#### RISIKO FOR EKSPLOSION, HVIS BATTERIET UDSKIFTES MED EN FORKERT TYPE. BORTSKAF BRUGTE BATTERIER I HENHOLD TIL VEJLEDNINGEN.

Dette symbol angiver, at dette produkt skal indleveres separat. Følgende gælder kun for brugere i europæiske lande:

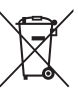

- Dette produkt er beregnet til separat indlevering hos et særligt anlæg for denne slags affald. Smid ikke batteriet ud sammen med husholdningsaffald.
- Hvis du ønsker yderligere oplysninger, kan du kontakte forhandleren eller de lokale myndigheder, som er ansvarlige for affaldshåndtering.

Dette symbol på batteriet indikerer, at batteriet skal bortskaffes separat. Følgende gælder kun for brugere i europæiske lande:

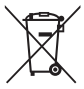

- Alle batterier, hvad enten de er mærket med dette symbol eller ej, er beregnet til separat indsamling ved et passende indsamlingspunkt. Smid ikke batteriet ud sammen med husholdningsaffald.
- Hvis du ønsker yderligere oplysninger, kan du kontakte forhandleren eller de lokale myndigheder, som er ansvarlige for affaldshåndtering.

### Indholdsfortegnelse

| Indledning                           | ii   |
|--------------------------------------|------|
| Læs dette først                      | . ii |
| Om denne brugervejledning            | . ii |
| Oplysninger og sikkerhedsanvisninger | \    |
| Oplysninger om sikkerhed             | viii |
| ADVARSLER                            | vii  |
| Bemærkninger                         | xi   |
|                                      |      |

| Oversigt over kameraet        | 1   |
|-------------------------------|-----|
| Kamerahuset                   | . 2 |
| Montering af kameraremmen     | . 5 |
| Brug af menuer (knappen MENU) | . 6 |
| Skærmen                       | . 8 |
| Optageindstilling             | . 8 |
| Billedvisningsindstilling     | 10  |
|                               |     |

#### Grundlæggende trin til optagelse og

| billedvisning                              | 13 |
|--------------------------------------------|----|
| Klargøring 1 Indsæt batteriet              | 14 |
| Klargøring 2 Oplad batteriet               | 16 |
| Klargøring 3 Indsæt et hukommelseskort     |    |
|                                            | 18 |
| Indbygget hukommelse og                    |    |
| hukommelseskort                            | 19 |
| Klargøring 4 Indstilling af skærmsprog, da | to |
| og klokkeslæt                              | 20 |
| Trin 1 Tænd kameraet                       | 24 |
| Tænde og slukke kameraet                   | 25 |
|                                            |    |

| Trin 2 Vælg en optageindstilling           | 26 |
|--------------------------------------------|----|
| Tilgængelige optageindstillinger           | 27 |
| Trin 3 Komponer et billede                 | 28 |
| Brug af zoom                               | 29 |
| Trin 4 Fokuser og tag billedet             | 30 |
| Udløserknappen                             | 31 |
| Trin 5 Vise billeder                       | 32 |
| Trin 6 Slette billeder                     | 34 |
| Optagefunktioner                           | 37 |
| 🗖 (indstillingen Auto)                     | 38 |
| Brug af Hurtige effekter                   | 39 |
| Motivprogram (optagelse egnet til          |    |
| motiverne)                                 | 40 |
| Visning af en beskrivelse af hvert         |    |
| motivprogram (hjælpetekst)                 | 41 |
| Motivindstilling og funktioner             | 41 |
| Specialeffekt-indstilling (anvend effekter |    |
| mens der optages)                          | 47 |
| Indstillingen Smart-portræt (optagelse af  |    |
| billeder af smilende ansigter)             | 49 |
| Brug af Blødere hudtone                    | 51 |
| Funktioner der kan indstilles med          |    |
| multivælgeren                              | 52 |
| Funktioner, der kan bruges i de enkelte    |    |
| optageindstillinger                        | 52 |
| Brug af flashen (flashindstillinger)       | 53 |
| Brug af selvudløseren                      | 55 |
| Brug af makroindstilling                   | 57 |

|   | <u> </u> |  |
|---|----------|--|
|   | æ        |  |
|   | Ω.       |  |
|   | 3        |  |
|   | =.       |  |
| • |          |  |
| ١ |          |  |
|   |          |  |

Ē

| Justering af lysstyrke<br>(eksponeringskompensation)<br>Standardindstillinger<br>Funktioner, der kan indstilles med brug a<br>knappen MENU (Optagemenu)<br>Optagemenuens indstillinger | 59<br>60<br>f<br>62<br>63 |
|----------------------------------------------------------------------------------------------------|---------------------------|
| Funktioner der ikke kan bruges samtidig                                                                                                    |                           |
|                                                                                                    | 65                        |
| Fokusering                                                                                                    | 67                        |
| AF-punkt                                                                                                    | 67                        |
| Ansigtsregistrering                                                                                                    | 68                        |
| Fokuslås                                                                                                    | 70                        |
| Billedvisningsfunktioner                                                                                                    | 73                        |
| Zoom under billedvisning                                                                                                    | 74                        |
| Miniaturevisning/kalendervisning                                                                                                    | 75                        |
| Valg af visse typer af billeder til visning                                                                                                    | 76                        |
| Tilgængelige billedvisningsindstillinger                                                                                                    |                           |
|                                                                                                    | 76                        |
| Skift mellem billedvisningsindstillinger                                                                                                    | 77                        |
| Funktioner, der kan indstilles med brug a                                                                                                    | f                         |
| knappen MENU (Billedvisningsmenu)                                                                                                    | 78                        |
| Tilslutning af kameraet til tv, computer el                                                                                                    | er                        |
| printer                                                                                                    | 80                        |
| Brug af ViewNX 2                                                                                                    | 82                        |
| Installation ViewNX 2                                                                                                    | 82                        |
| Kopier billeder til computeren                                                                                                    | 85                        |
| Få vist billeder                                                                                                    | 88                        |
| Optagelse og afspilning af videoer<br>Optagelse af videoer                                                                                                    | 89<br>90                  |

| knappen MENU (Videomenu)<br>Afspilning af video                                                           | 94<br><b>95</b> |
|----------------------------------------------------------------------------------------------------|-----------------|
| Generel opsætning af kameraet<br>Funktioner, der kan indstilles med brug<br>knappen NENU (Opsætningsmenu) | 97<br>af<br>98  |
| Referenceafsnit                                                                                           | <b>5</b> 01     |
| Brug af Panorama-assist                                                                                   | <b>6</b> 02     |
| Indstillingen Favoritbilleder                                                                             | <b>0</b> 05     |
| Tilføjelse af billeder til album                                                                          | <b>6</b> 5      |
| Visning af billeder i et album                                                                            | <b>6</b> 6      |
| Sådan fjernes billeder fra album                                                                          | <b>6-0</b> 7    |
| Ændring af ikoner tildelt til album                                                                       | <b>6-0</b> 8    |
| Sorter automatisk                                                                                         | <b>6-</b> 09    |
| Kategorier i indstillingen Sorter autom                                                                   | atisk<br>🏍 9    |
| Sortering efter dato                                                                                      | 011             |
| Redigering af billeder (stillbilleder)                                                                    | 012             |
| Redigeringsfunktioner                                                                                     | <b>0</b> 12     |
| Hurtige effekter                                                                                          | <b>0</b> 14     |
| Hurtig retouchering: Forbedring af kon                                                                    | trast           |
| og farvemætning ð                                                                                         | <b>0</b> 16     |
| D-Lighting: Forbedring af lysstyrke og                                                                    |                 |
| kontrast                                                                                                  | <b>0</b> 16     |
| Glamour-retouchering: Forbedring af                                                                       |                 |
| menneskeansigter med otte effekter                                                                        | <b>1</b> 7      |
| Lille billede: Reduktion af billedstørrels                                                                | en              |
|                                                                                                    | ₿19             |

Funktioner, der kan indstilles med brug af

|                                          | <b>6</b> 20   |
|------------------------------------------|---------------|
| Tilslutning af kameraet til et tv        |               |
| (billedvisning på et tv)                 | . 6-022       |
| Tilslutning af kameraet til en printer ( | Direct        |
| Print)                                   | . 0-024       |
| Tilslutning af kameraet til en printer   | <b>~~</b> 25  |
| Udskrivning af billeder et ad ganger     |               |
| lideluiusiae efficae billedes            |               |
| Oastagemenuen (til indstillingen 🗖 (     | (Auto))       |
| Optagemenuen (til Indstillingen 🖸 (      | Auto))        |
| Pillodiadstilling (billodstarrolso og la |               |
| billeditidstilling (billedstørrelse og k |               |
| Hvidbalapce (Fanyeqladiustering)         | . 0−032       |
| Kontinuerlia                             | A 37          |
| ISO-falsombed                            | A 30          |
| Farveindstillinger                       | <b>66</b> 35  |
| Valg af AF-punkt                         | <b>6</b> 42   |
| Autofokusindstilling                     | <b>6-0</b> 46 |
| Hurtige effekter                         | <b>6-0</b> 47 |
| Menuen Smart-portræt                     | <b>00</b> 48  |
| Blødere hudtone                          | <b>6-0</b> 48 |
| Smil-timer                               | <b>6-6</b> 49 |
| Undgå lukkede øjne                       | <b>6</b> 50   |
| Billedvisningsmenuen                     | <b>6</b> 51   |
| Udskriftsbestilling (Oprettelse af en l  | DPOF-         |
| udskriftsbestilling)                     | . 6-651       |
| Lysbilledshow                            | . 8           |
| Beskyt                                   | . 🔶 56        |
| Roter billede                            | <b>6-0</b> 58 |
| Billedkommentar                          | <b>6</b> 59   |

Beskæring: Oprettelse af en beskåret kopi

| Kopier (Kopier mellem indbygget           |
|-------------------------------------------|
| hukommelse og hukommelseskort)            |
| 🖚61                                       |
| Videomenuen 🗝63                           |
| Videoindstillinger 🏍 63                   |
| Autofokusindstilling 🏍65                  |
| Reduktion af vindstøj 🏍65                 |
| Opsætningsmenuen 666                      |
| Opstartsbillede 🏍 66                      |
| Tidszone og dato 🖚 67                     |
| Skærmindstillinger 🖚 70                   |
| Datoindfotografering (Indfotografering af |
| dato og klokkeslæt) 🖚 72                  |
| Modv. rystelser (VR) 73                   |
| Bevægelsesreg 75                          |
| AF-hjælpelys 76                           |
| Digital zoom 🖚 77                         |
| Lydindstillinger 🖚 78                     |
| Auto sluk 🕶 79                            |
| Formater hukommelse/Formater kort         |
|                                           |
| Sprog/Language 🖚 81                       |
| Videostandard 🖚 82                        |
| Oplad via computer 🖚 83                   |
| Blinkeadvarsel                            |
| Eye-Fi-overførsel 🖚 87                    |
| Nulstil alle                              |
| Firmwareversion                           |
| Billedfil/lydfil og mappenavne 6092       |
| Ekstraudstyr                              |
| Fejlmeddelelser 🖚 95                      |

| Tekniske bemærkninger og indeks     | ч.            |
|-------------------------------------|---------------|
|                                     | Q-1           |
| Maksimering af kameraets levetid og |               |
| ydeevne                             | Ø 2           |
| Kameraet                            | <b>Ö</b> -2   |
| Batteriet                           | <b>Ö</b> -4   |
| Opladningsadapter                   | Ž <b>O</b> -5 |
| Hukommelseskort                     | Ž <b>O</b> -5 |
| Rengøring og opbevaring             | Ø-6           |
| Rengøring                           | <b>Ö</b> -6   |
| Opbevaring                          | <b>Ö</b> -6   |
| Fejlfinding                         | Ø-7           |
| Specifikationer                     | Ö-17          |
| Understøttede standarder            | <b>0</b> -21  |
| Godkendte hukommelseskort           | <b>0</b> -22  |
| Indeks                              | Q-24          |

| <br><u> </u> |
|--------------|
| <br>         |
| <br>         |
| <br>         |
| <br>         |
| <br>         |
| <br>         |
| <br>         |
| <br>         |
| <br>         |

# Oversigt over kameraet

Dette kapitel beskriver kameraets dele, og forklarer de oplysninger, der vises på skærmen.

| Kamerahuset                   | 2 |
|-------------------------------|---|
| Montering af kameraremmen     | 5 |
| Brug af menuer (knappen MENU) | б |
| Skærmen                       | 8 |
| Optageindstilling             | 8 |
| Billedvisningsindstilling     |   |

Hvis du vil begynde at bruge kameraet med det samme: se under "Grundlæggende trin til optagelse og billedvisning" (C113).

### Kamerahuset

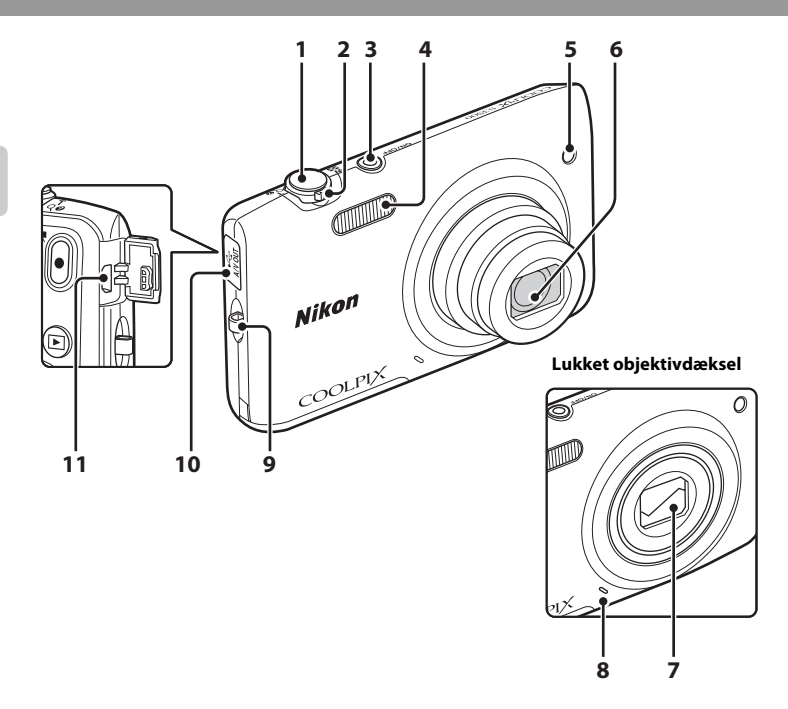

| 1 | Udløserknap30                        |
|---|--------------------------------------|
| 2 | Zoomknap                             |
| 3 | Afbryder/tændt-lampe24, 25           |
| 4 | Flash53                              |
| 5 | Selvudløserlampe55<br>AF-hjælpelys98 |

| 6  | Objektiv                        |
|----|---------------------------------|
| 7  | Objektivdæksel 🔅 2              |
| 8  | Indbygget mikrofon              |
| 9  | Øsken til kamerarem5            |
| 10 | Stikdæksel16, 80, 🗢 22, 🏍 26    |
| 11 | USB/audio/video udgangsstik<br> |

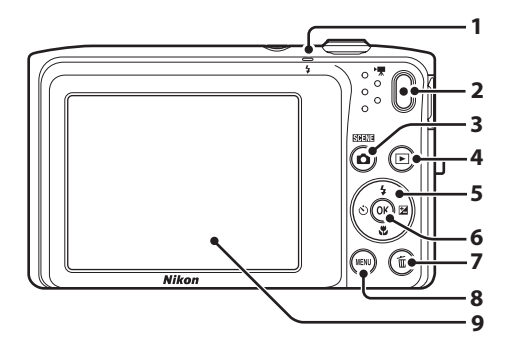

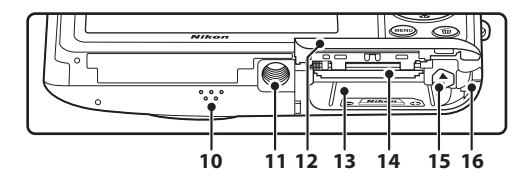

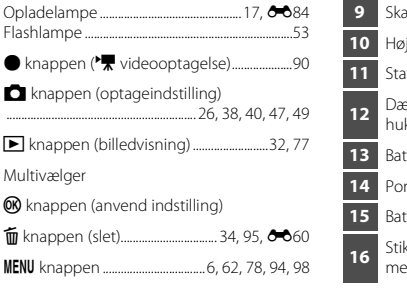

| 9  | Skærm                                                                                   |
|----|-----------------------------------------------------------------------------------------|
| 0  | Højttaler95, 🕶60                                                                        |
| 11 | Stativgevind                                                                            |
| 12 | Dæksel til batterikammer/<br>hukommelseskort14, 15                                      |
| 3  | Batterikammer14                                                                         |
| 14 | Port til hukommelseskort                                                                |
| 15 | Batterilås14                                                                            |
| 16 | Stikdæksel til lysnetadapter (til forbindelse<br>med lysnetadapter (ekstraudstyr)) 🕶 94 |

### Montering af kameraremmen

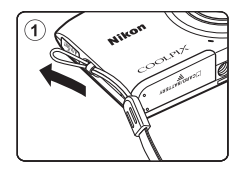

2

3

4

Multivælger

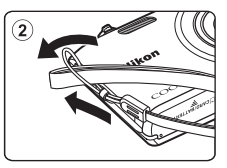

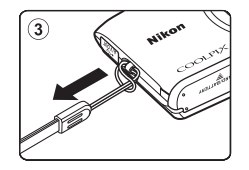

### Brug af menuer (knappen MENU)

Brug multivælgeren og knappen 🕅 til at navigere i menuerne.

### Tryk på knappen MENU.

Menuen vises

1

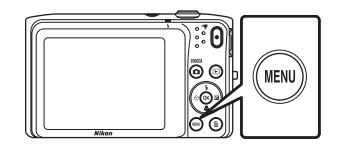

- 3 Tryk på  $\blacktriangle$  eller  $\triangledown$  for at vælge det ønskede menuikon.
  - Menuen skiftes.

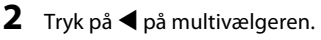

 Det aktuelle menuikon vises med gul farve

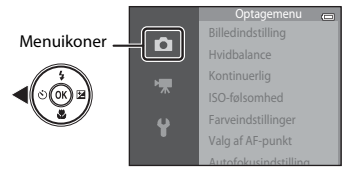

#### 4 Tryk på knappen 🛞.

• Menuindstillingerne bliver valgbare.

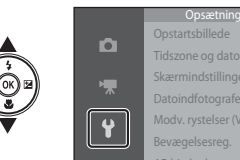

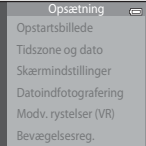

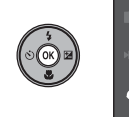

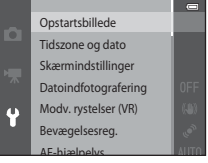

5 Tryk på ▲ eller ▼ for at vælge en menuindstilling.

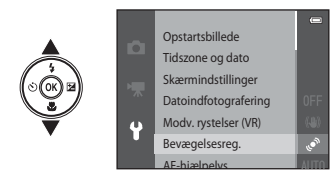

7 Tryk på ▲ eller ▼ for at vælge en indstilling.

### **6** Tryk på knappen 🛞.

• De valgte indstillinger bliver vist.

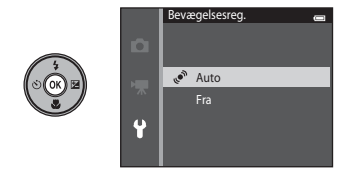

### 8 Tryk på knappen 🛞.

- Den valgte indstilling anvendes.
- Tryk på knappen MENU, når du er færdig med at bruge menuen.

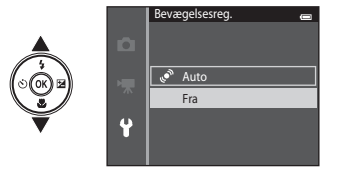

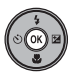

#### Udførelse af menuindstillinger

- Visse menuelementer kan ikke ændres, afhængigt af den aktuelle optageindstilling og kameraets tilstand. Utilgængelige elementer vises med grå farve og kan ikke vælges.

De oplysninger, der vises på skærmen, afhænger af kameraets indstillinger og tilstand under brugen. I standardindstillingen vises indikatorerne nedenfor, når kameraet er tændt eller i funktion, og de forsvinder efter nogle sekunder (når **Billedinfo.** er indstillet til **Auto info.** i **Skærmindstillinger** (\$\$1993)).

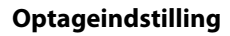

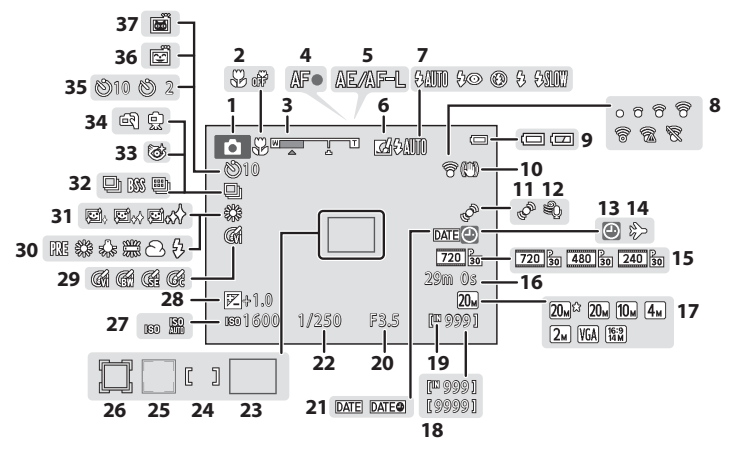

| 1  | Optageindstilling                    | 8, 40, 4              | 7,49        |
|----|--------------------------------------|-----------------------|-------------|
| 2  | Makroindstilling                     |                       | 57          |
| 3  | Zoomindikator                        | 2                     | 9, 57       |
| 4  | Fokusindikator                       |                       | 30          |
| 5  | AE/AF-L-indikator                    |                       | <b>50</b> 4 |
| 6  | Ikon for Hurtige effekter            | 64, 8                 | <b>0</b> 47 |
| 7  | Flashindstilling                     |                       | 53          |
| 9  | Eye-Fi-kommunikations-indikator      |                       |             |
| Ů  |                                      | 99, 8                 | 087         |
| 9  | Indikator for batteriniveau          |                       | 24          |
| 10 | Ikon for modvirkelse af rystelser    | 98, ð                 | <b>0</b> 73 |
| 11 | Bevægelsesregikon                    | 98, ð                 | <b>0</b> 75 |
| 12 | Reduktion af vindstøj                | 94, ð                 | <b>0</b> 65 |
| 13 | Indikator for "dato ikke indstillet" |                       |             |
| 15 |                                      | <b>0</b> 67, <b>0</b> | ●95         |
| 14 | Rejsedestination                     | 98, 8                 | <b>0</b> 67 |
| 15 | Videoindstillinger                   | 94, 8                 | <b>0</b> 63 |
| 16 | Videolængde                          | 90, 8                 | <b>0</b> 64 |
| 17 | Billedindstilling                    | 63, 8                 | <b>0</b> 32 |
| 19 | Antal resterende billeder            |                       |             |
| 10 | (stillbilleder)                      | 24, <b>ð</b>          | •33         |
| 19 | Indikator for indbygget hukomm       | else 24               | 4, 90       |

| 20 | Blændeværdi                          |
|----|--------------------------------------|
| 21 | Datoindfotografering                 |
| 22 | Lukkertid                            |
| 23 | Fokuspunkt (auto)                    |
| 24 | Fokuspunkt (for manuel eller center) |
| 24 |                                      |
|    | Fokuspunkt (ansigtsregistrering,     |
| 25 | kæledyrsregistrering)                |
|    |                                      |
| 26 | Fokuspunkt (følg motiv)63, 🏍43       |
| 27 | ISO-følsomhed63, 🏍 39                |
| 28 | Eksponeringskompensationsværdi59     |
| 29 | Farveindstillinger63, 🏍 41           |
| 30 | Hvidbalanceindstilling63, 🏍 34       |
| 31 | Blødere hudtone                      |
| 32 | Kontinuerlig optageindstilling       |
| 33 | Undgå lukkede øjne64, 🖚 50           |
| 34 | Håndholdt/stativ43                   |
| 35 | Indikator for selvudløser55          |
| 36 | Smil-timer                           |
| 37 | Kæledyrsportr. auto udl46, 55        |

### Billedvisningsindstilling

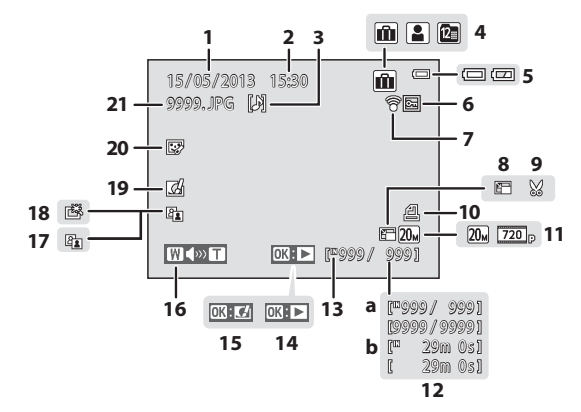

| 0          |
|------------|
| Ζ          |
| ъ.         |
| -          |
| <u>s</u> . |
| Q          |
| +          |
| 0          |
| 2          |
| ര്         |
| -          |
| ~          |
| ພ          |
| 5          |
| □          |
| Ð          |
| 2          |
| *          |
| 4          |
|            |

| 1  | Dato for optagelsen20                             |
|----|---------------------------------------------------|
| 2  | Klokkeslæt for optagelsen20                       |
| 3  | Ikon for billedkommentar                          |
| 4  | Ikon for album i indstillingen<br>Favoritbilleder |
| 5  | Indikator for batteriniveau                       |
| 6  | Ikon for beskyttelse                              |
| 7  | Eye-Fi-kommunikations-indikator<br>               |
| 8  | Ikon for lille billede                            |
| 9  | Ikon for beskæring                                |
| 10 | lkon for udskriftsbestilling                      |
| 11 | Billedindstilling                                 |

| 12 | <ul><li>a Aktuelt billednummer/<br/>antal billeder i alt</li></ul> |
|----|--------------------------------------------------------------------|
| 13 | Indikator for indbygget hukommelse32                               |
| 14 | Guide til videoafspilning95                                        |
| 15 | Guide til Hurtige effekter                                         |
| 16 | Indikator for lydstyrke                                            |
| 17 | Ikon for D-Lighting                                                |
| 18 | Ikon for hurtig retouchering                                       |
| 19 | Ikon for Hurtige effekter                                          |
| 20 | lkon for glamour-retouchering                                      |
| 21 | Filnummer og -type 🖚 92                                            |

## Grundlæggende trin til optagelse og billedvisning

### Klargøring

| Klargøring 1 Indsæt batteriet                              | 14 |
|------------------------------------------------------------|----|
| Klargøring 2 Oplad batteriet                               | 16 |
| Klargøring 3 Indsæt et hukommelseskort                     | 18 |
| Klargøring 4 Indstilling af skærmsprog, dato og klokkeslæt | 20 |

### Optagelse

| Trin 1 Tænd kameraet             | 24 |
|----------------------------------|----|
| Trin 2 Vælg en optageindstilling |    |
| Trin 3 Komponer et billede       | 28 |
| Trin 4 Fokuser og tag billedet   |    |

### Billedvisning

| Trin 5 Vise billeder   |  |
|------------------------|--|
| Trin 6 Slette billeder |  |

### Klargøring 1 Indsæt batteriet

### 1 Åbn batterikammer-/hukommelseskortdækslet.

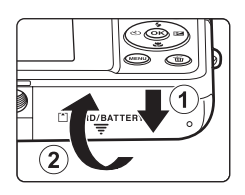

#### 2 Indsæt det medfølgende genopladelige Li-ion-batteri EN-EL19.

- Brug batteriet til at skubbe den orange batterilås i pilens retning (①), og sæt batteriet helt ind (②).
- Når batteriet er sat korrekt ind, vil batterilåsen holde det på plads.

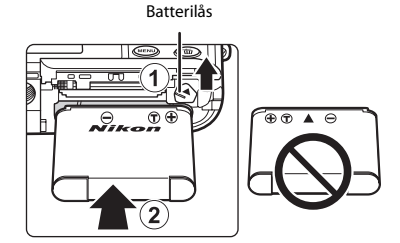

### Korrekt isætning af batteriet

Hvis batteriet sættes forkert i, kan kameraet blive beskadiget. Kontroller, at batteriet vender korrekt.

#### **3** Luk dækslet til batterikammeret/ hukommelseskortet.

 Oplad batteriet inden første brug, eller hvis det er ved at være tomt. Se side 16 for flere oplysninger.

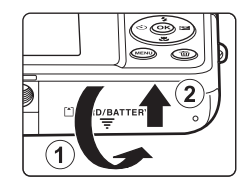

#### Udtagning af batteriet

Sluk for kameraet, og sørg for, at tændt-lampen og skærmen er slukket, før du åbner dækslet til batterikammeret/ hukommelseskortet.

Skub den orange batterilås i pilens retning  $(\underline{1})$  for at skubbe batteriet delvist ud. Træk batteriet lige ud af kameraet  $(\underline{2})$ , ikke skråt.

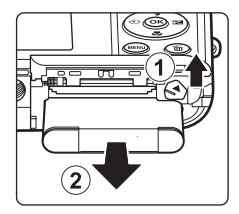

#### Advarsel om høj temperatur

Kameraet, batteriet og hukommelseskortet kan være varmt lige efter brug af kameraet. Vær forsigtig, når du fjerner batteriet eller hukommelseskortet.

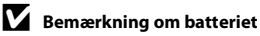

### **Klargøring 2 Oplad batteriet**

### 1 Klargør den medfølgende opladningsadapter EH-70P.

- Hvis der medfølger en stikadapter\* til kameraet, skal du slutte stikadapteren til opladningsadapterens stik. Skub stikadapteren forsvarligt ind, indtil den holdes på plads. Når de to er koblet sammen, kan der opstå skader på produktet, hvis stikadapteren fjernes med magt.
  - Stikadapterens form afhænger af det land eller område, som kameraet er købt i.

Opladningsadapteren leveres med stikadapter påsat i Argentina og Korea.

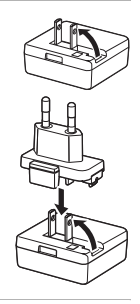

## **2** Kontroller, at batteriet er installeret i kameraet, og slut derefter kameraet til opladningsadapteren i rækkefølgen ① til ③.

- Hold kameraet slukket.
- Sørg for, at stikkene vender korrekt. Forsøg ikke at sætte stik skævt i, og brug ikke magt, når stikkene sættes i eller tages ud.

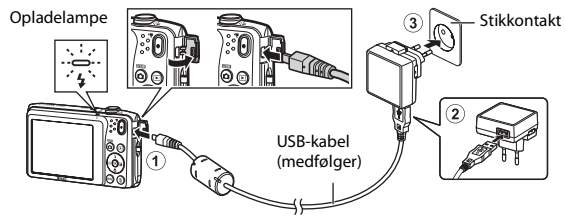

- Opladelampen blinker grønt for at angive, at batteriet lades op.
- Det tager cirka 2 timer og 40 minutter at oplade et helt fladt batteri.
- Når batteriet er helt opladet, slukkes opladelampen.
- Du kan finde flere oplysninger i "Forstå opladelampen" (
  17).

#### Forstå opladelampen

| Status                     | Beskrivelse                                                                                                    |
|----------------------------|----------------------------------------------------------------------------------------------------|
| Blinker langsomt<br>(grøn) | Batteriet lades op.                                                                                                    |
| Slukket                    | Batteriet lades ikke op. Når opladningen er færdig, holder opladelampen op med at blinke grønt og slukkes.                                                                                                    |
| Blinker hurtigt<br>(grøn)  | <ul> <li>Temperaturen egner sig ikke til opladning. Oplad batteriet indendørs ved en omgivelsestemperatur på 5 °C til 35 °C.</li> <li>USB-kablet eller opladningsadapteren er ikke tilsluttet korrekt, eller der er et problem med batteriet. Afbryd USB-kablet, eller tag opladningsadapteren ud af stikket og tilslut den korrekt igen, eller skift batteriet.</li> </ul> |

### Bemærkning om opladningsadapteren

Sørg for at læse og følge advarslerne for opladningsadapteren på side ix og i afsnittet "Opladningsadapter" (🎸 5) før brug.

#### Opladning med en computer eller batterioplader

#### Betjening af kameraet under opladning

Hvis du trykker på afbryderen eller holder knappen **▶** (billedvisning) nede, mens du bruger opladningsadapteren til at oplade batteriet i kameraet, tændes kameraet i billedvisningsindstilling, og du kan vise billeder. Optagelse er ikke mulig.

### Klargøring 3 Indsæt et hukommelseskort

- Kontroller, at tændt-lampen og skærmen er slukket, og åbn dækslet til batterikammeret/ hukommelseskortet.
  - · Sørg for at slukke for kameraet, før dækslet åbnes.

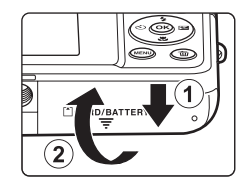

### **2** Sæt hukommelseskortet i.

 Skub hukommelseskortet korrekt i, indtil det klikker på plads.

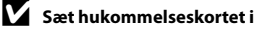

Hvis hukommelseskortet isættes forkert, kan det beskadige kameraet eller hukommelseskortet. Kontroller, at hukommelseskortet vender korrekt.

#### Port til hukommelseskort

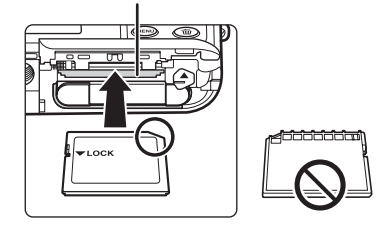

### 3 Luk dækslet til batterikammeret/hukommelseskortet.
## Formatering af et hukommelseskort

- Første gang du indsætter et hukommelseskort, der har været brugt i en anden enhed, i dette kamera, skal du formatere det med dette kamera.
- Alle data, der er gemt på et hukommelseskort, slettes permanent, når kortet formateres. Sørg for at overføre alle vigtige billeder til en computer og gemme dem inden formateringen.
- Hvis du vil formatere et hukommelseskort, skal du sætte hukommelseskortet i kameraet, trykke på knappen MENU og vælge Formater kort (2019) fra opsætningsmenuen (20198).

## Bemærkning om hukommelseskort

Se den dokumentation, der følger med hukommelseskortet og "Hukommelseskort" (🔅 5) i "Maksimering af kameraets levetid og ydeevne".

## Udtagning af hukommelseskortet

Sluk for kameraet, og sørg for, at tændt-lampen og skærmen er slukket, før du åbner dækslet til batterikammeret/ hukommelseskortet.

Skub forsigtigt hukommelseskortet ind i kameraet () for at skubbe kortet delvist ud. Træk hukommelseskortet lige ud af kameraet (), ikke skråt.

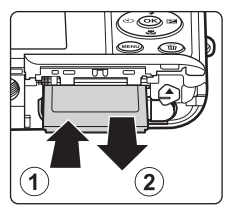

## Advarsel om høj temperatur

Kameraet, batteriet og hukommelseskortet kan være varmt lige efter brug af kameraet. Vær forsigtig, når du fjerner batteriet eller hukommelseskortet.

## Indbygget hukommelse og hukommelseskort

Kameradata, inklusive stillbilleder og videoer, kan gemmes i enten kameraets indbyggede hukommelse (ca. 25 MB) eller på et hukommelseskort. Hvis du vil bruge kameraets indbyggede hukommelse til optagelse eller billedvisning, skal du først fjerne hukommelseskortet.

## Klargøring 4 Indstilling af skærmsprog, dato og klokkeslæt

Når kameraet tændes første gang, vises skærmen til valg af sprog og skærmen til indstilling af dato og klokkeslæt for kameraets ur.

1

## Tryk på afbryderen for at tænde for kameraet.

 Når kameraet tændes, lyser tændt-lampen (grøn), hvorefter skærmen tændes (tændt-lampen slukkes, når skærmen tændes).

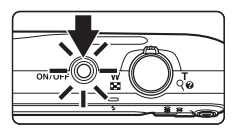

2 Tryk på ▲ eller ▼ på multivælgeren for at vælge det ønskede sprog, og tryk på knappen <sup>®</sup>.

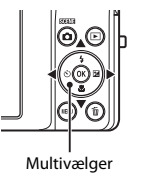

|   | Sprog/Language |  |
|---|----------------|--|
| 4 | Čeština        |  |
| ч | Dansk          |  |
|   | Deutsch        |  |
|   | English        |  |
|   | Españo         |  |
|   | Ελληνικά       |  |
|   | Annuller       |  |

3 Tryk på ▲ eller ▼ for at vælge Ja, og tryk på knappen <sup>®</sup>.

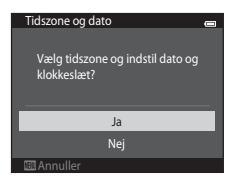

# 4 Tryk på ◀ eller ► for at vælge din egen tidszone, og tryk på knappen <sup>®</sup>.

- Du aktiverer sommertid ved at trykke på ▲. Når sommertid er aktiveret, vises I over kortet. Tryk på ▼ for at deaktivere indstillingen for sommertid.
- 5 Tryk på ▲ eller ▼ for at vælge den rækkefølge, som dag, måned og år skal vises i, og tryk på knappen () eller ►.

- 6 Tryk på ▲, ♥, ◀ eller ▶ for at redigere dato og klokkeslæt, og tryk på knappen .
  - Vælg et felt: Tryk på ▶ eller ◄ (markeringen skifter mellem D, M, Å, time og minut).
  - Rediger dato og klokkeslæt: Tryk på ▲ eller ▼.
- 7 Tryk på ▲ eller ▼ for at vælge Ja, og tryk på knappen <sup>®</sup>.
  - Når indstillingerne anvendes, skubbes objektivet ud, og skærmen skifter til optageindstilling.

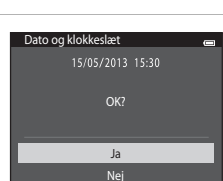

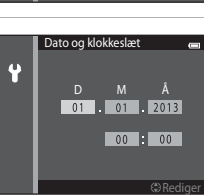

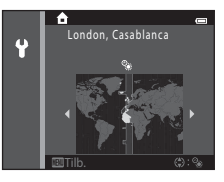

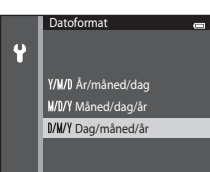

## 🖉 Ændring af indstilling af sprog eller dato og klokkeslæt

## 🖉 Urbatteri

- Kameraets ur drives af et indbygget backupbatteri.
   Backupbatteriet oplades, når hovedbatteriet sættes i kameraet, eller når kameraet tilsluttes en lysnetadapter (ekstraudstyr), og det kan drive uret i flere dage efter ca. ti timers opladning.
- Hvis backupbatteriet bliver opbrugt, vises skærmen til indstilling af dato og klokkeslæt, når kameraet tændes. Indstil dato og klokkeslæt igen. Se "Klargøring 4 Indstilling af skærmsprog, dato og klokkeslæt" (trin 3, <sup>1</sup>20) for flere oplysninger.

## Indfotografering af optagedatoen på udskrevne billeder

- Indstil dato og klokkeslæt før optagelse.
- Du kan permanent indfotografere optagedatoen på billeder, mens de optages, ved at indstille Datoindfotografering i opsætningsmenuen (<sup>1</sup>, 98).
- Du kan bruge ViewNX 2 softwaren (🕮 82) til at skrive optagedatoen på billeder, der blev taget uden brug af indstillingen **Datoindfotografering**.

## Trin 1 Tænd kameraet

## **1** Tryk på afbryderen for at tænde for kameraet.

• Objektivet skubbes ud, og skærmen tændes.

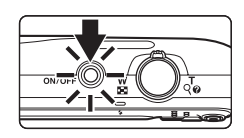

## 2 Kontroller indikatoren for batteriniveau og antal resterende billeder.

#### Indikator for batteriniveau

 Indikator
 Beskrivelse

 Image: Description of the sector of the sector o

Indikator for batteriniveau

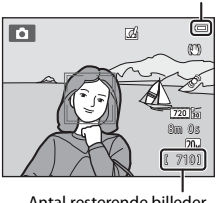

#### Antal resterende billeder

#### Antal resterende billeder

Antallet af billeder, der kan optages, bliver vist.

- Hvis der ikke er indsat et hukommelseskort, vises III for at angive, at billederne vil blive gemt i kameraets indbyggede hukommelse (ca. 25 MB).
- Antallet af resterende billeder afhænger af den resterende kapacitet i den interne hukommelse eller på hukommelseskortet samt billedkvalitet og billedstørrelse (billedindstilling) (\$33).

## Tænde og slukke kameraet

- Når kameraet tændes, lyser tændt-lampen (grøn), hyprefter skærmen tændes (tændt-lampen slukkes, når skærmen tændes).
- Kameraet slukkes ved at trykke på afbryderen. Når kameraet slukkes, bliver både tændt-lampen og skærmen slukket.
- den nede. Obiektivet skubbes ikke ud.

## Energispareindstilling (autoslukning)

Hvis der ikke udføres nogen handlinger i et stykke tid, slukkes skærmen, kameraet går i standbyindstilling, og tændt-lampen vil blinke. Hvis der ikke udføres nogen handlinger i vderligere tre minutter, slukkes kameraet automatisk

Du kan genaktivere skærmen, mens tændt-lampen blinker, ved at trykke på en af følgende knapper:

- Afbryderen, udløserknappen, knappen 🗖 (optageindstilling), knappen 🕨 (billedvisning) eller knappen 
(
knappen), knappen
(
knappen), knappen
(
knappen), knappen), knapp

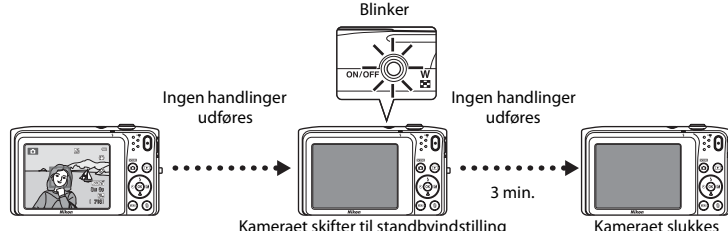

Kameraet skifter til standbyindstilling

- Den tid, der skal gå, før kameraet skifter til standbvindstilling, kan ændres i indstillingen Auto sluk (1999) i opsætningsmenuen (198).
- Som standard skifter kameraet til standbyindstilling efter cirka et minut, når du bruger optageindstilling eller billedvisningsindstilling.
- Når lysnetadapteren EH-62G (ekstraudstyr) bruges, skifter kameraet til standbyindstilling efter 30 minutter.

## Strømforsyning

- Hvis lysnetadapteren EH-62G (købes separat; 0094) anvendes, kan COOLPIX S3500 lades op via en stikkontakt og betjenes til optagelse eller billedvisning.
- Der må under ingen omstændigheder bruges en lysnetadapter af et andet mærke eller en anden model end EH-62G. Hvis dette ikke overholdes, kan det medføre overophedning eller beskadigelse af kameraet.

## Trin 2 Vælg en optageindstilling

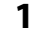

## Tryk på knappen 🗖.

 Menuen til valg af optageindstilling, hvor du kan vælge den ønskede optageindstilling, bliver vist.

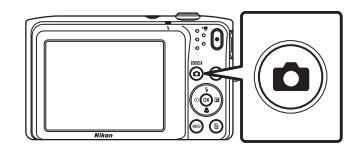

- 2 Tryk på ▲ eller ▼ på multivælgeren for at vælge en optageindstilling, og tryk på knappen <sup>®</sup>.
  - 🖸 (autoindstilling) er brugt i dette eksempel.
  - Optageindstillingen gemmes, selv når kameraet slukkes.

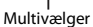

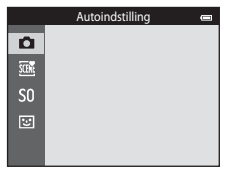

## Tilgængelige optageindstillinger

| <b>D</b> | Autoindstilling                                                                                                    | 38                                                    |
|----------|----------------------------------------------------------------------------------------------------|-------------------------------------------------------|
|          | Bruges til generel optagelse. Indstillingerne kan justeres i optagemenuen (D63 passer til optageforholdene og den type optagelse, du vil lave.                                                                                                    | ), så de                                              |
| SCENE    | Motiv                                                                                                    | 40                                                    |
|          | <ul> <li>Kameraets indstillinger optimeres automatisk til det valgte motiv. Når du bruger motivvælger, vælger kameraet automatisk den optimale motivindstilling, når du let billede, så det bliver endnu nemmere at tage billeder med indstillinger, der pa motivet.</li> <li>Hvis du vil vælge et motiv, skal du først vise menuen til valg af optageindstillin derefter trykke på ▶ på multivælgeren. Vælg det ønskede motiv ved at trykke peller ▶, og tryk derefter på knappen 🐼.</li> </ul> | Auto<br>komponerer<br>sser til<br>ng og<br>på ▲, ♥, ◀ |
| S0       | Specialeffekter                                                                                                    | 47                                                    |
|          | <ul> <li>Der kan anvendes effekter på billeder under optagelse. Der kan vælges mellem tr<br/>forskellige effekter.</li> <li>Hvis du vil vælge en effekt, skal du først vise optageindstillingsmenuen og der<br/>på ▶ på multivælgeren. Vælg den ønskede effekt ved at trykke på ▲, ♥, ◀ e<br/>tryk derefter på knappen Ø.</li> </ul>                                                                                                    | olv<br>efter trykke<br>Iler ▶, og                     |
| 3        | Smart-portræt                                                                                                    | <b>4</b> 9                                            |
|          | Når kameraet registrerer et smilende ansigt, kan du tage et billede automatisk ud<br>på udløserknappen (smil-timer). Indstillingen blødere hudtone kan anvendes for<br>farvetonerne i ansigter til at se mere jævne ud.                                                                                                    | len at trykke<br>at få                                |

## Andring af optageindstillingerne

- Du kan finde flere oplysninger i "Funktioner der kan indstilles med multivælgeren" (🛄 52).
  - Du kan finde flere oplysninger i "Brug af flashen (flashindstillinger)" (🛄53).
  - Du kan finde flere oplysninger i "Brug af selvudløseren" (🛄 55).
  - Du kan finde flere oplysninger i "Brug af makroindstilling" (🛄 57).
  - Du kan finde flere oplysninger i "Justering af lysstyrke (eksponeringskompensation)" (2259).
- Du kan finde flere oplysninger i "Funktioner, der kan indstilles med brug af knappen MENU (Optagemenu)"
   (
   (
   G2).
- Du kan finde flere oplysninger i "Funktioner, der kan indstilles med brug af knappen MENU (Opsætningsmenu)" (CP98).

## Trin 3 Komponer et billede

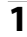

## Hold kameraet roligt i begge hænder.

- Hold fingre og andet væk fra objektivet, flashen, AF-hjælpelyset, mikrofonen og højttaleren.
- Når du tager portrætbilleder (i "højformat"), skal du dreje kameraet, så den indbyggede flash befinder sig over objektivet.

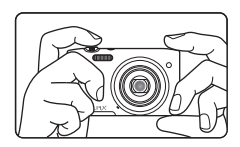

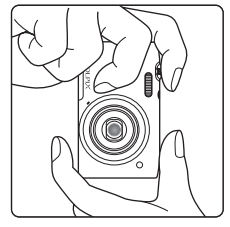

#### Komponer billedet.

- Komponer billedet, så det ønskede motiv er i midten eller i nærheden af midten af billedet.
- Når kameraet registrerer et ansigt, indrammes det med en gul dobbeltramme (fokuspunkt) (standardindstilling).

#### Ikon for optageindstilling

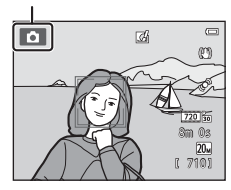

2

## 🖉 Brug af et stativ

- Vi anbefaler at bruge stativ til at stabilisere under optagelse med kameraet i følgende situationer:
  - Under optagelse i svag belysning eller når flashindstillingen (🛄 54) er indstillet til 🕲 (Fra).
  - Under brug af telefotoindstillingen.
- Indstil Modv. rystelser (VR) til Fra i opsætningsmenuen (298), når du bruger et stativ til at stabilisere kameraet under optagelse.

## Brug af zoom

Brug zoomknappen til at aktivere optisk zoom.

- Drej zoomknappen mod **T** for at zoome ind, så motivet fylder en større del af billedet.
- Drej zoomknappen mod **W** for at zoome ud, således at det synlige område på billedet øges.
- Zoompositionen indstilles til maksimal vidvinkelposition, når kameraet tændes.
- Når der drejes på zoomknappen, vises der en zoomindikator øverst på skærmen.
- Digital zoom, der giver dig mulighed for at forstørre motivet yderligere op til ca. 4× det maksimale optiske zoomforhold, kan aktiveres ved at dreje og holde zoomknappen mod T, når kameraet er zoomet ind til den maksimale optiske zoomposition.

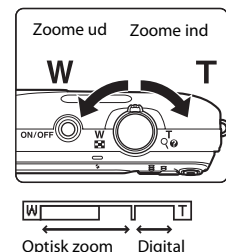

zoom

## Digital zoom og interpolation

Når du bruger digital zoom, forringes billedkvaliteten på grund af interpolation, når zoomforholdet øges ud over placeringen **H**. Placeringen af **H** bevæger sig til højre, efterhånden som størrelsen på et billede øges, og derfor giver valg af en mindre billedstørrelse i billedindstillingen (**H**63, **6**32) dig mulighed for at zoome yderligere ind uden at reducere billedkvaliteten på grund af interpolation.

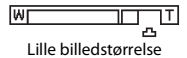

## Trin 4 Fokuser og tag billedet

1

## Tryk udløserknappen halvt ned (🛄 31).

- Når du trykker udløserknappen halvt ned, indstiller kameraet fokus og eksponering (lukkertid og blændeværdi). Fokus og eksponering forbliver låst, når udløserknappen trykkes halvt ned.
- Når motivet er i fokus, lyser fokuspunktet midt i billedet grønt. Du kan finde flere oplysninger i "AF-punkt" (CC67).
- Fokuspunktet vises ikke, når digital zoom er slået til, og kameraet fokuserer på motivet midt på skærmen. Når motivet er i fokus, lyser fokusindikatoren (<sup>10</sup>8) med grøn farve.
- Hvis fokuspunktet eller fokusindikatoren blinker rødt, når udløserknappen trykkes halvt ned, kan kameraet ikke fokusere. Juster kompositionen, og tryk udløserknappen halvt ned igen.

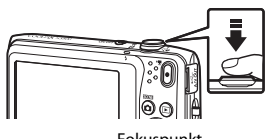

Fokuspunkt

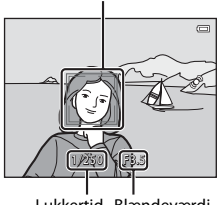

Lukkertid Blændeværdi

## Tryk udløserknappen helt ned (🛄31).

 Lukkeren udløses, og billedet gemmes på hukommelseskortet eller i den indbyggede hukommelse.

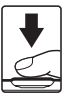

# 3 Hvis du vil anvende en effekt på det optagne billede, skal du trykke på knappen ₪.

- Skærmen til valg af en effekt vises. Du kan finde flere oplysninger i "Brug af Hurtige effekter" ([]39).
- Hvis du trykker på knappen MENU, eller hvis der ikke udføres nogen handlinger i ca. fem sekunder, vender skærmen tilbage til optageskærmen.
- Hvis du ikke vil vise skærmen vist til højre, skal du indstille Hurtige effekter til Fra (C262).

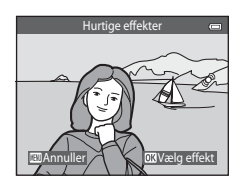

2

| Tryk halvt ned | Du indstiller fokus og eksponering (lukkertid og blændeværdi) ved at<br>trykke let på udløserknappen, indtil du mærker en let modstand. Fokus<br>og eksponering forbliver låst, når udløserknappen trykkes halvt ned.                                             |
|----------------|----------------------------------------------------------------------------------------------------|
| Tryk helt ned  | Hold udløserknappen halvt nede, og tryk derefter udløserknappen helt<br>ned for at udløse lukkeren og tage et billede.<br>Brug ikke magt, når du trykker på udløserknappen, da det kan resultere i<br>kamerarystelser og uskarpe billeder. Tryk blidt på knappen. |

## Bemærkning om at optage billeder og gemme videoer

Indikatoren, der viser antal resterende billeder, eller indikatoren, der viser den maksimale videolængde, blinker, mens der optages billeder, eller en video gemmes. Åbn ikke batterikammer-/ hukommelseskortdækslet, og fjern ikke batteriet eller hukommelseskortet, mens en indikator blinker. Det kan resultere i mistede data, eller skade på kameraet eller hukommelseskortet.

## **V** Bemærkninger om fokusering

Du kan finde flere oplysninger i "Motiver, der ikke er egnet til autofokus" (🛄71).

## Autofokushjælpelys og flash

Hvis motivet er dårligt belyst, lyser AF-hjælpelyset (198) muligvis, når udløserknappen trykkes halvt ned, eller flashen (1953) kan udløses, når udløserknappen trykkes helt ned.

#### Sådan sikrer du, at du ikke går glip af et billede

Hvis du nødig vil gå glip af et billede, skal du trykke udløserknappen helt ned uden først at trykke den halvt ned.

## Trin 5 Vise billeder

1

## Tryk på knappen 🕨 (billedvisning).

 Kameraet skifter til billedvisningsindstilling, og det sidste optagede billede vises i fuldskærmsvisning.

#### 2 Brug multivælgeren til at vælge et billede, der skal vises.

- Tryk på ▲ eller ◀ for at få vist det forrige billede.
- Trvk på ▼ eller ▶ for at få vist det næste billede.
- Du kan rulle hurtigt gennem billederne ved at trykke på ▲, ◄, ▼ eller ▶ på multivælgeren og holde den.

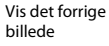

knappen () (billedvisning)

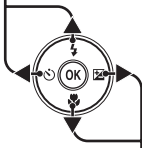

Vis det næste billede

- Hvis du vil vise billeder, der er gemt i den indbyggede hukommelse, skal du fierne hukommelseskortet. 🕅 vises i området for nuværende billede/samlet antal billeder
- Hvis du vil vende tilbage til optageindstilling, skal du trykke på knappen 🖸, udløserknappen eller knappen 🗨 (\* 🐺 videooptagelse).

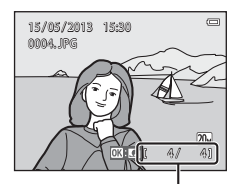

Aktuelt billednummer/ antal billeder i alt

## 🖉 Få vist billeder

- Billederne kan kortvarigt blive vist ved lav opløsning umiddelbart efter et skift til det næste eller forrige billede.
- Hvis du viser et billede, der er taget med ansigtsregistrering (\(\Gambda 68\)) eller kæledyrsregistrering ((\(\Gambda 46\)), vil billedet automatisk blive roteret og vist i fuldskærmsvisning ud fra de registrerede ansigters retning, undtagen billeder taget med Kontinuerlig, BSS, Sportsmosaik 16 ((\(\Gambda 63\))) eller Følg motiv ((\(\Gambda 63))).
- Billedernes retning kan ændres med Roter billede (🛄 78) i billedvisningsmenuen.

#### Bemærkninger om funktionen Hurtige effekter

- Når OK: C1 vises i fuldskærmsvisning, kan du trykke på knappen ØK for at anvende en effekt på billedet.

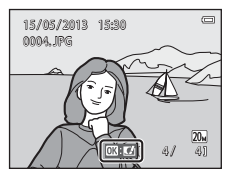

## I Flere oplysninger

- Du kan finde flere oplysninger i "Zoom under billedvisning" (🛄74).
- Du kan finde flere oplysninger i "Miniaturevisning/kalendervisning" (🛄75).
- Du kan finde flere oplysninger i "Valg af visse typer af billeder til visning" (🛄76).
- Du kan finde flere oplysninger i "Funktioner, der kan indstilles med brug af knappen **MENU** (Billedvisningsmenu)" (CCC 78).

## Trin 6 Slette billeder

1 Tryk på knappen m for at slette det billede, der aktuelt vises på skærmen.

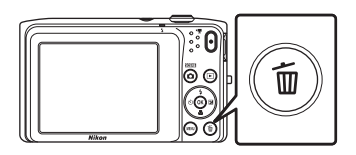

# 2 Tryk på ▲ eller ▼ på multivælgeren for at vælge den ønskede sletningsmetode, og tryk på knappen ®.

- Aktuelt billede: Slet det billede, der vises i øjeblikket.
- Slet valgte billeder: Vælg flere billeder og slet dem. Du kan finde flere oplysninger i "Anvendelse af skærmen Slet valgte billeder" (D35).

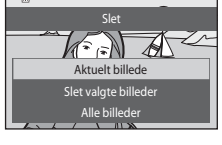

 $\square$ 

- Alle billeder: Slet alle billeder.
- Tryk på knappen MENU for at afslutte uden at slette billedet.

# 3 Tryk på ▲ eller ▼ for at vælge Ja, og tryk på knappen <sup>®</sup>.

- Slettede billeder kan ikke gendannes.
- Hvis du vil afslutte uden at slette billedet, skal du trykke på ▲ eller ▼ for at vælge Nej og derefter trykke på knappen .

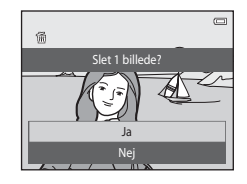

## Anvendelse af skærmen Slet valgte billeder

## Tryk på ◀ eller ▶ på multivælgeren for at vælge et billede, der skal slettes, og tryk derefter på ▲ for at få vist m.

- Hvis du vil fortryde valget, skal du trykke på  $oldsymbol{
  abla}$  for at fjerne  $oldsymbol{ ilde{m}}$  .
- Drej zoomknappen (<sup>1</sup>) 3) mod **T** (<sup>2</sup>) for at skifte tilbage til fuldskærmsvisning eller **W** (<sup>2</sup>) for at få vist miniaturer.

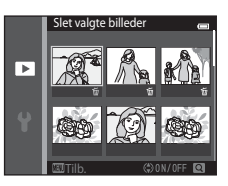

# 2 Tilføj 葡 til alle billeder, der skal slettes, og tryk på knappen 够 for at anvende valget.

• Der vises et bekræftelsesspørgsmål. Følg vejledningen på skærmen for at fuldføre handlingen.

## Bemærkninger om sletning af billeder

- Du kan ikke gendanne et slettet billede. Overfør vigtige billeder til en computer eller et andet medie, før du sletter dem.
- Beskyttede billeder kan ikke slettes (<sup>178</sup>).

#### Sletning af det billede, der blev taget sidst i optageindstilling

I optageindstilling skal du trykke på knappen 🗑 for at slette det sidste billede, der blev gemt.

#### Valg af visse typer af billeder til sletning

Når du bruger indstillingen Favoritbilleder, Sorter automatisk eller Sorter efter dato, kan du vælge billeder til sletning fra et album, en kategori eller en optagedato (\$\box\$76).

# Optagefunktioner

Dette kapitel beskriver hver af kameraets optageindstillinger og de funktioner, der er tilgængelige, når du bruger den enkelte optageindstilling. Du kan vælge optageindstillinger og justere indstillingerne efter optageforholdene og den form for billeder, du vil tage.

| (indstillingen Auto)<br>Motivprogram (optagelse egnet til motiverne)<br>Specialeffekt-indstilling (anvend effekter mens der optag | 38<br>40<br>es) |
|----------------------------------------------------------------------------------------------------|-----------------|
| Indstillingen Smart-portræt (optagelse af billeder af                                                                             | .47             |
| smilende ansigter)                                                                                                    | .49             |
| Funktioner der kan indstilles med multivælgeren                                                                                   | 52              |
| Brug af flashen (flashindstillinger)                                                                                              | 53              |
| Brug af selvudløseren                                                                                                    | 55              |
| Brug af makroindstilling                                                                                                    | 57              |
| Justering af lysstyrke (eksponeringskompensation)<br>Funktioner, der kan indstilles med brug af knappen MENU                      | 59              |
| (Optagemenu)                                                                                                    | .62             |
| Funktioner der ikke kan bruges samtidig                                                                                           | 65              |
| Fokusering                                                                                                    | 67              |

## 🚺 (indstillingen Auto)

(autoindstilling) er nyttig til generel fotografering, og den giver mulighed for at tilpasse en række indstillinger, så de passer til optageforholdene og den type af optagelse, du ønsker at lave (2063).

Skift til optageindstilling  $\rightarrow$  knappen  $\square$  (optageindstilling)  $\rightarrow$   $\square$  (autoindstilling)  $\rightarrow$  knappen @

- Du kan ændre måden, hvorpå kameraet vælger den del af billedet, der skal fokuseres på, ved at indstille Valg af AF-punkt (C163). Standardindstillingen er Ansigtsprioritet.
- Når Valg af AF-punkt i optagemenuen indstilles til Ansigtsprioritet (standardindstilling), og kameraet fokuserer på motivet på følgende måde:
  - Hvis kameraet registrerer et menneskeansigt, fokuserer kameraet automatisk på det (se "Ansigtsregistrering" (<sup>1</sup>)<sup>68</sup>) for flere oplysninger).
  - Hvis der ikke registreres nogen ansigter, vælger kameraet automatisk et eller flere af de ni fokuspunkter, der indeholder det motiv, der er tættest på kameraet. Når motivet er i fokus, lyser fokuspunktet (aktivt fokuspunkt) grønt (maksimalt ni punkter).

## Ændring af 🗖 (autoindstilling)

- Funktioner der kan indstilles med multivælgeren (\$\overline{152}\$): Flashindstilling (\$\overline{153}\$), selvudløser (\$\overline{155}\$), makroindstilling (\$\overline{157}\$) og eksponeringskompensation (\$\overline{155}\$).
- Funktioner, der kan indstilles ved at trykke på knappen MENU: Tilgængelige indstillinger i den automatiske optagemenu (CCG3).

## Funktioner der ikke kan bruges samtidig

Nogle optageindstillinger kan ikke bruges sammen med andre funktioner ( $\square$ 65).

## Brug af Hurtige effekter

Når du er i 🗖 (autoindstilling), kan du anvende effekter på billeder lige efter, at du udløser lukkeren.

- Det redigerede billede gemmes som en særskilt fil med et andet navn (#92).
- 1 Tryk på knappen <sup>®</sup>, når billedet vises efter optagelse i **○** (autoindstilling).
  - Hvis du trykker på knappen MENU, eller hvis der ikke udføres nogen handlinger i ca. fem sekunder, vender skærmen tilbage til optageskærmen.
  - Hvis du ikke vil vise skærmen vist til højre, skal du indstille **Hurtige effekter** til **Fra** (D62).

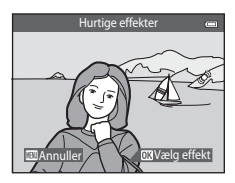

# 2 Tryk på ◀ eller ▶ på multivælgeren for at vælge den ønskede effekt, og tryk på knappen .

- Drej zoomknappen (□3) mod T (Q) for at skifte til fuldskærmsvisning eller W (□) for visning af seks miniaturer.
- Tryk på knappen MENU for at afslutte uden at gemme det redigerede billede. Når der vises et bekræftelsesspørgsmål, skal du vælge Ja og trykke på knappen ().
- Du kan finde flere oplysninger om effekttyperne under "Hurtige effekter" ( C)14).

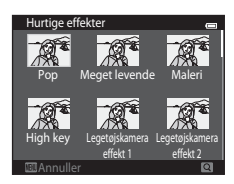

## 3

## Vælg **Ja**, og tryk på knappen 🛞.

- En ny, redigeret kopi bliver oprettet, og skærmen vender tilbage til optageskærmen.
- Kopier oprettet med funktionen Hurtige effekter angives ved visning af ikonet 
   <u>under billedvisning</u> (
   <u>10</u>10).

## Motivprogram (optagelse egnet til motiverne)

Kameraets indstillinger optimeres automatisk til den valgte motivtype. Motivprogrammerne, der er vist nedenfor, er tilgængelige.

#### Skift til optageindstilling $\rightarrow$ knappen $\square$ (optageindstilling) $\rightarrow$ $\square$ (andet ikon fra oven\*) $\rightarrow \blacktriangleright$ $\rightarrow \land$ , $\bigtriangledown$ , $\checkmark$ , $\checkmark$ , $\checkmark$ , $\rightarrow$ vælg et motiv $\rightarrow$ knappen @

\* Ikonet for den sidst valgte motivindstilling vises.

| SCOM | Auto motivvælger<br>(standardindstilling,<br>🎞41) | ĩ        | Portræt<br>(Щ41)                |          | Landskab<br>(🎞42)        | × | Sport<br>(DD42)               |
|------|---------------------------------------------------|----------|---------------------------------|----------|--------------------------|---|-------------------------------|
| 2    | Aftenportræt<br>(Щ42)                             | X        | Fest/indendørs<br>(🎞42)         | 9        | Strand<br>(Щ43)          | 8 | Sne<br>(Щ43)                  |
|      | Solnedgang<br>(Щ43)                               | <b>*</b> | Skumring/<br>morgengry<br>(Щ43) | <b>H</b> | Aftenlandskab<br>(Щ43)   | æ | Nærbillede<br>(Щ44)           |
| ۳٩   | Mad<br>(Щ44)                                      | <u> </u> | Museum<br>(🎞 45)                | ۲        | Fyrværkeri<br>(🎞 45)     |   | S-h affotografering<br>(🎞 45) |
|      | Modlys<br>(Щ45)                                   | Ш        | Panorama-assist<br>(Щ45)        | *        | Kæledyrsportræt<br>(Щ46) |   |                               |

#### Ændring af motivindstillinger

- Afhængigt af motivet kan multivælgeren ▲ (孝), ▼ (♥), ◄ (♥), < (♥) (♥) bruges til at indstille de tilsvarende funktioner. Se "Funktioner der kan indstilles med multivælgeren" (□52) og "Standardindstillinger" (□60) for flere oplysninger.
- Funktioner, der kan indstilles ved at trykke på knappen MENU: Billedindstilling (billedstørrelse og kvalitet) (□65, ♣32).

## Visning af en beskrivelse af hvert motivprogram (hjælpetekst)

Vælg den ønskede motivtype på skærmen til valg af motiv, og drej zoomknappen (□3) mod T (?) for at vise en beskrivelse af motivet. Drej zoomknappen mod T (?) igen for at vende tilbage til den oprindelige skærm.

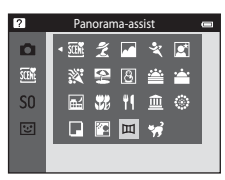

## Motivindstilling og funktioner

#### Auto motivvælger

 Når du peger kameraet mod motivet, vælger kameraet automatisk det optimale motiv fra listen nedenfor og justerer optageindstillingerne i overensstemmelse hermed.

😰 : Portræt, 🎦 : Landskab, 🖾 : Aftenportræt, 💕 : Aftenlandskab, 👹 : Nærbillede, 🔯 : Modlys, 🖭 : Andre motiver

- Området af billedet, som kameraet fokuserer på (AF-punkt) afhænger af billedets komposition. Når kameraet registrerer et ansigt, fokuserer det på dette ansigt (<sup>10</sup>/<sub>10</sub>68).
- Når kameraet vælger af (aftenlandskab), fastindstilles flashindstillingen til () (fra), uanset den udførte indstilling, og kameraet optager et billede med en længere lukkertid.
- Alt efter optageforholdene kan kameraet muligvis ikke vælge det ønskede motivprogram. Hvis det skulle ske, kan du skifte til 🗖 (autoindstilling) (🕮 26) eller vælge det ønskede motivprogram manuelt (40).
- Digital zoom er ikke tilgængelig.

#### 💈 Portræt

- Kameraet registrerer et ansigt og fokuserer på det (<sup>168</sup>).
- · Hvis der ikke registreres nogen ansigter, fokuserer kameraet på motivet i midten af billedet.
- Kameraet udjævner hudtonerne i menneskeansigter ved at anvende funktionen Blødere hudtone (CD51).
- Digital zoom er ikke tilgængelig.

#### Landskab

• Når udløserknappen er trykket halvt ned, lyser fokuspunkter eller fokusindikatoren (🖽 8) altid grønt.

#### 💐 Sport

- · Kameraet fokuserer på motivet i midten af billedet.
- Hold udløserknappen nede for at tage billeder kontinuerligt. Der tages op til 6 billeder med en hastighed på ca. 1,1 billeder pr. sekund (bps), når billedindstillingen er 2017 5152×3864.
- Under kontinuerlig optagelse fastindstilles fokus, eksponering og farveglød til værdier, som fastsættes ved det første billede i hver serie.
- Billedhastigheden for kontinuerlig optagelse varierer, afhængigt af den aktuelle billedindstilling, det hukommelseskort, du bruger, eller optageforholdene.

#### 📓 Aftenportræt

- Kameraet registrerer et ansigt og fokuserer på det (<sup>168</sup>).
- · Hvis der ikke registreres nogen ansigter, fokuserer kameraet på motivet i midten af billedet.
- Kameraet udjævner hudtonerne i menneskeansigter ved at anvende funktionen Blødere hudtone (CD51).
- Digital zoom er ikke tilgængelig.

#### K Fest/indendørs

- · Kameraet fokuserer på motivet i midten af billedet.
- Hold kameraet roligt, når du optager i mørke omgivelser. Indstil Modv. rystelser (VR) til Fra i
  opsætningsmenuen (<sup>1998</sup>), når du bruger et stativ til at stabilisere kameraet under optagelse.

(A): Det anbefales at bruge stativ ved motivindstilling, der er angivet med (A), da lukkertiden er lang. Indstil Modv. rystelser (VR) til Fra i opsætningsmenuen (Q)98), når du bruger et stativ til at stabilisere kameraet under optagelse.

#### 😤 Strand

• Kameraet fokuserer på motivet i midten af billedet.

#### 👌 Sne

· Kameraet fokuserer på motivet i midten af billedet.

#### 🚔 Solnedgang

· Kameraet fokuserer på motivet i midten af billedet.

#### 🚔 Skumring/morgengry

• Når udløserknappen er trykket halvt ned, lyser fokuspunkter eller fokusindikatoren (🛄 8) altid grønt.

#### 🖬 Aftenlandskab

- Når udløserknappen er trykket halvt ned, lyser fokuspunkter eller fokusindikatoren (🖽 8) altid grønt.
- Efter at du vælger 🖬 Aftenlandskab, skal du vælge Håndholdt eller Stativ på den næste skærm.
- Håndholdt (standardindstilling): Vælg denne indstilling for at lave billeder med reduceret sløring og støj, selv når kameraet er håndholdt.
- Stativ: Vælg denne indstilling, når du bruger et stativ eller andre metoder til at stabilisere kameraet under optagelsen.
- Vibrationsreduktion (VR) er deaktiveret, selv når Modv. rystelser (VR) (<sup>1998</sup>) i opsætningsmenuen er indstillet til Til.

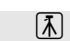

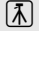

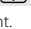

[¥]

#### 🗱 Nærbillede

- Makroindstilling (CS57) aktiveres, og kameraet zoomer automatisk ind til den mindste afstand, hvor kameraet kan fokusere.
- - Flashindstilling
  - Selvudløser
  - Eksponeringskompensation
- Kameraet justerer løbende fokus, selv når udløserknappen ikke holdes halvt nede. Du kan høre lyden fra kameraets fokusering.

#### ¶¶ Mad

- Makroindstilling (DS7) aktiveres, og kameraet zoomer automatisk ind til den mindste afstand, hvor kameraet kan fokusere.

Hvis du vil ændre indstillingerne for en af følgende funktioner, skal du først trykke på knappen 🛞 for at annullere valg af farve og derefter ændre indstillingerne som ønsket.

- Farveglød
- Selvudløser
- Eksponeringskompensation
- Du kan justere farvegløden ved at trykke på ▲ eller ▼ på multivælgeren. Den valgte indstilling af farveglød gemmes i kameraets hukommelse, selv når kameraet slukkes.

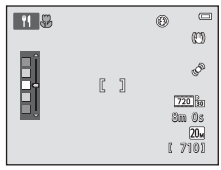

(★): Det anbefales at bruge stativ ved motivindstilling, der er angivet med (★), da lukkertiden er lang. Indstil Modv. rystelser (VR) til Fra i opsætningsmenuen (□198), når du bruger et stativ til at stabilisere kameraet under optagelse.

- · Kameraet fokuserer på motivet i midten af billedet.
- Kameraet optager en serie på op til ti billeder, mens udløserknappen holdes helt nede, og det skarpeste billede i serien vælges og gemmes automatisk (BSS (Best Shot Selector)).
- Flashen udløses ikke.

#### Fyrværkeri

- Kameraets fokus indstilles til uendeligt.
- Fokusindikatoren (🛄8) lyser altid grønt, når udløserknappen er trykket halvt ned.
- Lukkertiden er fast indstillet til fire sekunder.

#### S-h affotografering

- Kameraet fokuserer på motivet i midten af billedet.
- Bruges sammen med makroindstilling (DD57) ved optagelse af et motiv på tæt afstand.

#### Modlys

- · Kameraet fokuserer på motivet i midten af billedet.
- Flashen udløses automatisk.

#### 🕅 Panorama-assist

- Vælg den retning, hvori du vil føje billeder til panoramabilledet, ved at trykke på ▲, ▼, ◄ eller ▶ på multivælgeren og derefter trykke på knappen Ø.
- Efter at have taget det første billede, skal du tage de nødvendige billeder, mens du kontrollerer, hvordan hvert enkelt billede har forbindelse til det næste. Afslut optagelsen ved at trykke på knappen .
- Overfør billederne til en computer, og brug Panorama Maker (<sup>1</sup>84) til at sammenføje dem til et enkelt panoramabillede.
- Du kan finde flere oplysninger i "Brug af Panorama-assist" ( 2).

1

#### 😽 Kæledyrsportræt

- Når du peger kameraet mod en hund eller kat, registrerer kameraet kæledyrets ansigt og fokuserer på det. Som standard udløses lukkeren automatisk, når der er fokuseret (kæledyrsportr. auto udl.).
- På skærmen, der vises når 🐝 Kæledyrsportræt er valgt, skal du vælge Enkelt eller Kontinuerlig.
  - Enkelt: Kameraet tager ét billede ad gangen.
  - Kontinuerlig (standardindstilling): Når der er fokuseret på det registrerede ansigt, udløser kameraet automatisk lukkeren 3 gange. Billedhastigheden ved kontinuerlig optagelse er omkring 1,1 bps. Hvis du udløser lukkeren manuelt, kan der optages op til 6 billeder med en hastighed på cirka 1,1 bps, men s udløserknappen holdes nede (når billedindstillingen er 200 5152x3864).

## Brug af Kæledyrsportr. auto udl.

- Hvis du vil ændre Kæledyrsportr. auto udl.-indstillingen, skal du trykke på ◀ (Ů) på multivælgeren.
  - - i i (standardindstilling): Når kameraet registrerer et kæledyrsansigt, fokuserer det på ansigtet og udløser derefter lukkeren automatisk.
  - OFF: Kameraet kan ikke udløse lukkeren automatisk, selvom der registreres et kæledyrsansigt. Tryk på udløserknappen for at aktivere lukkeren. Kameraet registrerer også menneskeansigter (\(\\_68)\). Hvis kameraet registrerer et menneskeansigt og et kæledyrsansigt i samme optagelse, fokuserer det på kæledyrets ansigt.
- Kæledyrsportr. auto udl. slås automatisk fra, når:
  - Der er optaget fem billedserier.
  - Den indbyggede hukommelse eller hukommelseskortet er fuld.

Hvis du vil fortsætte med at tage billeder med **Kæledyrsportr. auto udl.**, skal du trykke på **4** (🕑) på multivælgeren og ændre indstillingen igen.

#### V Bemærkninger om fokuspunkt

- Når kameraet registrerer et kæledyrsansigt, vises en gul dobbeltramme (fokuspunkt) omkring ansigtet, og dobbeltrammen bliver grøn, når kameraet har fokuseret.
- Hvis kameraet registrerer mere end et hunde- eller katteansigt (op til fem kan registreres), vises det ansigt, der er størst på skærmen, med en dobbeltramme og de andre med enkeltrammer.
- Hvis der ikke registreres nogen kæledyrs- eller menneskeansigter, fokuserer kameraet på motivet i midten af billedet.

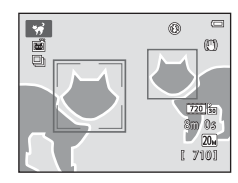

#### Bemærkninger om motivindstillingen Kæledyrsportræt

- Digital zoom er ikke tilgængelig.
- Afhængigt af afstanden fra kæledyret til kameraet, hvor hurtigt kæledyret bevæger sig, i hvilken retning kæledyret vender samt styrken af det omgivende lys omkring dets ansigt m.m. registreres kæledyrsansigtet muligvis ikke, og andre motiver kan blive vist med en ramme.

## Specialeffekt-indstilling (anvend effekter mens der optages)

Der kan anvendes effekter på billeder under optagelse.

#### 

\* Ikonet for den sidst valgte effekt vises.

Nedenstående 12 effekter er tilgængelige.

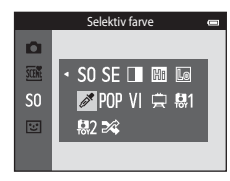

| Kategori                                      | Beskrivelse                                                                          |
|-----------------------------------------------|--------------------------------------------------------------------------------------|
| <b>SO</b> Softfilter<br>(standardindstilling) | Blødgør billedet ved at påføre en let sløring på hele billedet.                      |
| SE Nostalgisk sepia                           | Tilføjer en sepiatone og mindsker kontrasten for kvaliteten af et gammelt fotografi. |
| Høj kontrast<br>monokrom                      | Ændrer billedet til sort/hvid og giver det skarp kontrast.                           |
| 🖩 High key                                    | Giver hele billedet en lys tone.                                                     |
| Low key                                       | Giver hele billedet en mørk tone.                                                    |
| 🖋 Selektiv farve                              | Laver et sort og hvidt billede, hvor kun den angivne farve er tilbage.               |
| <b>РОР</b> Рор                                | Forøger farvemætningen i hele billedet, så det giver et kraftigere indtryk.          |
| VI Meget levende                              | Forøger farvemætningen i hele billedet og gør kontrasten skarpere.                   |
| 🛱 Maleri                                      | Giver billedet et maleri-agtigt udseende.                                            |
| Legetøjskamera<br>effekt 1                    | Giver hele billedet en gullig farveglød og giver billedet mørkere kanter.            |

| Kategori                      | Beskrivelse                                                                |
|-------------------------------|----------------------------------------------------------------------------|
| 82 Legetøjskamera<br>effekt 2 | Reducerer farvemætningen i hele billedet og giver billedet mørkere kanter. |
| 🛠 Krydsbehandling             | Giver billedet et mystisk udseende baseret på en bestemt farve.            |

- Kameraet fokuserer på området midt i billedet.
- Når Selektiv farve eller Krydsbehandling er valgt, skal du trykke på ▲ eller ▼ på multivælgeren for at vælge den ønskede farve fra skyderen.

Hvis du vil ændre indstillingerne for en af følgende funktioner, skal du først trykke på knappen 🞯 for at annullere valg af farve og derefter ændre indstillingerne som ønsket.

- Flashindstilling (🛄 53)
- Selvudløser (🛄 55)
- Makroindstilling (CC 57)
- Eksponeringskompensation (🛄 59)

Tryk på knappen  $\textcircled{\mathbf{W}}$  igen for at vende tilbage til skærmen til valg af farve.

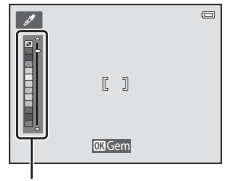

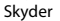

## Ændring af indstillinger for specialeffekter

- Funktioner der kan indstilles med multivælgeren (\$\overlimits\_52): Flashindstilling (\$\overlimits\_53), selvudløser (\$\overlimits\_55), makroindstilling (\$\overlimits\_57) og eksponeringskompensation (\$\overlimits\_59).
- Funktioner, der kan indstilles ved at trykke på knappen MENU: Billedindstilling (billedstørrelse og kvalitet) (□063, ♣32).

## Indstillingen Smart-portræt (optagelse af billeder af smilende ansigter)

Når kameraet registrerer et smilende ansigt, kan du tage et billede automatisk uden at trykke på udløserknappen (smil-timer). Desuden udjævner funktionen Blødere hudtone menneskeansigters hudtoner.

Skift til optageindstilling  $\rightarrow$  knappen  $\square$  (optageindstilling)  $\rightarrow$   $\boxdot$  Smart-portræt  $\rightarrow$  knappen 🛞

## 1 Komponer billedet.

- Ret kameraet mod et menneskeansigt. Du kan finde flere oplysninger i "Ansigtsregistrering" (QC68).
- 2

## Vent på, at motivet smiler, uden at trykke på udløserknappen.

- Hvis kameraet registrerer, at ansigtet, som er indrammet af dobbeltkanten, smiler, udløses lukkeren automatisk. Du kan finde flere oplysninger i "Smil-timer" (<sup>16</sup>64).
- Efter at kameraet har udløst lukkeren, vil det fortsætte med at registrere ansigter og smil og vil udløse lukkeren igen, hvis det registrerer et smilende ansigt.

## **3** Stop optagelsen.

- Du kan stoppe automatisk optagelse af smilende ansigter på følgende måde.
  - Sluk kameraet.
  - Indstil Smil-timer (🖽 64) til Fra.
  - Tryk på knappen 🗖, og vælg en anden optageindstilling.

## Bemærkninger om indstillingen Smart-portræt

- Digital zoom er ikke tilgængelig.
- Under nogle optageforhold kan kameraet muligvis ikke registrere ansigter eller smil.
- Du kan finde flere oplysninger i "Bemærkninger om funktionen Ansigtsregistrering" (CC69).

## Autoslukning i indstillingen Smil-timer

Hvis **Smil-timer** er indstillet til **Til**, aktiveres funktionen Autoslukning (<sup>1</sup>99), og kameraet slukkes, når en af nedenstående situationer opstår, og kameraet ikke betjenes.

- Kameraet registrerer ikke nogen ansigter.
- · Kameraet registrerer et ansigt, men kan ikke registrere et smil.

## Selvudløserlampe

Selvudløserlampen blinker, når smil-timeren aktiveres, og kameraet registrerer et ansigt, og den blinker hurtigt, umiddelbart efter at lukkeren udløses.

#### Manuel udløsning af lukkeren

Der kan også tages billeder ved at trykke på udløserknappen. Hvis der ikke registreres nogen ansigter, fokuserer kameraet på motivet i midten af billedet.

## Ændring af indstillinger for Smart-portræt

- Funktioner der kan indstilles med multivælgeren (
   <sup>52</sup>): Flashindstilling (
   <sup>53</sup>), selvudløser (
   <sup>55</sup>) og eksponeringskompensation (
   <sup>59</sup>).
- Funktioner, der kan indstilles ved at trykke på knappen MENU: Tilgængelige indstillinger i den automatiske optagemenu (CCG2).

## 🖉 Funktioner der ikke kan bruges samtidig

Nogle optageindstillinger kan ikke bruges sammen med andre funktioner ( $\square$ 65).

## Brug af Blødere hudtone

Når lukkeren udløses, mens du bruger en af optageindstillingerne nedenfor, registrerer kameraet op til tre menneskeansigter og behandler billedet for at gøre hudtonerne blødere.

- Motivprogrammet Auto motivvælger (141), Portræt (141) eller Aftenportræt (142)
- Indstillingen Smart-portræt

Redigeringsfunktioner såsom **Blødere hudtone** kan anvendes på gemte billeder ved at bruge **Glamour-retouchering** (CD78).

## V Bemærkninger om funktionen Blødere hudtone

- · Det kan tage længere tid end normalt at gemme billederne efter optagelse.
- Under visse optageforhold opnås de ønskede resultater for blødere hudtone måske ikke, og blødere hudtone kan blive anvendt på områder af billedet, hvor der er ikke er ansigter.
- Niveauet for blødere hudtone kan ikke justeres, når du optager i motivindstillingen Portræt eller Aftenportræt, eller når kameraet vælger en af disse motivindstillinger automatisk, når det er i indstillingen Auto motivvælger.

## Funktioner der kan indstilles med multivælgeren

Følgende optagefunktioner kan indstilles ved at trykke på  $\blacktriangle$ ,  $\triangledown$ ,  $\triangleleft$  eller  $\triangleright$  på multivælgeren under optagelse.

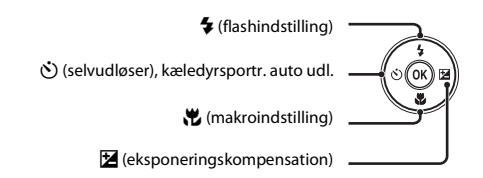

## Funktioner, der kan bruges i de enkelte optageindstillinger

De funktioner, der kan indstilles, afhænger af optageindstillingen som vist nedenfor.

• Se "Standardindstillinger" (CC60) for standardindstillingerne for hver enkelt indstilling.

|    |                                    | Autoindstilling) | Motiv | Specialeffekter | Smart-<br>portræt     |
|----|------------------------------------|------------------|-------|-----------------|-----------------------|
| \$ | Flashindstilling (🛄53)             | ~                |       | ~               | <b>∨</b> <sup>2</sup> |
| હ  | Selvudløser (🎞 55)                 | ~                |       | ~               | $\checkmark^2$        |
|    | Kæledyrsportr. auto udl. (🛄46)     | -                | 1     | -               | -                     |
| *  | Makroindstilling (🛄 57)            | ~                |       | ~               | -                     |
| Z  | Eksponeringskompensation<br>(🛄 59) | ~                |       | ~               | ~                     |

<sup>1</sup> Varierer efter motivet. Du kan finde flere oplysninger i "Standardindstillinger" (🕮60).

<sup>2</sup> Varierer efter indstillingen i smart-portræt-menuen. Du kan finde flere oplysninger i "Standardindstillinger" (<sup>1</sup>)60).

## Brug af flashen (flashindstillinger)

Flashindstillingen kan indstilles til at passe til optageforholdene.

## 1 Tryk på ▲ på multivælgeren (**\$** flashindstilling).

## 2 Tryk på ▲ eller ▼ for at vælge den ønskede flashindstilling, og tryk på knappen <sup>®</sup>.

- Hvis en indstilling ikke anvendes ved at trykke på knappen 
  inden for nogle få sekunder, annulleres valget.
- Når der anvendes \$400 (Auto), vises \$400 kun i nogle få sekunder, uanset Skærmindstillinger (□98).

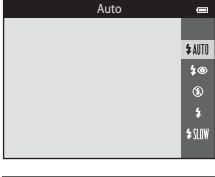

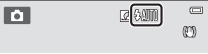

# Optagefunktione

#### V Bemærkninger om flashlampen

- Flashlampen angiver flashens status, når udløserknappen trykkes halvt ned.
  - Til: Flashen udløses, når du trykker udløserknappen helt ned.
  - Blinker: Flashen oplades. Vent et par sekunder, og prøv igen.
  - Fra: Flashen udløses ikke, når der tages et billede.
- · Hvis batteriniveauet er lavt, slukkes skærmen, mens flashen oplades.

## Effektivt område for flashen

Når ISO-følsomheden er indstillet til **Auto**, har flashen et område på 0,5–4,1 m ved zoompositionen for maksimal vidvinkel og et område på 1,0–2,1 m ved zoompositionen for maksimal telezoom.

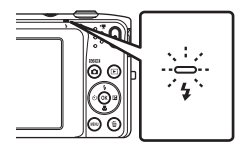

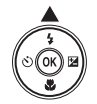

## Tilgængelige flashindstillinger

| \$ AUTO | Auto                                                                                                    |
|---------|----------------------------------------------------------------------------------------------------|
|         | Flashen udløses automatisk ved svag belysning.                                                                                                    |
| 4®      | Auto med rød-øje-reduktion                                                                                                    |
|         | Reducerer røde øjne forårsaget af flash i portrætter.                                                                                                    |
| ۲       | Fra                                                                                                    |
|         | Flashen udløses ikke, selvom belysningen er svag.<br>• Vi anbefaler at bruge stativ for at stabilisere kameraet ved optagelse i svag belysning.                                          |
| \$      | Udfyldningsflash                                                                                                    |
|         | Flashen udløses, hver gang der tages et billede. Bruges til at "udfylde" (oplyse) skygger og motiver i<br>modlys.                                                                        |
| \$ SLOW | Langtidssynkronisering                                                                                                    |
|         | Automatisk flashindstilling kombineres med lang lukkertid. Velegnet til aften- og natportrætter<br>med en baggrund. Flashen oplyser hovedmotivet, og der bruges en lang lukkertid til at |

fotografere baggrunden om natten eller under svage lysforhold.

## Flashindstilling

- Nogle optageindstillinger kan ikke bruges sammen med andre funktioner (🖽65).
- Flashindstillingen anvendt i indstillingen (autoindstilling), gemmes i kameraets hukommelse, selv når kameraet er slukket.

## 🖉 Rød-øje-reduktion

Kameraet bruger avanceret rød-øje-reduktion ("automatisk retouchering af røde øjne"). Hvis kameraet registrerer "røde øjne", mens det gemmer et billede, vil det berørte område blive behandlet for at reducere røde øjne, før billedet gemmes.

Vær opmærksom på det følgende under optagelse:

- Det tager længere tid end normalt at gemme billederne.
- Rød-øje-reduktion giver muligvis ikke det ønskede resultat i nogle situationer.
- I meget sjældne tilfælde kan områder uden røde øjne blive påvirket af rød-øje-reduktionen. I sådanne tilfælde skal du vælge en anden flashindstilling og prøve igen.
100

#### Brug af selvudløseren

Kameraet er udstyret med en selvudløser, der udløser lukkeren ti sekunder eller to sekunder efter, at du trykker på udløserknappen. Selvudløseren er nyttig, når du selv vil være med i det billede, du tager, og når du vil undgå virkningerne fra kamerarystelser, der opstår, når du trykker på udløserknappen. Det anbefales at bruge et stativ, når selvudløseren bruges. Indstil **Modv. rystelser** (**VR**) til **Fra** i opsætningsmenuen (CM98), når du bruger et stativ til at stabilisere kameraet under optagelse.

#### 1 Tryk på ◀ på multivælgeren (ݢ selvudløser).

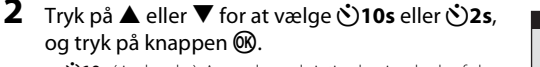

- Store (ti sekunder): Anvendes ved vigtige begivenheder, f.eks. bryllupper
- 👏 2s (to sekunder): Anvendes for at forhindre kamerarystelser
- Hvis en indstilling ikke anvendes ved at trykke på knappen inden for nogle få sekunder, annulleres valget.
- **3** Komponer billedet, tryk udløserknappen halvt ned, og hold den nede.
  - Fokus og eksponering indstilles.

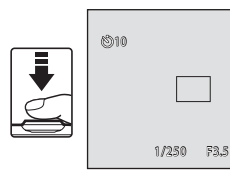

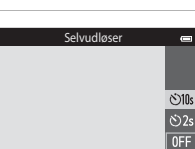

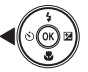

# **4** Tryk udløserknappen helt ned.

- Selvudløseren starter, og det antal sekunder, der går, før lukkeren udløses, vises på skærmen.
   Selvudløserlampen blinker, mens timeren tæller ned.
   Cirka ét sekund før lukkeren udløses, holder lampen op med at blinke og lyser konstant.
- Selvudløseren indstilles til OFF, når lukkeren udløses.
- Du kan stoppe timeren, før et billede tages, ved at trykke på udløserknappen igen.

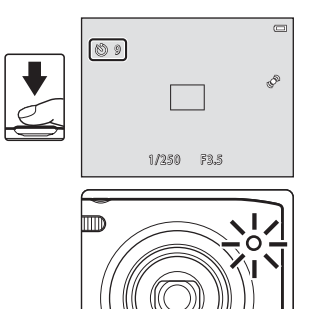

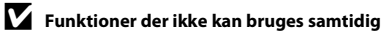

Nogle optageindstillinger kan ikke bruges sammen med andre funktioner (🖽65).

2

knappen 🛞.

Når makroindstillingen bruges, kan kameraet fokusere på genstande så tæt på som cirka 5 cm fra objektivets forside. Denne funktion er nyttig ved optagelse af nærbilleder af blomster og andre små motiver.

# 1 Tryk på ▼ på multivælgeren (₩ makroindstilling).

Tryk på 🛦 eller 🔻 for at vælge ON, og tryk på

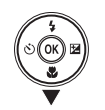

- Ikonet for makroindstilling (🚱) vises.
  Hvis indstillingen ikke anvendes ved at trykke på knappen 🛞
  - inden for nogle få sekunder, annulleres valget.

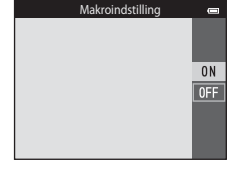

#### 3 Drej zoomknappen for at indstille zoomforholdet til en placering, hvor ₩ og zoomindikatoren lyser grønt.

 Hvor tæt du kan være på motivet afhænger af zoomforholdet.
 Når zoomforholdet er indstillet til en position, hvor 🖗 og zoomindikatoren lyser grønt, kan kameraet fokusere på motiver så tæt på som cirka 30 cm fra objektivet. Når zoom er indstillet til maksimal vidvinkelposition (den position, hvor 🛆 vises), kan kameraet fokusere på motiver så tæt på som cirka 5 cm fra objektivet.

#### Bemærkning om brug af flashen

Flashen kan ikke oplyse hele motivet ved afstande på mindre end 50 cm.

#### 🖉 Autofokus

Når du bruger makroindstilling i 🗖 (autoindstilling), kan du fokusere uden at trykke udløserknappen halvt ned ved at indstille **Autofokusindstilling** ((Д63) i optagemenuen ((Д63) til **Konstant AF**. Ved brug af andre optageindstillinger aktiveres **Konstant AF** automatisk, når makroindstillingen er slået til. Du kan høre lyden fra kameraets fokusering.

#### 🖉 Makroindstilling

- Makroindstilling kan ikke bruges ved visse optageindstillinger. Du kan finde flere oplysninger i "Standardindstillinger" ([]]60).
- Nogle optageindstillinger kan ikke bruges sammen med andre funktioner (<sup>165</sup>).
- Makroindstillingen anvendt i indstillingen 🖸 (autoindstilling), gemmes i kameraets hukommelse, selv når kameraet er slukket.

#### Justering af lysstyrke (eksponeringskompensation)

Du kan justere den overordnede lysstyrke i billedet.

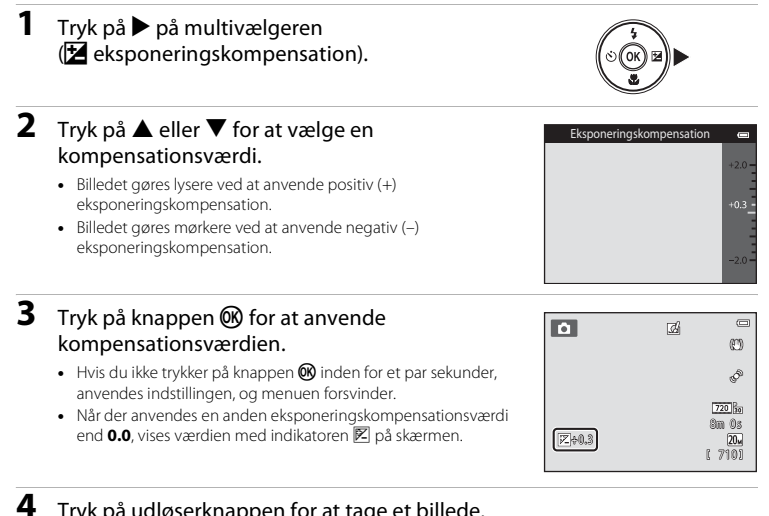

Optagefunktione

#### Tryk på udløserknappen for at tage et billede.

 Hvis du vil slå eksponeringskompensation fra, skal du vende tilbage til trin 1 og sætte værdien tilbage til 0.0.

#### Eksponeringskompensationsværdi

Eksponeringskompensationsværdien anvendt i indstillingen 🖸 (autoindstilling), gemmes i kameraets hukommelse, selv når kameraet er slukket.

#### Standardindstillinger

Standardindstillingerne for hver funktion er beskrevet nedenfor.

|                                       | Flash<br>(🎞53)           | Selvudløser<br>(🎞55) | Makroindstilling<br>(🎞 57) | Eksponeringskompensation<br>(🎞 59) |
|---------------------------------------|--------------------------|----------------------|----------------------------|------------------------------------|
| ▲ (Autoindstilling)<br>(↓38)          | \$ AUTO                  | Fra                  | Fra                        | 0,0                                |
| <b>SO</b> (Specialeffekter)<br>(0047) | ٤                        | Fra                  | Fra                        | 0,0                                |
| ☑ (Smart-portræt)<br>(Щ49)            | \$ AUTO <sup>1</sup>     | Fra <sup>2</sup>     | Fra <sup>3</sup>           | 0,0                                |
| Motiv                                 |                          |                      |                            |                                    |
| SER (1141)                            | \$AUTO4                  | Fra                  | Fra <sup>3</sup>           | 0,0                                |
| <b>Ž</b> (🛄41)                        | \$®                      | Fra                  | Fra <sup>3</sup>           | 0,0                                |
| <b>a</b> ( <b>11</b> 42)              | <b>(3</b> ) <sup>3</sup> | Fra                  | Fra <sup>3</sup>           | 0,0                                |
| 💐 (🎞 42)                              | <b>€</b> <sup>3</sup>    | Fra <sup>3</sup>     | Fra <sup>3</sup>           | 0,0                                |
| <b>2</b> (1142)                       | <b>\$@</b> ⁵             | Fra                  | Fra <sup>3</sup>           | 0,0                                |
| <b>XX</b> (11142)                     | <b>\$@</b> <sup>6</sup>  | Fra                  | Fra <sup>3</sup>           | 0,0                                |
| 🗣 (🎞 43)                              | \$ AUTO                  | Fra                  | Fra <sup>3</sup>           | 0,0                                |
| <b>8</b> (143)                        | \$ AUTO                  | Fra                  | Fra <sup>3</sup>           | 0,0                                |
| <b>🚔</b> (🎞 43)                       | <b>(3</b> ) <sup>3</sup> | Fra                  | Fra <sup>3</sup>           | 0,0                                |
| <b>🚔</b> (🎞 43)                       | <b>(3</b> ) <sup>3</sup> | Fra                  | Fra <sup>3</sup>           | 0,0                                |
| <b>H</b> (1143)                       | <b>(3</b> ) <sup>3</sup> | Fra                  | Fra <sup>3</sup>           | 0,0                                |
| <b>\$</b> (1144)                      | ۲                        | Fra                  | Til <sup>3</sup>           | 0,0                                |
| <b>" </b> (11144)                     | <b>③</b> <sup>3</sup>    | Fra                  | Til <sup>3</sup>           | 0,0                                |

|                  | Flash<br>(🎞 53)          | Selvudløser<br>(🎞55) | Makroindstilling<br>(🎞 57) | Eksponeringskompensation<br>(🎞 59) |
|------------------|--------------------------|----------------------|----------------------------|------------------------------------|
| <b>血</b> (CC45)  | <b>€</b> <sup>3</sup>    | Fra                  | Fra                        | 0,0                                |
| الك (11)45)      | <b>(3</b> ) <sup>3</sup> | Fra <sup>3</sup>     | Fra <sup>3</sup>           | 0,0 <sup>3</sup>                   |
| <b>(</b> )45)    | ۲                        | Fra                  | Fra                        | 0,0                                |
| <b>(</b> 145)    | <b>\$</b> <sup>3</sup>   | Fra                  | Fra <sup>3</sup>           | 0,0                                |
| <b>Щ</b> (Щ45)   | ۲                        | Fra                  | Fra                        | 0,0                                |
| <b>**</b> (🎞 46) | <b>€</b> <sup>3</sup>    | <b>5</b>             | Fra                        | 0,0                                |

<sup>1</sup> Kan ikke anvendes, når **Undgå lukkede øjne** er indstillet til **Til**.

<sup>2</sup> Kan indstilles, når **Smil-timer** er indstillet til **Fra**.

<sup>3</sup> Indstillingen kan ikke ændres.

<sup>4</sup> \$ \$\mathbf{MID} (Auto) eller (\$) (Fra) kan vælges. Når \$\mathbf{MID} (Auto) er valgt, vælger kameraet automatisk den passende flashindstilling for det valgte motiv.

<sup>5</sup> Kan ikke ændres. Fastsat til udfyldningsflash med langtidssynkronisering og rød-øje-reduktion.

<sup>6</sup> Flashindstillingen langtidssynkronisering med rød-øje-reduktion kan anvendes.

<sup>7</sup> Selvudløser er deaktiveret. Kæledyrsportr. auto udl. (🛄 46) kan slås til eller fra.

#### **V** Funktioner der ikke kan bruges samtidig

Nogle optageindstillinger kan ikke bruges sammen med andre funktioner (CC65).

## Funktioner, der kan indstilles med brug af knappen MENU (Optagemenu)

Ved optagelse af billeder i optageindstilling kan du redigere menuindstillingerne nedenfor ved at trykke på knappen **MENU**.

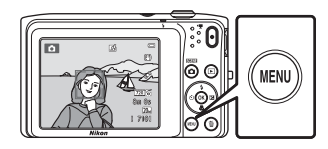

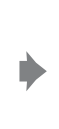

| ~ | Billedindstilling    | 20 <sub>H</sub> |
|---|----------------------|-----------------|
| • | Hvidbalance          | AUTO            |
|   | Kontinuerlig         | S               |
|   | ISO-følsomhed        | AUTO            |
|   | Farveindstillinger   |                 |
|   | Valg af AF-punkt     |                 |
|   | Autofokusindstilling | AE-S            |

De indstillinger, der kan ændres, afhænger af optageindstillingen som angivet nedenfor.

|                                | Autoindstilling | Motiv <sup>2</sup> | Specialeffekter | Smart-<br>portræt |
|--------------------------------|-----------------|--------------------|-----------------|-------------------|
| Billedindstilling <sup>1</sup> | ~               | ~                  | ~               | ~                 |
| Hvidbalance                    | ~               | -                  | -               | -                 |
| Kontinuerlig                   | ~               | -                  | -               | -                 |
| ISO-følsomhed                  | ~               | -                  | -               | -                 |
| Farveindstillinger             | ~               | -                  | -               | -                 |
| Valg af AF-punkt               | ~               | -                  | -               | -                 |
| Autofokusindstilling           | ~               | -                  | -               | -                 |
| Hurtige effekter               | ~               | -                  | -               | -                 |
| Blødere hudtone                | -               | -                  | -               | ~                 |
| Smil-timer                     | -               | -                  | -               | ~                 |
| Undgå lukkede øjne             | -               | -                  | -               | V                 |

Denne indstilling anvendes på andre optageindstillinger.

<sup>2</sup> Yderligere indstillinger er tilgængelige for nogle motivindstillinger. Du kan finde flere oplysninger i "Motivindstilling og funktioner" ([]]41).

#### **Optagemenuens indstillinger**

I optagemenuen kan følgende indstillinger ændres.

| Indstilling          | Beskrivelse                                                                                                    | m             |
|----------------------|----------------------------------------------------------------------------------------------------|---------------|
| Billedindstilling    | Gør det muligt at vælge en kombination af billedstørrelse og<br>billedkvalitet, der anvendes, når du gemmer billeder.<br>Standardindstillingen er <b>300 5152×3864</b> .                                                                                                    | <b>6</b> 32   |
| Hvidbalance          | Gør det muligt at justere hvidbalancen, så den passer til lyskilden,<br>for at få farverne i billederne til at passe til det, øjet ser. De<br>tilgængelige indstillinger er <b>Auto</b> (standardindstilling), <b>Forudind.</b><br><b>manuel, Dagslys, Glødelampe, Lysstofrør, Overskyet</b> og<br><b>Flash.</b>                                                                                                    | <b>5-0</b> 34 |
| Kontinuerlig         | Gør det muligt at tage en serie af billeder. De tilgængelige<br>indstillinger er <b>Enkelt</b> (standardindstilling), <b>Kontinuerlig, BSS</b> og<br><b>Sportsmosaik 16</b> .                                                                                                    | <b>6</b> 37   |
| ISO-følsomhed        | Gør det muligt at styre kameraets lysfølsomhed. Du kan indstille<br>følsomheden til <b>Auto</b> (standardindstilling) eller <b>Fast auto-ISO</b> ,<br>eller du kan låse indstillingen til <b>80</b> , <b>100</b> , <b>200</b> , <b>400</b> , <b>800</b> , <b>1600</b> eller<br><b>3200</b> . Når ISO-følsomheden er indstillet til <b>Auto</b> , indstiller<br>kameraet automatisk ISO-følsomheden.<br>Når <b>Fast auto-ISO</b> er valgt, kan ISO-følsomhed indstilles til<br>området <b>ISO 80-400</b> eller <b>ISO 80-800</b> . | <b>6</b> 39   |
| Farveindstillinger   | Gør det muligt at ændre billedernes farvetone. De tilgængelige<br>indstillinger er <b>Standardfarve</b> (standardindstilling), <b>Levende</b><br><b>farver, Sort-hvid</b> , <b>Sepia</b> og <b>Cyanotype</b> .                                                                                                    | <b>6</b> 41   |
| Valg af AF-punkt     | Gør det muligt at vælge, hvordan kameraet finder fokuspunktet for<br>autofokus. De tilgængelige indstillinger er <b>Ansigtsprioritet</b><br>(standardindstilling), <b>Auto, Manuel, Center</b> og <b>Følg motiv</b> .                                                                                                    | <b>6</b> 42   |
| Autofokusindstilling | <ul> <li>Gør det muligt at vælge, hvordan kameraet fokuserer.</li> <li>Når Enkelt AF (standardindstilling) er valgt, låses fokus, når<br/>udløserknappen trykkes halvt ned.</li> <li>Når Konstant AF er valgt, fokuserer kameraet også, selvom<br/>udløserknappen ikke trykkes halvt ned. Lyden af bevægelser fra<br/>objektivets fokusering kan høres, mens kameraet fokuserer.</li> </ul>                                                                                                    | <b>5-6</b> 46 |

| Indstilling        | Beskrivelse                                                                                                    | Ш.            |
|--------------------|----------------------------------------------------------------------------------------------------|---------------|
| Hurtige effekter   | Gør det muligt at aktivere eller deaktivere funktionen Hurtige effekter ([]] 39). Standardindstillingen er <b>Til</b> .                                                                                                    | <b>6</b> 47   |
| Blødere hudtone    | Gør det muligt at vælge graden af effekten Blødere hudtone. Når<br>en anden indstilling end <b>Fra</b> er valgt, gør kameraet hudtoner i<br>ansigter blødere ved at anvende funktionen Blødere hudtone.<br>Standardindstillingen er <b>Normal</b> .  | <b>6-0</b> 48 |
| Smil-timer         | Når <b>Til</b> (standardindstilling) er valgt, registrerer kameraet ansigter<br>og udløser automatisk lukkeren, når et smilende ansigt registreres.<br>Selvudløseren kan ikke bruges sammen med denne funktion.                                      | <b>6</b> 49   |
| Undgå lukkede øjne | Når <b>Til</b> er valgt, udløser kameraet automatisk lukkeren to gange,<br>hver gang der tages et billede. Ud af de to billeder vælges billedet,<br>hvor motivets øjne er åbne.<br>Flash kan ikke anvendes.<br>Standardindstillingen er <b>Fra</b> . | <b>æ</b> 50   |

Funktioner der ikke kan bruges samtidig

Nogle optageindstillinger kan ikke bruges sammen med andre funktioner (🖽65).

## Funktioner der ikke kan bruges samtidig

| Begrænset funktion   | Indstilling                  | Beskrivelse                                                                                                    |
|----------------------|------------------------------|----------------------------------------------------------------------------------------------------|
| Elachindetilling     | Kontinuerlig (🎞 63)          | Når der er valgt <b>Kontinuerlig</b> , <b>BSS</b> eller <b>Sportsmosaik</b><br>16, deaktiveres flash.                                                                                                    |
| - Indonini do cining | Undgå lukkede øjne<br>(🎞64)  | Når <b>Undgå lukkede øjne</b> er indstillet til <b>Til</b> , er flashen<br>deaktiveret.                                                                                                    |
| Solvudløsor          | Valg af AF-punkt<br>(Щ63)    | Når der er valgt <b>Følg motiv</b> , er selvudløseren<br>deaktiveret.                                                                                                    |
| Servicioser          | Smil-timer (🎞64)             | Når <b>Smil-timer</b> er indstillet til <b>Til</b> , er selvudløseren deaktiveret.                                                                                                    |
| Makroindstilling     | Valg af AF-punkt<br>(🎞63)    | Når der er valgt <b>Følg motiv</b> , er makroindstilling deaktiveret.                                                                                                    |
| Billedindstilling    | Kontinuerlig (🛄63)           | Når der er valgt <b>Sportsmosaik 16</b> , fastsættes<br>indstillingen <b>Billedindstilling</b> til <b>5</b> (billedstørrelse:<br>2560 × 1920 pixel).                                                                                                    |
|                      | ISO-følsomhed<br>(🎞 63)      | Når 3200 er valgt, kan kun billedindstillingen<br>2272x1704, 21 1600x1200 eller 16 640x480<br>vælges. Hvis en anden billedindstilling end ovennævnte<br>er valgt, skifter billedindstillingen automatisk til<br>17 2272x1704, når ISO-følsomhed er indstillet til<br>3200. |
| Hvidbalance          | Farveindstillinger<br>(��63) | Når Sort-hvid, Sepia eller Cyanotype er valgt,<br>fastsættes indstillingen Hvidbalance til Auto.                                                                                                    |
| Kontinuerlig         | Selvudløser (🛄55)            | Når selvudløseren bruges, fastindstilles Kontinuerlig til<br>Enkelt.                                                                                                    |
| ISO-følsomhed        | Kontinuerlig (🎞 63)          | Når <b>Sportsmosaik 16</b> er valgt, angives indstillingen<br>ISO-følsomhed automatisk ud fra lysstyrken.                                                                                                    |

Nogle funktioner kan ikke bruges sammen med andre menuindstillinger.

| Begrænset funktion | Indstilling                                                                                     | Beskrivelse                                                                                                    |
|--------------------|-------------------------------------------------------------------------------------------------|----------------------------------------------------------------------------------------------------|
| Valg af AF-punkt   | Digital zoom (🛄 98)                                                                             | Når digital zoom er i funktion, fastsættes fokuspunktet til<br>Center.                                              |
| Hurtige effekter   | Kontinuerlig (🎞 63)                                                                             | Hurtige effekter kan ikke anvendes på billeder<br>umiddelbart efter, at de er taget med kontinuerlig<br>optagelse.  |
| Skærmindstillinger | Hurtige effekter<br>(🎞64)                                                                       | Når <b>Hurtige effekter</b> er indstillet til <b>Til</b> , indstilles<br><b>Billedvisning</b> fast til <b>Til</b> . |
|                    | Kontinuerlig (🎞 63)                                                                             | Når der er valgt <b>Sportsmosaik 16</b> , aktiveres<br><b>Bevægelsesreg.</b> ikke.                                  |
| Bevægelsesreg.     | ISO-følsomhed     Når der er valgt en anden indstilling end Auto,<br>deaktiveres Bevægelsesreg. |                                                                                                    |
|                    | Valg af AF-punkt<br>(Щ63)                                                                       | Når du tager et billede med <b>Følg motiv</b> , er<br><b>Bevægelsesreg.</b> deaktiveret.                            |
| Digital zoom       | Kontinuerlig (🎞 63)                                                                             | Når der er valgt <b>Sportsmosaik 16</b> , er digital zoom ikke tilgængelig.                                         |
|                    | Valg af AF-punkt<br>(Щ63)                                                                       | Når der er valgt <b>Følg motiv</b> , er digital zoom deaktiveret.                                                   |
| Lukkerlyd          | Kontinuerlig (🎞 63)                                                                             | Når der er valgt en anden indstilling end <b>Enkelt</b> ,<br>deaktiveres lukkerlyden.                               |
| Blinkeadvarsel     | Kontinuerlig (🎞 63)                                                                             | Når <b>Kontinuerlig, BSS</b> eller <b>Sportsmosaik 16</b> er valgt, deaktiveres <b>Blinkeadvarsel</b> .             |

# Bemærkninger om Digital zoom

- Digital zoom kan ikke anvendes sammen med visse indstillinger og optageindstillinger (#77).
- Når digital zoom er i funktion, fokuserer kameraet på motivet i midten af billedet.

66

#### 67

# Fokusering

Kameraet bruger autofokus til at fokusere automatisk under optagelse. Fokuspunktet varierer med optageindstillingen. Her er en vejledning i at bruge fokuspunkter og fokuslås.

#### AF-punkt

Når du bruger [] (autoindstilling) eller bruger **Auto motivvælger** som motivindstilling, udfører kameraet fokuseringsfunktionerne nedenfor, når udløserknappen trykkes halvt ned.

 Når der registreres et ansigt, indrammes det med en dobbeltramme for at angive et aktivt fokuspunkt. Rammen bliver grøn, når motivet er i fokus.

 Hvis der ikke registreres nogen ansigter, vælger kameraet automatisk et eller flere af de ni fokuspunkter, der indeholder det motiv, der er tættest på kameraet. Når motivet er i fokus, lyser det aktive fokuspunkt (op til ni) grønt.

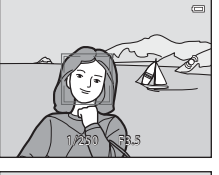

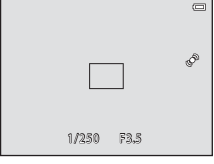

#### Ansigtsregistrering

Når kameraet rettes mod et ansigt i optageindstillingerne som vist nedenfor, registrerer kameraets ansigtsregistrering automatisk ansigtet og fokuserer på det. Hvis kameraet registrerer mere end et ansigt, vises dobbeltrammen (fokuspunkt) omkring det ansigt, der fokuseres på, og enkeltrammer omkring de andre.

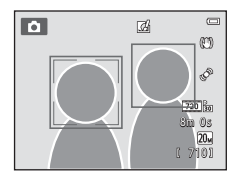

| Optageindstilling                                                                                        | Antal ansigter, som kan<br>registreres | Fokuspunkt<br>(dobbeltramme)              |  |
|----------------------------------------------------------------------------------------------------|----------------------------------------|-------------------------------------------|--|
| Når Valg af AF-punkt (□63) er indstillet<br>til Ansigtsprioritet (↔42) i                                 | On til 12                              | Ancietat testingt of loss areat           |  |
| Auto motivvælger, Portræt (□141) eller<br>Aftenportræt (□142) i motivindstilling<br>(□140)               | Op til 12                              | Ansigtet tættest på kameraet              |  |
| Motivindstillingen <b>Kæledyrsportræt</b> (når<br><b>Kæledyrsportr. auto udl.</b> er slået fra)<br>(Щ46) | Op til 12 <sup>1</sup>                 | Ansigtet tættest på kameraet <sup>2</sup> |  |
| Indstillingen Smart-portræt (🛄 49)                                                                       | Op til 3                               | Ansigtet tættest på midten af<br>billedet |  |

<sup>1</sup> Når du tager billeder af både mennesker og kæledyr i samme billede, kan kameraet registrere op til 12 menneske- og kæledyrsansigter i alt.

<sup>2</sup> Hvis kameraet registrerer et menneskeansigt og et kæledyrsansigt i samme optagelse, fokuserer det på kæledyrets ansigt.

- Når (autoindstilling) bruges, og du trykker udløserknappen halvt ned, mens der ikke er registreret ansigter, eller når du komponerer en optagelse uden ansigter, vælger kameraet det fokuspunkt (op til ni punkter), der indeholder det motiv, der er tættest på kameraet.
- Når Auto motivvælger er valgt, ændres fokuspunktet afhængigt af det motiv, kameraet vælger.
- Hvis der ikke registreres nogen ansigter, når udløserknappen trykkes halvt ned i motivindstillingen Portræt eller Aftenportræt eller i indstillingen smart-portræt, fokuserer kameraet på motivet i midten af billedet.
- I motivindstillingen Kæledyrsportræt fokuserer kameraet på kæledyrsansigtet, hvis det registrerer et. Hvis der ikke registreres nogen kæledyrsansigter, fokuserer kameraet på motivet i midten af billedet.

#### Bemærkninger om funktionen Ansigtsregistrering

- Kameraets evne til at registrere ansigter afhænger af en række faktorer, blandt andet den retning, ansigterne ser i. Kameraet kan muligvis ikke registrere ansigter i følgende situationer:
  - Når ansigter er delvist tildækket af solbriller eller blokeret på anden vis
  - Når ansigter fylder for meget eller for lidt på billedet
- Hvis rammen omfatter mere end et ansigt, afhænger ansigterne, som registreres af kameraet og ansigtet, som kameraet fokuserer på, af mange forskellige faktorer, inklusive retningen, som ansigterne kigger.
- I sjældne tilfælde er motivet muligvis ikke i fokus, selvom dobbeltrammen lyser grønt (<sup>[[]</sup>71). Hvis det skulle ske, kan du skifte til **[2]** (autoindstilling) og indstille **Valg af AF-punkt** til **Manuel** eller **Center**. Prøv at fokusere på et andet motiv med samme afstand til kameraet som det oprindelige portrætmotiv (<sup>[]</sup>70).

# Fokuslås

Brug fokuslås til at fokusere på motiver væk fra midten, af billedet, når center er indstillet som valg af AF-punkt. For at fokusere på motiver, der er væk fra midten, når **Center** er valgt for **Valg af AF-punkt** i optagemenuen (CC63) i indstillingen CC643 (autoindstilling), skal du bruge fokuslås som beskrevet nedenfor.

#### 1 Placer motivet midt i billedet.

#### 2 Tryk udløserknappen halvt ned.

- Kameraet fokuserer på motivet, og fokuspunktet lyser grønt.
- Fokus og eksponering låses.

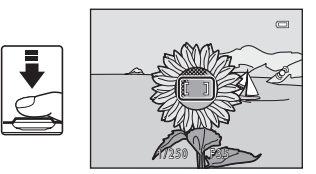

# **3** Fortsæt med at holde udløserknappen halvt nede, og komponer billedet igen.

• Sørg for, at afstanden fra kameraet til motivet ikke ændres.

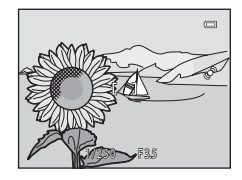

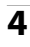

# Tryk udløserknappen helt ned for at tage billedet.

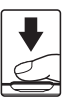

## Motiver, der ikke er egnet til autofokus

Autofokus fungerer muligvis ikke som forventet i følgende situationer. I sjældne tilfælde er motivet muligvis ikke i fokus, selvom fokuspunktet eller fokusindikatoren lyser grønt:

- · Motivet er meget mørkt
- Motiver med meget forskellig lysstyrke er med i motivet (f.eks. hvis solen er bag motivet, kommer motivet til at se meget mørkt ud)
- Ingen kontrast mellem motivet og omgivelserne (f.eks. et portrætmotiv, der står foran en hvid væg iført en hvid skjorte)
- Flere motiver har forskellig afstand til kameraet (f.eks. hvis motivet befinder sig i et bur)
- Regelmæssige geometriske mønstre (f.eks persienner eller vinduer i en skyskraber)
- Motivet bevæger sig hurtigt

I situationer, der er nævnt ovenfor, kan du prøve at trykke udløserknappen halvt ned for at ændre fokus flere gange eller fokusere på et andet motiv i autoindstilling og bruge fokuslås (<sup>10</sup>70). Når du bruger fokuslås, skal du være sikker på, at afstanden fra kameraet til det motiv, du låser fokus på, er den samme som til det aktuelle motiv.

# Billedvisningsfunktioner

Dette kapitel beskriver, hvordan du kan vælge visse typer billeder til billedvisning samt nogle af de funktioner, der er tilgængelige under billedvisning.

| Zoom under billedvisning                               | 74 |
|--------------------------------------------------------|----|
| Miniaturevisning/kalendervisning                       | 75 |
| Valg af visse typer af billeder til visning            | 76 |
| Funktioner, der kan indstilles med brug af knappen ME  | IU |
| (Billedvisningsmenu)                                   | 78 |
| Tilslutning af kameraet til tv, computer eller printer | 80 |
| Brug af ViewNX 2                                       | 82 |
| Installation ViewNX 2                                  |    |
| Kopier billeder til computeren                         |    |
| Få vist billeder                                       |    |

# Zoom under billedvisning

Hvis du drejer zoomknappen mod  $\mathbf{T}(\mathbf{Q})$  i fuldskærmsvisning ( $\Box$ 32), zoomes der ind på midten af billedet, der vises på skærmen.

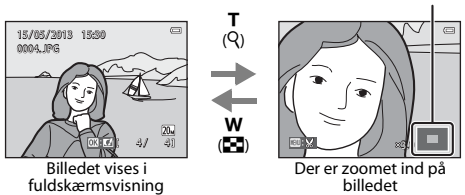

- Du kan justere zoomforholdet ved at dreje zoomknappen mod W (E)/T (9). Der kan zoomes ind på billeder op til 10×.
- Hvis du vil have vist et andet område af billedet, skal du trykke på ▲. ▼. ◄ eller ▶.
- Hvis du viser et billede, der blev optaget med ansigtsregistrering (QQ68) eller kæledvisregistrering ( $\square$ 46), zoomer kameraet ind på det ansigt, der blev registreret på optagelsestidspunktet, undtagen ved billeder taget med Kontinuerlig, BSS, Sportsmosaik 16 ( $\square$ 63) eller **Følg motiv** ( $\square$ 63). Hvis kameraet registrerede flere ansigter, da billedet blev taget, skal du trykke på ▲, ▼, ◀ eller ▶ for at vise et andet ansigt. Hvis du vil zoome ind på et område af billedet, hvor der ikke er nogen ansigter, skal du ændre zoomforholdet og derefter trykke på 🋦.
- ▼, ◀ eller ▶.
- Du kan beskære billedet og gemme det viste område af billedet som en separat fil ved at trykke på knappen MENU (& 20).
- Tryk på knappen 🕅 for at vende tilbage til fuldskærmsvisning.

#### Kort over visningsområdet

# Miniaturevisning/kalendervisning

Hvis du drejer zoomknappen mod **W** (🔁) i fuldskærmsvisning (🖽 32), vises billederne som miniaturer.

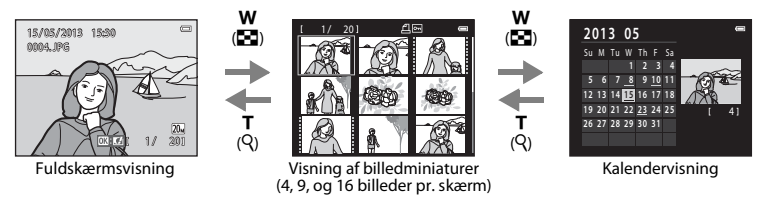

- Du kan vise flere billeder på en skærm, så du nemmere kan finde det billede, du ønsker.
- Du kan ændre antallet af viste miniaturer ved at dreje zoomknappen mod 🗰 (📰) eller T (Q).
- Mens der vises 16 miniaturer, skal du dreje zoomknappen mod ₩ (🔄) for at skifte til kalendervisning (undtagen i indstillingen Sorter efter dato).
- Mens du bruger kalendervisning, skal du trykke på ▲, ♥, ◄ eller ▶ for at vælge en dato og derefter trykke på knappen () for at vise det første billede, der blev taget den pågældende dag.

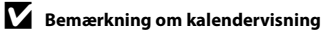

# Valg af visse typer af billeder til visning

Du kan ændre billedvisningsindstillingen efter den type billeder, du vil se.

#### Tilgængelige billedvisningsindstillinger

|      | Afspil                                                                                                    | <b>III</b> 32 |
|------|----------------------------------------------------------------------------------------------------|---------------|
|      | Alle billeder vises. Når du skifter fra optageindstilling til billedvisningsindstilling, vælges indstilling. | denne         |
| ×    | Favoritbilleder                                                                                              | <b>6-0</b> 5  |
|      | Kun billeder tilføjet til album vises. Billederne skal tilføjes album, før du vælger denne in (CD79).        | dstilling     |
| AUTO | Sorter automatisk                                                                                            | <b>6-6</b> 9  |
|      | Billederne sorteres automatisk i kategorier, f.eks. portrætter, landskaber og videoer.                       |               |
| 12⊞  | Sorter efter dato                                                                                            | <b>6-0</b> 11 |
|      | Billeder taget på den valgte dato bliver vist                                                                |               |

Billedvisningsfunktione

#### 1 Tryk på knappen 🕨 i fuldskærmsvisning eller miniaturevisning.

 Skærmen, der bruges til at vælge en billedvisningsindstilling (menuen til valg af billedvisningsindstilling), bliver vist.

2 Tryk på ▲ eller ▼ på multivælgeren for at vælge den ønskede indstilling, og tryk på knappen 🛞.

- Hvis du vælger Afspil, vises billedvisningsskærmen.
- Hvis en anden indstilling end Afspil vælges, vises skærmen til valg af album, kategori eller optagedato.
- Hvis du vil vende tilbage til den aktuelle billedvisningsindstilling uden at skifte billedvisningsindstilling, skal du trykke på knappen 🕨.

#### 3 Vælg et album, en kategori eller en optagedato, og tryk på knappen 🕅.

- Indstillingen Favoritbilleder: se 665.
- Sorter automatisk: se 609.
- Sortering efter dato: se 🕶 11.
- Gentag proceduren fra trin 1 for at vælge et album, en kategori eller en optagedato igen.

|--|

|      | Sorter automatisk |  |
|------|-------------------|--|
| ۲    |                   |  |
| *    |                   |  |
| лито |                   |  |
| 12:: |                   |  |

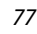

### Funktioner, der kan indstilles med brug af knappen MENU (Billedvisningsmenu)

Ved visning af billeder i fuldskærmsvisning eller miniaturevisning kan du konfigurere menubetjeningen nedenfor ved at trykke på knappen **INENU**. Mens du bruger indstillingen Favoritbilleder (A), Sorter automatisk (A) eller Sorter efter dato (A), vises menuen for den aktuelle billedvisningsindstilling.

| Indstilling                           | Beskrivelse                                                                                                    |               |
|---------------------------------------|----------------------------------------------------------------------------------------------------|---------------|
| Hurtig retouchering <sup>1</sup>      | Gør det let at oprette retoucherede kopier, hvor kontrast og farvemætning er blevet forbedret.                                                                                                    | <b>æ</b> 16   |
| D-Lighting <sup>1</sup>               | Forøg lysstyrken og kontrasten i mørke områder af billeder.                                                                                                    | <b>60</b> 16  |
| Glamour-<br>retouchering <sup>1</sup> | Registrerer ansigter i billeder og retoucherer de registrerede<br>ansigter ved hjælp af otte effekter. Effektniveauerne kan justeres.                                                                                                  | <b>6</b> 17   |
| Udskriftsbestilling <sup>2</sup>      | Når du bruger en printer til at udskrive billeder gemt på<br>hukommelseskortet, kan du bruge funktionen <b>Udskriftsbestilling</b><br>til at vælge, hvilke billeder der udskrives og antallet, der skal<br>udskrives af hvert billede. | <b>6-0</b> 51 |
| Lysbilledshow <sup>2</sup>            | Få vist de billeder, der er gemt i den indbyggede hukommelse eller på et hukommelseskort, i et automatisk lysbilledshow.                                                                                                    | <b>60</b> 55  |
| Beskyt <sup>2</sup>                   | Denne indstilling beskytter valgte billeder mod utilsigtet sletning.                                                                                                    | <b>60</b> 56  |
| Roter billede                         | Angiver den retning, som gemte billeder skal vises med under<br>billedvisningen.                                                                                                    | <b>60</b> 58  |
| Lille billede <sup>1</sup>            | Opretter en lille kopi af billeder, der er egnet til at sende som<br>vedhæftet fil i en e-mail.                                                                                                    | <b>60</b> 19  |
| Billedkommentar                       | Optag billedkommentarer med kameraets indbyggede mikrofon,<br>og vedhæft dem til billeder. Billedkommentar kan også afspilles<br>eller slettes.                                                                                        | <b>60</b> 59  |
| Kopier <sup>3</sup>                   | Kopier filer mellem hukommelseskort og indbygget hukommelse.                                                                                                    | <b>66</b> 61  |

| Indstilling          | Beskrivelse                                                                                                    |            |
|----------------------|----------------------------------------------------------------------------------------------------|------------|
| Favoritbilleder      | Gør det muligt at føje billeder til et album.<br>Denne indstilling vises ikke i indstillingen Favoritbilleder.         | <b>6</b> 5 |
| Fjern fra favoritter | Gør det muligt at fjerne valgte billeder fra et album.<br>Denne indstilling vises kun i indstillingen Favoritbilleder. | <b>6</b> 7 |

<sup>2</sup> Når du bruger indstillingen Sorter efter dato, skal du trykke på knappen MENU på skærmen med liste over datoer (C+11) for at anvende samme funktion på alle billeder taget på den valgte dato.

<sup>3</sup> Denne vises ikke, når du bruger indstillingen Favoritbilleder, Sorter automatisk eller Sorter efter dato.

# Tilslutning af kameraet til tv, computer eller printer

Du kan øge udbyttet af billeder og videoer ved at tilslutte kameraet til et tv, en computer eller en printer.

 Før du slutter kameraet til en ekstern enhed, skal du kontrollere, at batteriniveauet er tilstrækkeligt højt, og at kameraet er slukket. Vedrørende oplysninger om tilslutningsmetoder og efterfølgende betjening henvises desuden til den dokumentation, der følger med enheden.

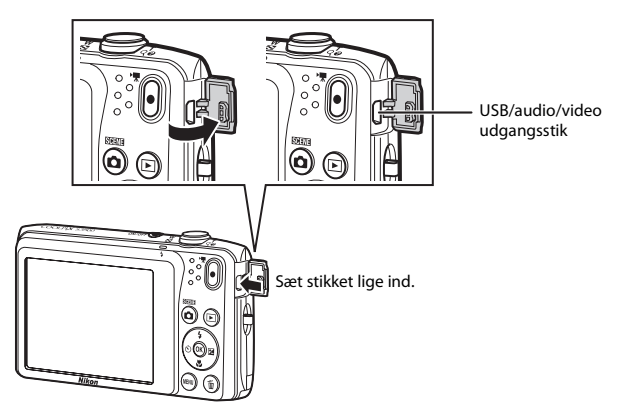

#### Sådan åbnes stikdækslet

#### Visning af billeder på et tv

Billeder og videoer optaget med kameraet kan vises på et tv. Tilslutningsmetode: Tilslut video- og audiostikkene på A/V-kablet EG-CP14 (ekstraudstyr) til tv'ets indgangsstik.

#### Visning og organisering af billeder på en computer

Hvis du overfører billeder til en computer, kan du ud over visning af billeder og afspilning af videoer også udføre enkel retouchering og styre billeddata. Tilslutningsmetode: Slut kameraet til computerens USB-port med det medfølgende USB-kabel.

- Før tilslutning til en computer skal du installere ViewNX 2 på computeren ved at bruge den medfølgende cd-rom med ViewNX 2. Du kan finde oplysninger om brug af cd-rom'en med ViewNX 2 og overførsel af billeder til en computer på side 85.
- Hvis der er tilsluttet USB-enheder, der bruger strøm fra computeren, skal du koble dem fra computeren, før du slutter kameraet til den. Tilslutning af kameraet og andre USB-strømforsynede enheder til den samme computer på samme tid kan give fejl på kameraet, og for kraftig strømforsyning fra computeren kan beskadige kameraet eller hukommelseskortet.

#### Udskrivning af billeder uden brug af en computer

Hvis du slutter kameraet til en PictBridge-kompatibel printer, kan du udskrive billeder uden at bruge en computer.

Tilslutningsmetode: Slut kameraet direkte til printerens USB-port med det medfølgende USB-kabel.

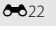

**1**82

**6-0**24

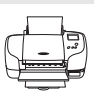

# Brug af ViewNX 2

ViewNX 2 er en alt-i-en softwarepakke, der giver dig mulighed for at overføre, vise, redigere og dele billeder. Installer ViewNX 2 fra den medfølgende ViewNX 2 cd-rom.

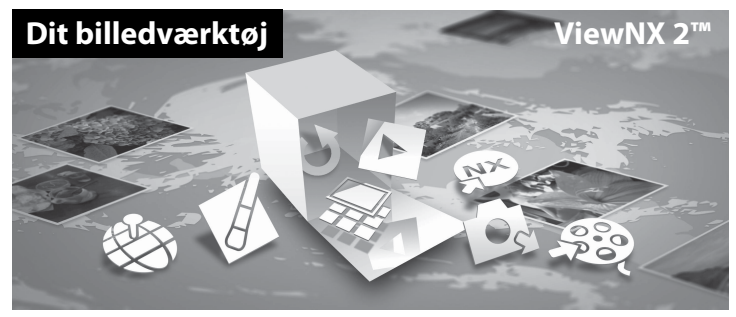

#### **Installation ViewNX 2**

• En internetforbindelse er påkrævet.

#### Kompatible operativsystemer

#### Windows

Windows 8, Windows 7, Windows Vista, Windows XP

#### Macintosh

Mac OS X 10.6, 10.7, 10.8

Se Nikons websted for oplysninger om systemkrav, herunder de seneste oplysninger om kompatible operativsystemer.

#### 1 Start computeren, og indsæt cd-rom'en med ViewNX 2 i cd-rom-drevet.

- Windows: Hvis der vises instruktioner til betjening af cd-rom'en i vinduet, skal du følge disse instruktioner for at gå videre til installationsvinduet.
- Mac OS: Når vinduet ViewNX 2 vises, skal du dobbeltklikke på ikonet Welcome.
- 2

#### Vælg et sprog i dialogboksen med sprogvalg for at åbne installationsvinduet.

- Hvis det ønskede sprog ikke er tilgængeligt, skal du klikke på Region Selection (Valg af region) for at vælge en anden region og derefter vælge det ønskede sprog (knappen Region Selection (Valg af region) er ikke tilgængelig i den europæiske udgave).
- Klik på Next (Næste) for at vise installationsvinduet.

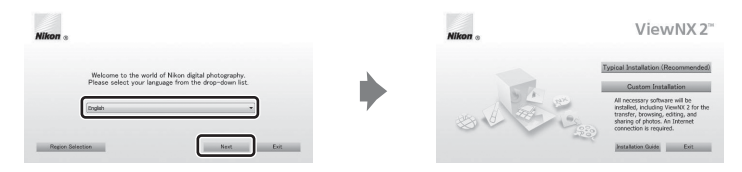

#### **3** Start installationsprogrammet.

- Vi anbefaler at klikke på Installation Guide (Installationsvejledning) i installationsvinduet for at se hjælpeinformationen og systemkravene, før du installerer ViewNX 2.
- Klik på Typical Installation (Recommended) (Typisk installation (anbefales)) i installationsvinduet.

#### 4 Hent softwaren.

- Når skærmen Software Download (Hent software) vises, skal du klikke på I agree Begin download (Jeg accepterer - start download).
- Følg vejledningen på skærmen for at installere softwaren.

#### 5 Afslut installationsprogrammet, når skærmen for fuldført installation vises.

- Windows: Klik på Yes (Ja).
- Mac OS: Klik på OK.

Følgende software er installeret:

- ViewNX 2 (består af de tre moduler nedenfor)
  - Nikon Transfer 2: Til overførsel af billeder til computeren
  - ViewNX 2: Til visning, redigering og udskrivning af overførte billeder
  - Nikon Movie Editor: Til grundlæggende redigering af overførte videoer
- Panorama Maker (til oprettelse af et enkelt panoramabillede ud fra en serie billeder optaget med motivprogrammet Panorama-assist)

**6** Fjern cd-rom'en med ViewNX 2 fra cd-rom-drevet.

#### Kopier billeder til computeren

#### 1 Vælg, hvordan billederne bliver kopieret over på computeren.

Vælg en af følgende metoder:

Direkte USB-forbindelse: Sluk kameraet, og kontrollér, at hukommelseskortet er sat i kameraet.
 Slut kameraet til computeren med det medfølgende USB-kabel. Kameraet tændes automatisk.
 For at overføre billeder, der er gemt i kameraets indbyggede hukommelse skal du fjerne hukommelseskortet fra kameraet, før du slutter det til computeren.

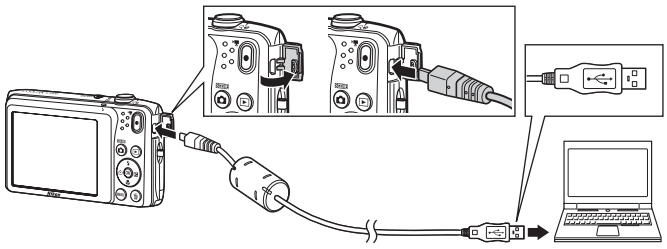

- SD-kortplads. Hvis din computer er udstyret med en SD-kortplads, kan kortet sættes direkte i pladsen.
- SD-kortlæser: Tilslut en kortlæser (tilgængelig separat fra tredjepartsleverandører) til computeren, og isæt hukommelseskortet.

Hvis du bliver bedt om at vælge program, skal du vælge Nikon Transfer 2.

- Ved brug af Windows 7
   Hvis dialogboksen til højre vises, skal du følge trinene nedenfor for at vælge Nikon Transfer 2.
  - Under Import pictures and videos (Importer billeder og videoer): klik på Change program (Skift program). En dialogboks til valg af program vises, vælg Import File using Nikon Transfer 2 (Importer fil vha. Nikon Transfer 2), og klik på OK.

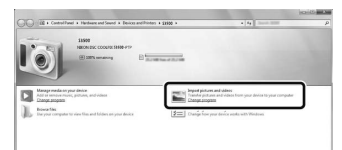

2 Dobbeltklik på Import File (Importer fil).

Hvis hukommelseskortet indeholder et stort antal af billeder, kan det tage et stykke tid for Nikon Transfer 2 at starte. Vent, indtil Nikon Transfer 2 starter.

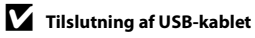

Tilslutningen registreres muligvis ikke, hvis kameraet sluttes til en computer via en USB-hub.

#### **2** Kopier billeder til computeren.

- Kontrollér, at navnet på det tilsluttede kamera eller den flytbare disk vises som "Source (Kilde)" på titellinjen "Options (Indstillinger)" for Nikon Transfer 2 (①).
- Klik på Start Transfer (Start overførsel) (2).

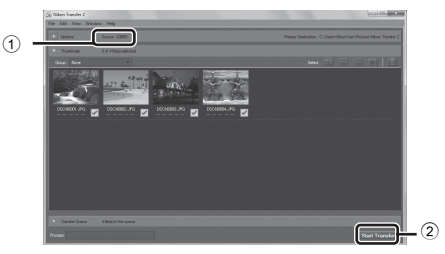

• I standardindstillingen vil alle billeder på hukommelseskortet blive kopieret over på computeren.

#### **3** Afbryd forbindelsen.

 Hvis kameraet sluttes til computeren, skal du slukke kameraet og afbryde USB-kablet. Hvis du bruger en kortiæser eller kortplads, skal du vælge den passende indstilling i computerens operativsystem til at skubbe den flytbare disk ud, som svarer til hukommelseskortet og derefter fjerne kortlæseren eller kortpladsen.

#### Start ViewNX 2.

- Billeder vises i ViewNX 2, når overførslen er afsluttet.
- Se onlinehjælpen for flere oplysninger om brugen af ViewNX 2.

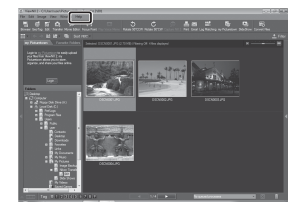

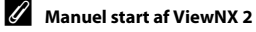

- Windows: Dobbeltklik på ViewNX 2-genvejsknappen på skrivebordet.
- Mac OS: Klik på ViewNX 2-ikonet i docken.

# Optagelse og afspilning af videoer

Du kan optage videoer ved ganske enkelt at trykke på knappen 🗨 (🐂 videooptagelse).

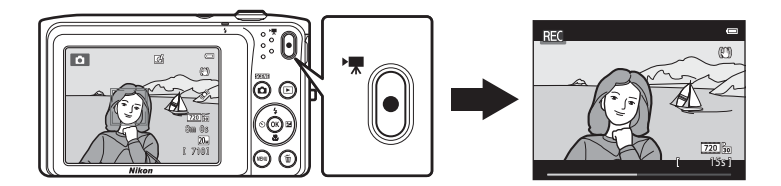

| Optagelse af videoer                                                | 90 |
|---------------------------------------------------------------------|----|
| Funktioner, der kan indstilles med brug af knappen MENU (Videomenu) | 94 |
| Afspilning af video                                                 | 95 |

## **Optagelse af videoer**

Du kan optage videoer ved ganske enkelt at trykke på knappen ● (\* videooptagelse). Indstillingerne for stillbilleder, f.eks farveglød og hvidbalance, anvendes ved optagelse af videoer.

- Den maksimale filstørrelse for en enkelt video er 2 GB, og den maksimale videolængde for en enkelt video er 29 minutter, selv når der er tilstrækkelig ledig plads på hukommelseskortet til en længere optagelse (�64).
- Når der ikke er indsat noget hukommelseskort (ved optagelse i den indbyggede hukommelse), indstilles Videoindstillinger (194, 663) som standard til 10 480/30p. 720 87 720/30p kan ikke vælges.

#### Vis optageskærmen.

 Ikonet for den valgte videoindstilling vises. Standardindstillingen er 720 m 720/30p (194).

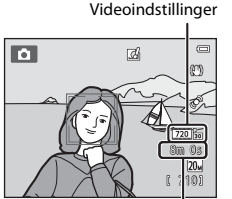

Maksimal videolængde

# 2 Tryk på knappen ● (\*▼ videooptagelse) for at starte videooptagelse.

- Kameraet fokuserer på motivet i midten af billedet. Der vises ikke fokuspunkter under optagelsen.
- Når 220 m 720/30 p er valgt for Videoindstillinger, skifter skærmen til et højde-breddeforhold på 16:9 ved videooptagelse (området angivet til højre bliver optaget).
- 🕅 vises, når der gemmes videoer i kameraets indbyggede hukommelse.

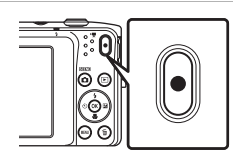

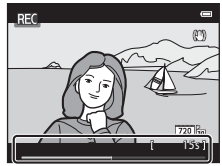
#### Bemærkning om at optage billeder og gemme videoer

Indikatoren, der viser antal resterende billeder, eller indikatoren, der viser den maksimale videolængde, blinker, mens der optages billeder, eller en video gemmes. Åbn ikke batterikammer-/ hukommelseskortdækslet, og fjern ikke batteriet eller hukommelseskortet, mens en indikator blinker. Det kan resultere i mistede data, eller skade på kameraet eller hukommelseskortet.

#### Optagelse af videoer

- Ved optagelse af videoer, hvor 202 a 720/30p er valgt for Videoindstillinger, er billedvinklen (området, der indfanges i den optagen video) mindre end ved optagelse af stillbilleder.
- Optisk zoom kan ikke justeres, når videooptagelsen begynder.
- Drej zoomknappen under optagelse for at aktivere digital zoom. Motiverne kan forstørres op til 4x det optiske zoomforhold, der blev anvendt før videooptagelsen begyndte.
- Der er en vis forringelse af billedkvaliteten, når der bruges digital zoom. Når optagelsen slutter, slås digital zoom fra.
- Lydene fra zoomstyringen, bevægelser fra objektivets autofokusering, vibrationsreduktion (VR) og styring af blændeåbningen ved ændringer i lysstyrken, kan blive optaget.
- Ved optagelse eller afspilning af videoer kan der opstå farvede striber (interferensmønstre eller moiré) på
  motiver, der indeholder et regelmæssigt, gentagende mønster, for eksempel vævede stofmønstre i tøj
  eller vinduer i en bygning, afhængigt af optageafstanden og zoomforholdet. Dette fænomen opstår på
  grund af et samspil mellem motivets mønster og kameraets sensormatrix, og det er ikke udtryk for en fejl.

#### Bemærkning om autofokus ved videooptagelse

Når du optager et motiv, der ikke er egnet til autofokus (20171), kan kameraet muligvis ikke at fokusere korrekt på motivet. Følg fremgangsmåden nedenfor, hvis du prøver at optage et motiv af denne type på video.

- 1. Indstil Autofokusindstilling i videomenuen til AF-S Enkelt AF (standardindstilling), før du starter videooptagelse.
- Få et andet motiv (i samme afstand fra kameraet som det planlagte motiv) i midten af billedet, tryk på knappen ● (\* videooptagelse) for at starte optagelsen, og skift derefter komposition.

#### Bemærkninger om kameraets temperatur

- Kameraets temperatur kan stige betydeligt, når det anvendes i længere tid til videooptagelse m.m., eller hvis det bruges på steder med høj omgivelsestemperatur.
- Hvis kameraet bliver meget varmt, mens du optager en video, afbryder kameraet automatisk optagelsen efter ti sekunder.

Kameraets skærm viser antallet af sekunder (20110s) til tidspunktet, hvor optagelsen afbrydes automatisk.

Kameraet slukker for sig selv, efter at det har stoppet optagelsen. Vent, indtil den indvendige temperatur falder, før du bruger det igen.

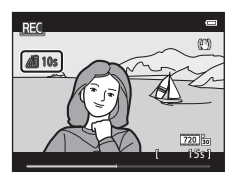

# Optagelse og afspilning af videoer

#### 7 Tilgængelige funktioner til videooptagelse

- Eksponeringskompensation og hvidbalance samt farveindstillinger for den aktuelle optageindstilling anvendes også på videooptagelse. Den tone, der stammer fra brugen af motivprogram (□140) eller indstillingen Specialeffekter (□147) anvendes også på videoer. Når makroindstillingen er aktiveret, kan der optages videoer af motiver, som er tæt på kameraet. Kontroller indstillinger, før du begynder videooptagelsen.
- Selvudløseren (□55) kan anvendes. Hvis du trykker på knappen (\*\ videooptagelse) efter aktivering af selvudløseren, starter kameraet videooptagelse efter de angivne to eller ti sekunder.
- Flashen udløses ikke.
- Tryk på knappen MENU for at vælge menuikonet \* (video), og juster indstillingerne i videomenuen, før du begynder videooptagelse (
  94).
- Når indstillingen Billedinfo. i Skærmindstillinger (<sup>[1]</sup>98) i opsætningsmenuen er indstillet til Videoramme+auto info, kan det synlige område i videoen kontrolleres, før videooptagelsen starter.

#### Funktioner, der kan indstilles med brug af knappen MENU (Videomenu)

Skift til optageindstilling  $\rightarrow$  knappen MENU  $\rightarrow$  menuikonet  $^{m}$   $\rightarrow$  knappen  $\otimes$ 

Menuindstillingerne nedenfor kan konfigureres.

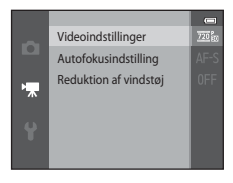

| Indstilling           | Beskrivelse                                                                                                    |            |
|-----------------------|----------------------------------------------------------------------------------------------------|------------|
| Videoindstillinger    | <ul> <li>Vælg videotypen. De tilgængelige indstillinger er 200 m 720/30p (standardindstilling), 200 m 480/30p og 240 m 240/30p.</li> <li>Ved optagelse til den indbyggede hukommelse er standardindstillingen 200 m 480/30p, og 200 m 720/30p kan ikke vælges.</li> </ul>                                                                                                    | <b>6</b> 3 |
| Autofokusindstilling  | Vælg mellem <b>AF-S Enkelt AF</b> (standardindstilling), som låser<br>fokus, når videooptagelsen starter, og <b>AF-F Konstant AF</b> , som<br>fokuserer kontinuerligt under videooptagelsen. Når<br><b>AF-F Konstant AF</b> er valgt, kan lyden fra kameraets fokusering<br>muligvis høres i den optagede video. Hvis du vil forhindre, at lyden<br>fra kameraets fokusering bliver optaget, skal du vælge <b>AF-S Enkelt</b><br><b>AF</b> . | <b>6</b> 5 |
| Reduktion af vindstøj | Indstil, hvorvidt vindstøj skal reduceres under videooptagelse.                                                                                                    | <b>6</b> 5 |

#### Afspilning af video

Tryk på knappen ▶ (billedvisning) for at skifte til billedvisningsindstilling. Videoer er angivet med ikonet for videoindstillinger (↓94). Tryk på knappen ๗ for at afspille videoen.

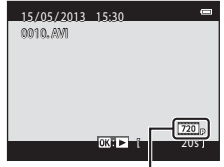

Videoindstillinger

#### Sletning af videoer

Hvis du vil slette en video, skal du vælge den ønskede video i fuldskærmsvisning (🖽 32) eller miniaturevisning (🖽 75) og trykke på knappen 🛍 (🖽 34).

#### Betjening under afspilning af video

Knapper til billedvisning vises øverst på skærmen. Tryk på ◀ eller ▶ på multivælgeren for at vælge en knap. Du kan bruge betjeningerne nedenfor.

På pause

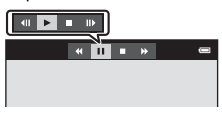

| Funktion             | lkon |                              | Beskrivelse                                                                                                    |
|----------------------|------|------------------------------|----------------------------------------------------------------------------------------------------|
| Spole tilbage        | *    | Hold kr                      | nappen 🛞 nede for at spole tilbage i videoen.                                                                                                    |
| Spole frem           | *    | Hold kr                      | nappen 🛞 nede for at spole frem i videoen.                                                                                                    |
| Stop<br>midlertidigt |      | Tryk på<br>Følgen<br>ved hjæ | knappen 🐼 for at stoppe afspilningen midlertidigt.<br>de handlinger kan udføres, når afspilningen stoppes midlertidigt<br>elp af knapperne, der vises øverst på skærmen.    |
|                      |      | 411                          | Tryk på knappen 🛞 for at spole videoen ét billede tilbage. Hold<br>knappen 🚱 nede for at spole kontinuerligt tilbage.                                                       |
|                      |      | ₽                            | Tryk på knappen $\textcircled{0}$ for at spole videoen ét billede frem. Hold<br>knappen $\textcircled{0}$ nede for at spole kontinuerligt frem med ét billede<br>ad gangen. |
|                      |      |                              | Tryk på knappen 🛞 for at genoptage afspilningen.                                                                                                    |
| Afslutte             |      | Tryk på                      | knappen 🛞 for at vende tilbage til fuldskærmsvisning.                                                                                                    |

#### Justering af lydstyrken

Drej zoomknappen (🛄 3) under afspilning af video.

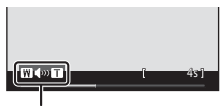

Indikator for lydstyrke

#### Bemærkning om videoafspilning

Videoer, som er optaget med et andet kamera end COOLPIX S3500, kan ikke afspilles.

# Generel opsætning af kameraet

Dette kapitel beskriver de forskellige indstillinger, der kan justeres i opsætningsmenuen **Y**.

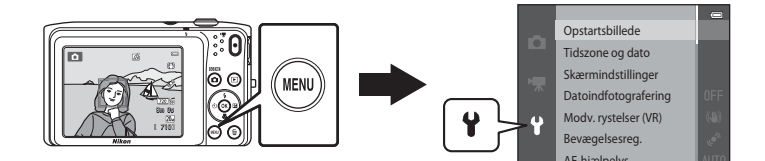

#### Funktioner, der kan indstilles med brug af knappen MENU (Opsætningsmenu)

#### Tryk på knappen MENU → menuikonet 🕈 (opsætning) → knappen 🛞

Menuindstillingerne nedenfor kan konfigureres.

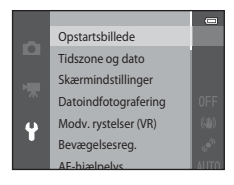

| Indstilling          | Beskrivelse                                                                                                    |               |
|----------------------|----------------------------------------------------------------------------------------------------|---------------|
| Opstartsbillede      | Gør det muligt at vælge, om opstartsbilledet vises, når kameraet tændes.                                                                                                    | <b>æ</b> 66   |
| Tidszone og dato     | Bruges til at indstille kameraets ur.                                                                                                    | <b>6</b> 67   |
| Skærmindstillinger   | Bruges til at ændre informationsvisning for billeder, billedtjek og skærmens lysstyrke.                                                                                                    | <b>6</b> 70   |
| Datoindfotografering | Gør det muligt at indfotografere optagedato og -klokkeslæt på billeder.                                                                                                    | <b>6</b> 72   |
| Modv. rystelser (VR) | Bruges til at vælge den indstilling af vibrationsreduktion (VR), der<br>skal bruges under optagelse.                                                                                                 | <b>6-0</b> 73 |
| Bevægelsesreg.       | Gør det muligt at angive, om kameraet automatisk gør lukkertiden<br>kortere for at reducere sløring på grund af kamerarystelser, hvis der<br>registreres bevægelse under optagelse af stillbilleder. | <b>~</b> 75   |
| AF-hjælpelys         | Gør det muligt at aktivere eller deaktivere AF-hjælpelyset.                                                                                                    | <b>60</b> 76  |
| Digital zoom         | Bruges til at aktivere og deaktivere digital zoom.                                                                                                    | <b>6</b> 77   |

| Indstilling                              | Beskrivelse                                                                                                    | m             |
|------------------------------------------|----------------------------------------------------------------------------------------------------|---------------|
| Lydindstillinger                         | Gør det muligt at justere lydindstillingerne.                                                                                                    | <b>60</b> 78  |
| Auto sluk                                | Gør det muligt at indstille det tidsrum, der skal gå, før skærmen<br>slukkes for at spare strøm.                                                                                                    | <b>6-6</b> 79 |
| Formater<br>hukommelse/<br>Formater kort | Gør det muligt at formatere den indbyggede hukommelse eller hukommelseskortet.                                                                                                    | <b>6-0</b> 80 |
| Sprog/Language                           | Gør det muligt at ændre kameraets visningssprog.                                                                                                    | <b>6-6</b> 81 |
| Videostandard                            | Juster videoindstillingerne for tilslutning til et tv. Vælg mellem NTSC og PAL.                                                                                                    | <b>6</b> 82   |
| Oplad via computer                       | Ved indstillingen <b>Auto</b> (standardindstilling) kan du oplade<br>kameraets batteri ved at slutte kameraet til en computer (forudsat at<br>computeren kan levere strøm).<br>• Ved opladning via computer tager det længere tid at oplade<br>batteriet, end når du bruger opladningsadapteren EH-70P. | <b>æ</b> 83   |
| Blinkeadvarsel                           | Gør det muligt at angive, om lukkede øjne registreres ved optagelse<br>af billeder af personer med brug af ansigtsregistrering.                                                                                                    | <b>6-0</b> 85 |
| Eye-Fi-overførsel                        | Bruges til at aktivere afsendelse af billeder til en computer ved hjælp<br>af et Eye-Fi-kort, der kan købes i almindelig handel.                                                                                                    | <b>6-0</b> 87 |
| Nulstil alle                             | Gør det muligt at nulstille kameraets indstillinger til deres standardværdier.                                                                                                    | <b>6</b> 88   |
| Firmwareversion                          | Få vist kameraets aktuelle firmwareversion.                                                                                                    | <b>6-6</b> 91 |

| <b>)</b> |
|----------|
| <br>     |
| <br>     |
| <br>     |
| <br>     |
| <br>     |
| <br>     |
|          |
|          |
| <br>     |
| <br>     |

# Referenceafsnit

Referenceafsnittet indeholder detaljerede oplysninger og tip om brug af kameraet.

#### Optagelse

| Brug af Panorama-assist |
|-------------------------|
|-------------------------|

#### Billedvisning

| Indstillingen Favoritbilleder                              |               |
|------------------------------------------------------------|---------------|
| Sorter automatisk                                          |               |
| Sortering efter dato                                       |               |
| Redigering af billeder (stillbilleder)                     | <b>0-0</b> 12 |
| Tilslutning af kameraet til et ty (billedvisning på et ty) |               |
| Tilslutning af kameraet til en printer (Direct Print)      |               |

#### Menu

| Optagemenuen (til indstillingen 🗖 (Auto)) |             |
|-------------------------------------------|-------------|
| Menuen Smart-portræt                      |             |
| Billedvisningsmenuen                      | <b>0</b> 51 |
| Videomenuen                               |             |
| Opsætningsmenuen                          |             |

#### Yderligere oplysninger

| Billedfil/lydfil og mappenavne |  |
|--------------------------------|--|
| Ekstraudstyr                   |  |
| Fejlmeddelelser                |  |

#### **Brug af Panorama-assist**

Brug et stativ for at opnå det bedste resultat. Indstil Modv. rystelser (VR) til Fra i opsætningsmenuen (2098), når du bruger et stativ til at stabilisere kameraet under optagelse.

Skift til optageindstilling → knappen 🗖 (optageindstilling) → 🖼 (andet ikon fra oven\*) → ►  $\rightarrow$   $\land$   $\checkmark$   $\checkmark$   $\checkmark$   $\checkmark$   $\rightarrow$   $\square$  (Panorama-assist)  $\rightarrow$  knappen  $\bowtie$ 

- \* Ikonet for den sidst valgte motivindstilling vises.
- 1 Brug multivælgeren til at vælge den retning, hvor billederne skal samles, og tryk på knappen ØŔ.
  - Ikonerne for panoramaretning vises. Vælg retningen, hvori billederne skal samles på det færdige panoramabillede: højre ( $\Sigma$ ), venstre ( $\zeta$ ), op ( $\Delta$ ) eller ned ( $\nabla$ ).
  - Det gule ikon for panoramaretning  $(\sum \sum)$  vises for den aktuelle retning, og retningen fastsættes ved at trykke på 🕅. Ikonet skifter til det hvide retningsikon  $\sum$ .

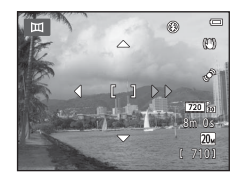

- (\$257) og eksponeringskompensation (\$259) i dette trin.
- Tryk på knappen 🛞 igen for at vælge en anden retning.

2

#### Komponer den første del af panoramamotivet, og tag det første billede.

- Kameraet fokuserer på motivet i midten af billedet.
- En tredjedel af billedet vises gennemsigtigt.

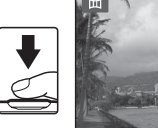

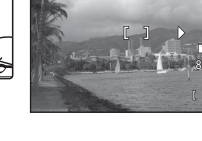

#### **3** Tag det næste billede.

- Komponer det næste billede, så en tredjedel af rammen overlapper det første billede, og tryk på udløserknappen.
- Gentag denne fremgangsmåde, indtil du har taget det antal billeder, der udgør motivet.

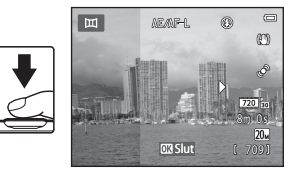

#### 4 Tryk på knappen 🛞, når optagelsen er færdig.

• Kameraet vender tilbage til trin 1.

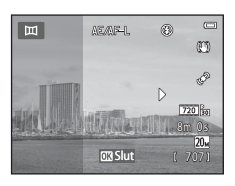

#### Bemærkninger om Panorama-assist

- Flashindstilling, selvudløser, makroindstilling og eksponeringskompensation kan justeres efter, at det første billede er blevet taget. Billeder kan ikke slettes, og zoom eller indstillingen Billedindstilling (<sup>3</sup>) kan ikke justeres, når det første billede er taget.

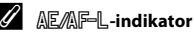

I motivprogrammet **Panorama-assist** fastindstilles eksponering, hvidbalance og fokus for alle billeder i et panoramabillede til værdierne for det første billede i hver serie.

Når det første billede er taget, vises AEAF-L for at angive, at eksponering, hvidbalance og fokus er fastlåst.

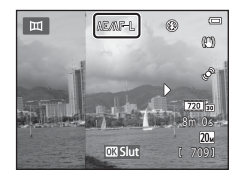

#### Ø Oprettelse af et panoramabillede med Panorama Maker

- Overfør billeder til en computer (🛄 85), og brug Panorama Maker til at samle dem til ét panoramabillede.
- Panorama Maker kan installeres på en computer fra den medfølgende ViewNX 2-cd (QQ82).
- Følg nedenstående fremgangsmåde for at starte Panorama Maker, når installationen er udført. Windows: Vælg menuen Start>All Programs (Alle programmer)>ArcSoft Panorama Maker> Panorama Maker.

Mac OS X: Åben Applications (Programmer), og dobbeltklik på Panorama Maker-ikonet.

 Se vejledningen på skærmen og hjælpeoplysningerne i Panorama Maker for at få yderligere oplysninger om brugen af Panorama Maker.

#### Flere oplysninger

Du kan finde flere oplysninger i "Billedfil/lydfil og mappenavne" (🖚 92).

Referenceafsnit

Du kan sortere dine billeder (undtagen video) i ni album og tilføje dem som favoritbilleder (tilføjede billeder kopieres eller flyttes ikke). Når du har føjet billeder til album, kan du vælge kun at vise de tilføjede billeder ved at bruge indstillingen Favoritbilleder.

- Kategorisering af album efter tema eller motivtype gør det nemmere at finde et bestemt billede.
- Det samme billede kan føjes til flere album.
- Der kan føjes op til 200 billeder til hvert album.

#### Tilføjelse af billeder til album

Tryk på knappen  $\blacktriangleright$  (billedvisningsindstilling)  $\rightarrow$  knappen MENU  $\rightarrow$  Favoritbilleder  $\rightarrow$  knappen W

- I indstillingen Favoritbilleder kan der ikke føjes billeder til album.
- - Drej zoomknappen (□3) mod T (Q) for at skifte til fuldskærmsvisning eller W (□) for visning af seks miniaturer.
  - Tryk på knappen 🛞 for at vise skærmen til valg af album.

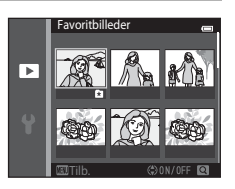

# 2 Tryk på multivælgeren for at vælge det ønskede album, og tryk på knappen ₪.

- De valgte billeder tilføjes, og kameraet skifter til billedvisningsmenuen.
- Hvis du vil føje det samme billede til flere album, skal du gentage fra trin 1.

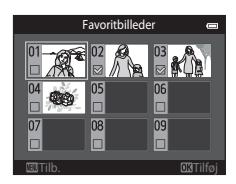

#### Visning af billeder i et album

Tryk på knappen  $\blacktriangleright$  (billedvisningsindstilling)  $\Rightarrow$  knappen  $\blacktriangleright \Rightarrow$  Tavoritbilleder  $\Rightarrow$  knappen @

Brug multivælgeren til at vælge et album, og tryk derefter på knappen 🛞 for at vise billeder, der er føjet til det valgte album.

- Følgende handlinger er tilgængelige på skærmen til valg af album.
  - MENU knappen: Ændrer albumikonet (🏍 8).
  - 🗴 🛅 knappen: Sletter alle billeder i det valgte album.
- Under visning af billeder i fuldskærmsvisning eller miniaturevisning kan du trykke på knappen MENU for at vælge en funktion fra menuen Favoritbilleder (<sup>1177</sup>78).

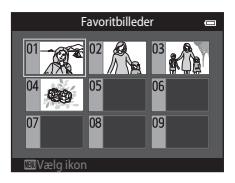

#### Bemærkning om sletning af billeder i indstillingen Favoritbilleder

Sletning af et billede i favoritbilledindstilling sletter ikke kun billedet fra albummet, men sletter også permanent billedfilen fra den indbyggede hukommelse eller hukommelseskortet.

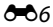

#### Sådan fjernes billeder fra album

Skift til indstillingen 🛃 Favoritbilleder → vælg albummet, der indeholder billedet, du vil fjerne → knappen 🛞 → knappen MENU → Fjern fra favoritter → knappen 🛞

#### Tryk på ◀ eller ▶ på multivælgeren for at vælge et billede, og tryk på ▲ for at skjule ▲.

- Du kan skjule ikonerne € for flere billeder. Tryk på ▼ for at vise ikonerne igen.
- Drej zoomknappen (□3) mod T (Q) for at skifte til fuldskærmsvisning eller W (□) for visning af seks miniaturer.
- Tryk på knappen (b) for at vise en skærm til bekræftelse af fjernelsen.

#### 2 Vælg Ja, og tryk på knappen 🛞.

• Du kan vælge Nej, hvis du vil annullere fjernelsen.

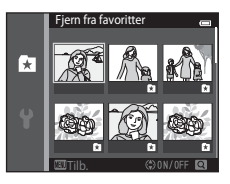

#### Ændring af ikoner tildelt til album

Tryk på knappen ▶ (billedvisningsindstilling) → knappen ▶ → 🏚 Favoritbilleder → knappen 🛞

- 1 Brug multivælgeren til at vælge et album, og tryk derefter på knappen MENU.
- 2 Tryk på ◀ eller ► for at vælge en ikonfarve, og tryk på knappen ®.

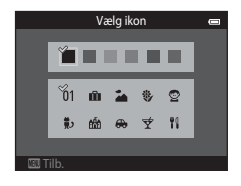

3 Tryk på ▲, ▼, ◀ eller ► for at vælge et ikon, og tryk på knappen .

 Ikonet ændres, og skærmen vender tilbage til skærmen med albumlisten.

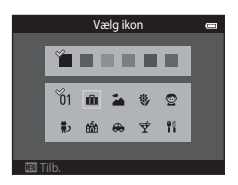

#### Bemærkninger om ikoner til album

- Du kan vælge ikoner til album separat for den indbyggede hukommelse og for hvert hukommelseskort.
- Tag hukommelseskortet ud af kameraet for at ændre ikonet for et album med billeder, der er gemt i den indbyggede hukommelse.
- Standardindstillingen for ikoner er tal-ikonet (sort).

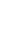

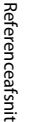

**6-0**8

#### Sorter automatisk

Billederne sorteres automatisk i kategorier, f.eks. portrætter, landskaber og videoer.

## Tryk på knappen ▶ (billedvisningsindstilling) → knappen ▶ → ஹ Sorter automatisk → knappen 🛞

Brug multivælgeren til at vælge en kategori, og tryk derefter på knappen 🛞 for at vise billeder i den valgte kategori.

- Følgende handling er tilgængelig, mens skærmen til valg af kategori bliver vist.
  - 🛍 knappen: Sletter alle billeder i den valgte kategori.
- Under visning af billeder i fuldskærmsvisning eller miniaturevisning kan du trykke på knappen **NENU** for at vælge en funktion fra menuen Sorter automatisk (<sup>11</sup>78).

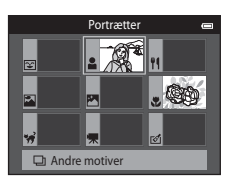

#### Kategorier i indstillingen Sorter automatisk

| Kategori               | Beskrivelse                                                                                                    |
|------------------------|----------------------------------------------------------------------------------------------------|
| 🙄 Smil                 | Billeder taget i indstillingen Smart-portræt (🖽 49) med indstillingen Smil-<br>timer indstillet til <b>Til</b> .                                                                                                    |
| Portrætter             | Billeder taget i (autoindstilling) ((238) med ansigtsregistrering (268).<br>Billeder taget med motivprogrammerne <b>Portræt*</b> , <b>Aftenportræt*</b> , <b>Fest/</b><br><b>indendørs</b> og <b>Modlys*</b> ((240).<br>Billeder taget i indstillingen Smart-portræt ((249) med indstillingen Smil-<br>timer indstillet til <b>Fra</b> . |
| ¶¶ Mad                 | Billeder taget i motivindstillingen <b>Mad</b> (🎞 40).                                                                                                    |
| 🚰 Landskab             | Billeder taget i motivindstillingen <b>Landskab*</b> (🎞 40).                                                                                                    |
| Skumring til morgengry | Billeder taget med motivprogrammerne Aftenlandskab*, Solnedgang, Skumring/morgengry og Fyrværkeri (印40).                                                                                                    |

| Kategori              | Beskrivelse                                                                                                    |
|-----------------------|----------------------------------------------------------------------------------------------------|
| 🕈 Nærbilleder         | Billeder taget med 🗖 (autoindstilling) med makroindstilling (🗐 57).<br>Billeder taget i motivindstillingen <b>Nærbillede</b> * (🗐 40). |
| 🦋 Kæledyrsportræt     | Billeder taget i motivindstillingen <b>Kæledyrsportræt</b> (🛄40).                                                                      |
| 🐙 Video               | Videoer (CC)90).                                                                                                    |
| 🗹 Retoucherede kopier | Kopier, der er oprettet med redigeringsfunktionerne (🖚12).                                                                             |
| Andre motiver         | Alle andre billeder, der ikke falder ind under en af de ovennævnte<br>kategorier.                                                      |

\* Billeder taget i indstillingen Auto motivvælger (🕮41) sorteres også ind i de relevante kategorier.

#### Bemærkninger om indstillingen Sorter automatisk

- Der kan sorteres op til 999 billeder og videofiler ind i hver kategori i indstillingen Sorter automatisk. Hvis der allerede er sorteret 999 billeder eller videoer ind i en bestemt kategori, kan nye billeder og videoer ikke sorteres ind i den pågældende kategori eller vises i indstillingen Sorter automatisk. Få vist billeder og videoer, der ikke kunne sorteres ind i en kategori i normal billedvisningsindstilling (□32) eller indstillingen Sorter efter dato (↔ 11).
- Billeder eller videoer, der er kopieret fra den indbyggede hukommelse eller hukommelseskortet eller omvendt, kan ikke vises i indstillingen Sorter automatisk ( 661).
- Billeder eller videoer, der er optaget med et andet kamera end COOLPIX S3500, kan ikke vises i indstillingen Sorter automatisk.

Tryk på knappen ▶ (billedvisningsindstilling) → knappen ▶ → 🔯 Sorter efter dato → knappen 🛞

Vælg en dato med multivælgeren, og tryk på knappen 🛞 for at vise billeder, der er optaget på den valgte dato.

- Det første billede taget på den valgte dato, bliver vist.
- Følgende handlinger er tilgængelige, mens skærmen til valg af optagedato bliver vist.
  - MĚŇU knappen: Du kan vælge en af følgende funktioner i menuen Sorter efter dato (<sup>117</sup>78) og anvende den på alle billeder optaget på den valgte dato.
    - → udskriftsbestilling, lysbilledshow, beskyt
  - 🛅 knappen: Sletter alle billeder taget på den valgte dato.
- Under visning af billeder i fuldskærmsvisning eller miniaturevisning kan du trykke på knappen MENU for at vælge en funktion fra menuen Sorter efter dato (<sup>178</sup>).
- Kalendervisningsindstilling (🛄 75) er ikke tilgængelig i indstillingen Sorter efter dato.

#### V Bemærkninger om indstillingen Sorter efter dato

- Der kan vælges op til 29 datoer. Hvis der findes billeder for mere end 29 datoer, kombineres alle de billeder, der er gemt før de 29 nyeste datoer, under **Andre**.
- Der kan vises op til 9.000 af de senest optagede billeder i indstillingen Sorter efter dato.
- Billeder, som er taget, mens kameraets dato ikke var indstillet, behandles som billeder taget 1. januar 2013.

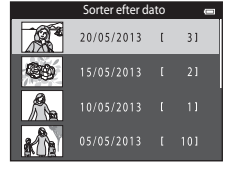

#### Redigeringsfunktioner

Brug COOLPIX S3500 til at redigere billeder i kameraet og gemme dem som separate filer (🗢 92). Du kan bruge de redigeringsfunktioner, der beskrives nedenfor.

| Redigeringsfunktion            | Beskrivelse                                                                                                    |
|--------------------------------|----------------------------------------------------------------------------------------------------|
| Hurtige effekter (🏍 14)        | Anvend forskellige effekter på billeder.                                                                                              |
| Hurtig retouchering<br>(🗢 16)  | Gør det let at oprette retoucherede kopier, hvor kontrast og farvemætning er blevet forbedret.                                        |
| D-Lighting (🏞 16)              | Opretter en kopi af det aktuelle billede med forbedret lysstyrke og kontrast,<br>så mørke dele af billedet bliver lysere.             |
| Glamour-retouchering<br>(🖚 17) | Registrerer ansigter i billeder og retoucherer de registrerede ansigter ved<br>hjælp af otte effekter. Effektniveauerne kan justeres. |
| Lille billede (🍽 19)           | Opretter en lille kopi af billeder, der er egnet til at sende som vedhæftet fil i en e-mail.                                          |
| Beskæring (🖚 20)               | Forstørrer billedet eller justerer kompositionen og opretter en kopi, der kun<br>indeholder den del, der er synlig på skærmen.        |

#### Bemærkninger om billedredigering

- Redigeringsfunktionerne i COOLPIX S3500 er ikke tilgængelige for billeder, som er taget med digitalkameraer af et andet mærke eller model.
- Redigerede kopier, der er oprettet med COOLPIX S3500, vises muligvis ikke korrekt på et digitalkamera af
  et andet mærke eller en anden model. De kan måske heller ikke overføres til en computer med brug af et
  digitalkamera af et andet mærke eller en anden model.
- Redigeringsfunktionerne kan ikke bruges, hvis der ikke er tilstrækkelig ledig plads i den indbyggede hukommelse eller på hukommelseskortet til at lagre de redigerede kopier.

#### Begrænsninger for billedredigering

Hvis du efterredigerer en kopi med en anden redigeringsfunktion, er der følgende begrænsninger.

| Anvendt redigeringsfunktion                           | Redigeringsfunktioner, der kan bruges                                     |
|-------------------------------------------------------|---------------------------------------------------------------------------|
| Hurtige effekter<br>Hurtig retouchering<br>D-Lighting | Funktionerne Glamour-retouchering, Lille billede og Beskæring kan bruges. |
| Glamour-retouchering                                  | Alle andre redigeringsfunktioner end Glamour-retouchering kan bruges.     |
| Lille billede<br>Beskæring                            | Ingen anden redigeringsfunktion kan bruges.                               |

 Kopier, som oprettes med en redigeringsfunktion, kan ikke redigeres yderligere med den samme funktion, som blev brugt til at oprette dem.

- Når funktionen Lille billede og Beskær kombineres med andre redigeringsfunktioner, skal du bruge funktionen Lille billede og Beskær, efter at en anden redigeringsfunktion er blevet anvendt.
- Retoucheringseffekter som Glamour-retoucheringsfunktionens virkning med blødere hudtone kan anvendes på billederne, der er taget med funktionen Blødere hudtone ( 48).

#### Originale og redigerede billeder

- Kopier, som oprettes med redigeringsfunktioner, slettes ikke, når de originale billeder slettes, og de originale billeder slettes ikke, når der oprettes kopier med redigeringsfunktioner.
- · En redigeret kopi gemmes med samme dato og klokkeslæt for optagelse som originalen.
- Indstilling af udskriftsbestilling (2015) og beskyttelse (2015) på det originale billede anvendes ikke på redigerede kopier.

#### Hurtige effekter

Vælg en af de 30 effekter nedenfor. Effektresultaterne kan forhåndsvises på skærmen, der er vist i trin 2 (🗪 14).

| Effekt                                                                                                    | Beskrivelse                                                                                                    |
|----------------------------------------------------------------------------------------------------|----------------------------------------------------------------------------------------------------|
| Pop og Meget levende                                                                                                    | Øger især farvemætningen.                                                                                                    |
| Maleri, High key, Legetøjskamera effekt 1,<br>Legetøjskamera effekt 2, Low key,<br>Krydsbehandling (rød), Krydsbehandling (gul),<br>Krydsbehandling (grøn) og Krydsbehandling<br>(blå) | Justerer især farveglød og giver billedet et<br>anderledes udseende.                                                                                       |
| Softfilter, Fiskeøje, Stjernefilter og<br>Miniatureeffekt                                                                                                    | Behandler billeder med en række forskellige effekter.                                                                                                    |
| Høj kontrast monokrom, Sepia, Cyanotype og<br>Selektiv farve (12 farver)                                                                                                    | Laver flerfarvede billeder om til billeder med en<br>enkelt farve. Selektiv farve omdanner alle farver,<br>bortset fra en bestemt farve, til sort og hvid. |

1 Vis det billede, som du vil anvende en effekt på, i fuldskærmsvisning, og tryk på knappen 🛞.

• Skærmen til valg af effekt vises.

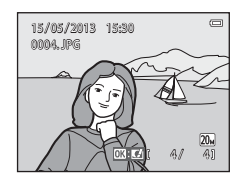

# Referenceafsnit

2

# Tryk på $\blacktriangleleft$ eller $\blacktriangleright$ på multivælgeren for at vælge den ønskede effekt, og tryk på knappen **®**.

- Drej zoomknappen (□3) mod T (Q) for at skifte til fuldskærmsvisning eller W (□) for visning af seks miniaturer.
- Tryk på knappen NENU for at afslutte uden at gemme det redigerede billede. Når en skærm til bekræftelse vises, skal du vælge Ja og trykke på knappen .

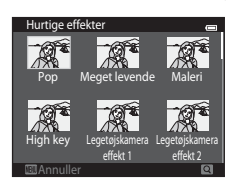

#### **3** Vælg **Ja**, og tryk på knappen 🛞.

- Der oprettes en ny og redigeret kopi.
- Kopier oprettet med funktionen Hurtige effekter angives ved visning af ikonet 
   <u>under billedvisning</u>
   (<u>110</u>).

#### Hurtig retouchering: Forbedring af kontrast og farvemætning

Tryk på knappen  $\blacktriangleright$  (billedvisningsindstilling)  $\rightarrow$  vælg et billede  $\rightarrow$  knappen MENU  $\rightarrow$  Hurtig retouchering  $\rightarrow$  knappen  $\circledast$ 

# Tryk på $\blacktriangle$ eller $\triangledown$ på multivælgeren for at vælge graden af forbedring, og tryk på knappen M.

- Den oprindelige udgave vises til venstre, og den redigerede udgave vises til højre.
- Tryk på ◀ for at afslutte uden at gemme kopien.

#### D-Lighting: Forbedring af lysstyrke og kontrast

Tryk på knappen  $\blacktriangleright$  (billedvisningsindstilling)  $\rightarrow$  vælg et billede  $\rightarrow$  knappen MENU  $\rightarrow$  D-Lighting  $\rightarrow$  knappen W

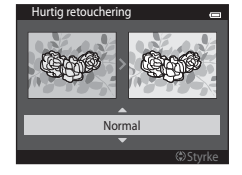

# O-Lighting and and a second second se

## Brug multivælgeren til at vælge **OK**, og tryk på knappen **®**.

- Den oprindelige udgave vises til venstre, og den redigerede udgave vises til højre.
- Tryk på ◀ for at afslutte uden at gemme kopien.
- Kopier foretaget med D-Lightingkan kendes på ikonet a, der vises under billedvisning (<sup>11</sup>).

#### Glamour-retouchering: Forbedring af menneskeansigter med otte effekter

Tryk på knappen ► (billedvisningsindstilling) → vælg et billede → knappen MENU → Glamour-retouchering  $\rightarrow$  knappen  $\infty$ 

- 1 Tryk på ▲, ▼, ◀ eller ▶ på multivælgeren for at vælge det ansigt, du vil retouchere, og tryk på knappen 🕅.
  - Fortsæt til trin 2, hvis kun ét ansigt er registreret.

2 Tryk på ◀ eller ► for at vælge effekten, tryk på  $\blacktriangle$  eller  $\nabla$  for at vælge effektniveauet, og tryk på knappen 🕅.

- Du kan anvende flere effekter samtidig fra listen nedenfor. Juster indstillingerne for alle effekterne, før du trykker på knappen 🕅.
  - 🖽 (Blødere hudtone), 🖯 (Lille ansigt), 😍 (Større øjne),
  - Gør ansigter lysere), 💓 (Skjul poser under øjne),

  - (Gør kinder rødere)
- Tryk på knappen MENU for at vende tilbage til skærmen til valg af en person.

#### 3 Forhåndsvis resultatet af effekterne, og tryk på knappen 🕅.

- vende tilbage til trin 2.
- Tryk på knappen MENU for at afslutte uden at gemme det redigerede billede. Når en skærm til bekræftelse vises, skal du vælge Ja og trykke på knappen 🛞.

Referenceafsnit

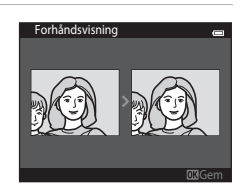

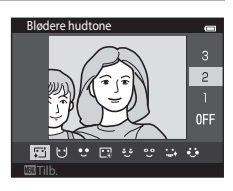

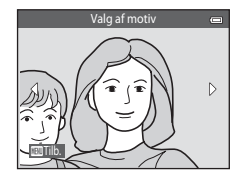

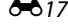

#### 4 Vælg Ja, og tryk på knappen 🛞.

- Der oprettes en ny og redigeret kopi.
- Kopier, der er oprettet med indstillingen Glamour-retouchering, kan kendes på ikonet 😰, der vises i billedvisningsindstilling (□10).

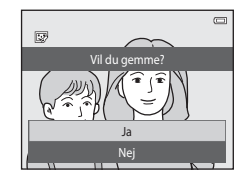

#### Bemærkninger om Glamour-retouchering

- Der kan kun redigeres ét menneskeligt ansigt pr. billede med funktionen Glamour-retouchering.
- Funktionen Glamour-retouchering fungerer muligvis ikke som forventet, afhængigt af i hvilken retning ansigterne ser eller ansigternes lysstyrke i billedet.
- Hvis der ikke er registreret nogen ansigter i billedet, vises en advarsel, og skærmen vender tilbage til billedvisningsmenuen.
- Funktionen Glamour-retouchering er kun tilgængelig for billeder taget med en ISO-følsomhed på 1600 eller derunder.

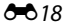

#### Lille billede: Reduktion af billedstørrelsen

Tryk på knappen  $\blacktriangleright$  (billedvisningsindstilling)  $\rightarrow$  vælg et billede  $\rightarrow$  knappen MENU  $\rightarrow$  Lille billede  $\rightarrow$  knappen ®

- Tryk på ▲ eller ▼ på multivælgeren for at vælge den ønskede kopistørrelse, og tryk på knappen Ø.
  - Størrelserne 640×480, 320×240 og 160×120 er tilgængelige.

#### 2 Vælg Ja, og tryk på knappen 🛞.

- Der oprettes en ny, mindre kopi (komprimeringsgrad på ca. 1:16).
- Kopier, der er oprettet med funktionen Lille billede, vises i mindre størrelse med ikonet 🖭 under billedvisning (□10).

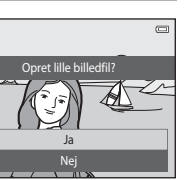

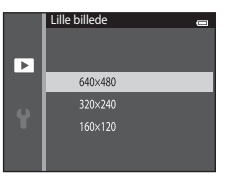

F.

#### Beskæring: Oprettelse af en beskåret kopi

Opret en kopi, som kun indeholder den del, der kan ses på skærmen, når **⊞: X** vises med zoom under billedvisning (□174) aktiveret. Beskårne kopier gemmes som separate filer.

#### **1** Forstør billedet til beskæring (<sup>[]</sup>74).

#### **2** Juster kopiens komposition.

- Drej zoomknappen over på T (Q) eller W (E) for at justere zoomforholdet.
- Tryk på ▲, ♥, ◀ eller ▶ på multivælgeren for at rulle billedet, indtil der kun vises den del på skærmen, du ønsker at kopiere.

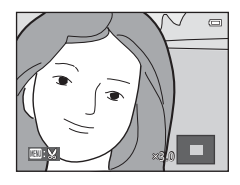

#### **3** Tryk på knappen MENU.

- 4 Brug multivælgeren til at vælge Ja, og tryk på knappen 🛞.
  - Der oprettes en beskåret kopi.
  - Kopier oprettet med funktionen beskæring angives ved visning af ikonet 👹 under billedvisning (🎞 10).

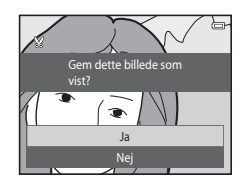

#### Ø Billedstørrelse

Når det område, der skal gemmes, reduceres, reduceres billedstørrelsen (pixel) på den beskårne kopi også. Hvis størrelsen af den beskårne kopi er 320 × 240 eller 160 × 120, vises billedet i mindre størrelse under billedvisning.

#### Beskæring af billedet i sit aktuelle "højformat"

Brug indstillingen **Roter billede** ( 58) for at rotere billedet, så det vises i landskabsretning. Efter beskæring af billedet roteres det beskårne billede tilbage til "højformat". Billedet vist i "højformat" kan beskæres ved at zoome ind på billedet, indtil de sorte bjælker, der vises på begge sider af skærmen, forsvinder. Det beskårne billede vises i landskabsformat.

#### Tilslutning af kameraet til et tv (billedvisning på et tv)

Slut kameraet til et tv med A/V-kablet EG-CP14 (ekstraudstyr) for at få vist billeder på tv'et.

#### **1** Sluk kameraet.

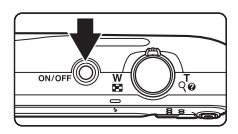

#### 2 Slut kameraet til tv'et.

- Sæt det gule stik i Video In-stikket og det hvide stik i Audio In-stikket på tv'et.
- Sørg for, at stikkene vender korrekt. Forsøg ikke at sætte stik skævt i, og brug ikke magt, når stikkene sættes i eller tages ud.

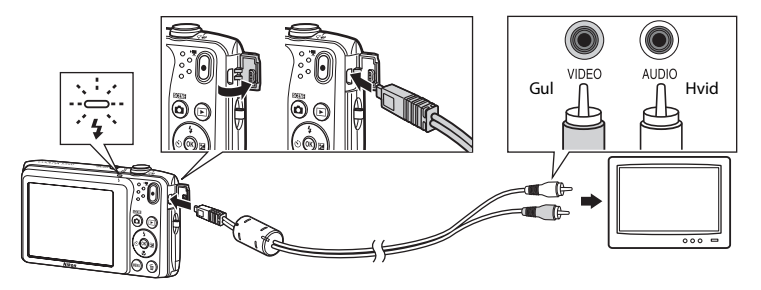

#### **3** Indstil tv'et på videokanalen.

• Du kan finde flere oplysninger i dokumentationen til tv'et.

#### **4** Hold knappen **▶** nede for at tænde kameraet.

- Kameraet skifter til billedvisning, og billeder vises på tv'et.
- Kameraskærmen forbliver slukket, mens kameraet er sluttet til tv'et.

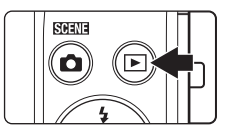

#### V Hvis der ikke vises billeder på tv'et

Sørg for, at kameraets indstilling for videostandard svarer til den standard, som tv'et bruger. Angiv indstillingen **Videostandard** (

#### Tilslutning af kameraet til en printer (Direct Print)

Brugere af PictBridge-kompatible (221) printere kan slutte kameraet direkte til printeren og udskrive billeder uden brug af en computer. Følg nedenstående fremgangsmåde for at udskrive billeder.

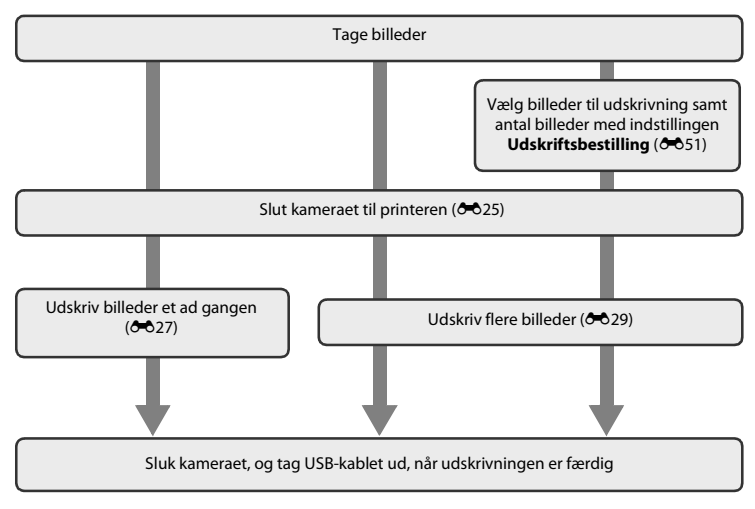

#### Bemærkninger om strømkilde

- Når du slutter kameraet til en printer, skal du bruge et helt opladet batteri for at undgå, at kameraet slukker uventet.
- Hvis lysnetadapteren EH-62G (ekstraudstyr) anvendes, kan COOLPIX S3500 lades op via en stikkontakt. Anvend ikke en lysnetadapter af et andet mærke eller en anden model, da kameraet kan blive overophedet eller få funktionsfejl.

#### Udskrivning af billeder

Billeder gemt på et hukommelseskort kan udskrives ved at overføre billederne til en computer eller tilslutte kameraet direkte til en printer. De følgende udskrivningsmetoder er også tilgængelige:

- Sætte et hukommelseskort i en DPOF-kompatibel printers kortindgang
- · Indlevere et hukommelseskort til en fotohandler

Ved udskrivning med en af disse metoder skal du vælge billeder og antal kopier af hver udskrift til hukommelseskortet via funktionen **Udskriftsbestilling** i billedvisningsmenuen (🗢 51).

#### Tilslutning af kameraet til en printer

#### **1** Sluk kameraet.

#### 2 Tænd printeren.

• Kontroller printerindstillingerne.

#### **3** Slut kameraet til printeren vha. det medfølgende USB-kabel.

 Sørg for, at stikkene vender korrekt. Forsøg ikke at sætte stik skævt i, og brug ikke magt, når stikkene sættes i eller tages ud.

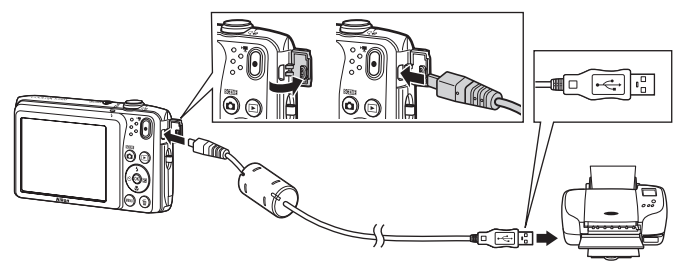

#### 4 Kameraet tændes automatisk.

 Når kameraet er tilsluttet korrekt, vises opstartsbilledet PictBridge (①) på kameraets skærm efterfulgt af skærmen Udskriv valgte billeder (②).

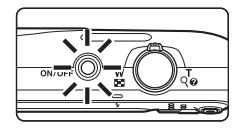

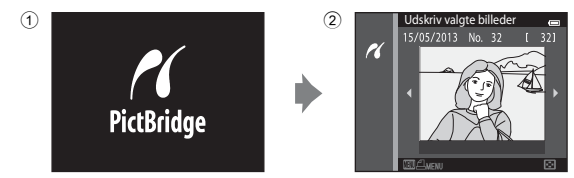

#### V Hvis skærmen PictBridge ikke vises

Sluk kameraet, og fjern USB-kablet. Indstil **Oplad via computer** (🟍 83) i kameraets opsætningsmenu til **Fra**, og tilslut kameraet igen.

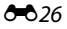
# Udskrivning af billeder et ad gangen

knappen 🕅.

Når kameraet er tilsluttet korrekt til printeren (🗢 25), følges nedenstående fremgangsmåde for at udskrive et billede.

1 Brug multivælgeren til at vælge det ønskede Udskriv valgte billeder 15/05/2013 No. 32 billede, og tryk på knappen 🕅. K • Drej zoomknappen mod **W** ( ) for at få vist seks miniaturer og mod **T** (**Q**) for at skifte tilbage til fuldskærmsvisning. 2 Vælg **Antal**, og tryk på knappen 🕅. PictBridge 1 billeder Start udskrift Antal Papirstørrelse 3 Vælg det ønskede antal (op til ni), og tryk på Antal

| 4 | Vælg <b>Papirstørrelse</b> , og tryk på knappen 🛞.                                                                                                    | PictBridge en<br>2 billeder<br>Start udskrift<br>Antal<br>Papirstørrelse                                                                                       |
|---|----------------------------------------------------------------------------------------------------|----------------------------------------------------------------------------------------------------|
| 5 | <ul> <li>Vælg den ønskede papirstørrelse, og tryk på knappen Ø.</li> <li>Hvis du vil angive papirstørrelsen ved hjælp af printerindstillingerne, skal du vælge Standard i papirstørrelsesmenuen.</li> </ul> | Papirstørrelse         om           Standard         3,5"x5"           5"x7"         100x150 mm           4"x6"         8"x10"           Letter         Letter |
| 6 | Vælg <b>Start udskrift</b> , og tryk på knappen 🛞.                                                                                                    | PictBridge on<br>La billeder<br>Start udskrift<br>Antal<br>Papirstørrelse                                                                                      |
| 7 | Udskrivningen begynder.<br>• Skærmen vender tilbage til skærmen Udskriv valgte billeder, vist<br>i trin 1, når udskrivningen er fuldført.                                                                   | Udskriver<br>2/4<br>Bill Annuller<br>Aktuelt antal kopier/<br>antal kopier i alt                                                                               |

# Udskrivning af flere billeder

Når kameraet er tilsluttet korrekt til printeren (🗢 25), følges nedenstående fremgangsmåde for at udskrive flere billeder.

# 1 Når skærmen Udskriv valgte billeder vises, skal du trykke på knappen MENU.

# **2** Brug multivælgeren til at vælge **Papirstørrelse**, og tryk på knappen 🔞.

Hvis du vil afslutte udskriftsmenuen, skal du trykke på knappen
MENU.

Udskriftsmenu Udskriv valgte Udskriv alle billeder DPOF-udskrift Papirstørrelse

| 3 | <ul> <li>Vælg den ønskede papirstørrelse, og tryk på knappen ®.</li> <li>Hvis du vil angive papirstørrelsen ved hjælp af indstillingerne på printeren, skal du vælge Standard i indstillingen Papirstørrelse.</li> </ul> | Papirstorrelse<br>Standard<br>3,5"x5"<br>5"x7"<br>100x150 mm<br>4"x6"<br>6"x10"<br>Letter      |
|---|----------------------------------------------------------------------------------------------------|------------------------------------------------------------------------------------------------|
| 4 | Vælg <b>Udskriv valgte, Udskriv alle billeder</b> eller<br><b>DPOF-udskrift</b> , og tryk på knappen ®.                                                                                                    | Udskriftsmenu en<br>Udskriv valgte<br>Udskriv alle billeder<br>DPOF-udskrift<br>Papirstørrelse |

#### Udskriv valgte billeder

Udskriv alle billeder

Vælg billederne (op til 99) og antal kopier for hvert billede (op til ni).

- Tryk på ◀ eller ▶ på multivælgeren for at vælge billeder, og tryk på ▲ eller ▼ for at angive antallet af kopier for hvert enkelt billede.
- Et billede, der er valgt til udskrivning, kan kendes på ikonet d ge tal, der angiver antal kopier, der skal udskrives. Hvis der ikke er blevet angivet antal eksemplarer for billeder, annulleres valget.
- Drej zoomknappen mod T (Q) for at skifte til fuldskærmsvisning. Drej zoomknappen mod W (E) for at skifte tilbage til visning af seks miniaturer.
- Tryk på knappen 🛞, når indstillingen er udført.

En kopi af alle billeder, som er gemt i den indbyggede

hukommelse eller hukommelseskortet, udskrives.
Når menuen til høire vises, skal du vælge Start

udskrift og trykke på knappen 🛞 for at starte udskrivning. Vælg **Annuller**, og tryk på knappen 🛞 for at vende tilbage til udskriftsmenuen.

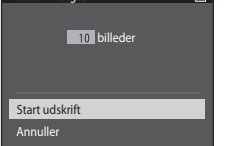

Udskriv valgte

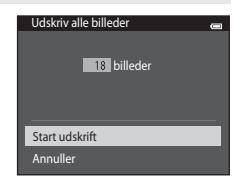

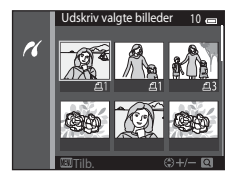

#### DPOF-udskrift

Udskriv de billeder, der er oprettet en udskriftsbestilling for, med indstillingen **Udskriftsbestilling** (

- Når menuen til højre vises, skal du vælge Start udskrift og trykke på knappen Ø for at starte udskrivning. Vælg Annuller, og tryk på knappen Ø for at vende tilbage til udskriftsmenuen.
- Du kan få vist den aktuelle udskriftsbestilling ved at vælge Vis billeder og trykke på knappen (Ø).
   Billederne udskrives ved at trykke på knappen (Ø) igen.

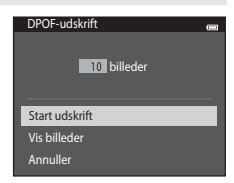

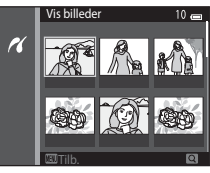

# 5 Udskrivningen begynder.

 Skærmen vender tilbage til udskriftsmenuen vist i trin 2, når udskrivningen er fuldført.

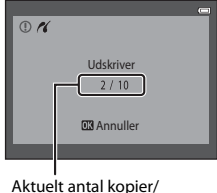

antal kopier i alt

#### Papirstørrelse

Kameraet understøtter følgende papirstørrelser: **Standard** (standard-papirstørrelsen for den aktuelle printer), **3,5"x5"**, **5"x7"**, **100x150 mm**, **4"x6"**, **8"x10"**, **Letter**, **A3** og **A4**. Der vises kun de størrelser, der understøttes af den aktuelle printer.

# Optagemenuen (til indstillingen 🗖 (Auto))

## Billedindstilling (billedstørrelse og kvalitet)

Vælg **□** (autoindstilling)  $\rightarrow$  knappen MENU  $\rightarrow$  Billedindstilling  $\rightarrow$  knappen 🛞

Du kan vælge den kombination af billedstørrelse og komprimeringsgrad, der anvendes, når du gemmer billeder.

Jo højere billedindstillingen er, desto større udskrifter kan der fremstilles, men samtidig reduceres det antal billeder, der kan gemmes ( >33).

| Indstilling <sup>1</sup>           | Komprimeringsforhold | Højde-breddeforhold<br>(vandret i forhold til<br>lodret) | Udskriftsformat <sup>2</sup> (cm) |
|------------------------------------|----------------------|----------------------------------------------------------|-----------------------------------|
| 20 <u>м</u> * 5152×3864★           | Ca. 1/4              | 4:3                                                      | Ca. 43 × 32                       |
| 5152×3864<br>(standardindstilling) | Ca. 1/8              | 4:3                                                      | Ca. 43 × 32                       |
| 10 3648×2736                       | Ca. 1/8              | 4:3                                                      | Ca. 31 × 23                       |
| <b>4</b> м 2272×1704               | Ca. 1/8              | 4:3                                                      | Ca. 19 × 14                       |
| <b>2</b> <sub>м</sub> 1600×1200    | Ca. 1/8              | 4:3                                                      | Ca. 13 × 10                       |
| VGA 640×480                        | Ca. 1/8              | 4:3                                                      | Ca. 5 × 4                         |
| 翻 5120×2880                        | Ca. 1/8              | 16:9                                                     | Ca. 43 × 24                       |

 Det samlede antal optagede pixel samt antal optagede pixel vandret og lodret. Eksempel: 20 5152×3864 = ca. 20 megapixel, 5152 × 3864 pixel

2 Udskriftsformat ved en endelig opløsning på 300 dpi. Udskrivningsformater beregnes ved at dividere antallet af pixel med printeropløsningen (dpi) og gange med 2,54 cm. Billeder med samme billedstørrelse, der udskrives med en højere opløsning, bliver mindre end angivet, og billeder, der udskrives med en lavere opløsning, bliver større end angivet.

## Billedindstilling

- Ændringer af denne indstilling anvendes på alle optageindstillinger.
- Nogle optageindstillinger kan ikke bruges sammen med andre funktioner (🖽65).

#### Antal billeder, som kan gemmes

I den følgende tabel kan du se det antal billeder, der kan gemmes på et hukommelseskort med 4 GB. Bemærk, at JPEG-komprimeringen gør, at antallet af billeder, der kan gemmes, afhænger meget af billedindholdet, selv når du bruger hukommelseskort med samme kapacitet og den samme billedindstilling. Desuden kan antallet af billeder, der kan gemmes, variere afhængigt af hukommelseskortets fabrikat.

| Billedindstilling                 | Antal billeder, som kan gemmes (4 GB) |
|-----------------------------------|---------------------------------------|
| <b>202</b> * 5152×3864★           | 350                                   |
| 💹 5152×3864 (standardindstilling) | 710                                   |
| 10. 3648×2736                     | 1400                                  |
| 4 2272×1704                       | 3490                                  |
| 2 <b>™</b> 1600×1200              | 6650                                  |
| ₩ 640×480                         | 26300                                 |
| 翻 5120×2880                       | 950                                   |

• Hvis antal resterende billeder er 10.000 billeder eller derover, vises antal resterende billeder som "9999".

 Du kan kontrollere antallet af billeder, der kan gemmes i den interne hukommelse (ca. 25 MB) ved at fjerne hukommelseskortet fra kameraet og derefter kontrollere antal resterende billeder, som vises på skærmen under optagelse.

## Hvidbalance (Farveglødjustering)

Vælg **□** (autoindstilling)  $\rightarrow$  knappen MENU  $\rightarrow$  Hvidbalance  $\rightarrow$  knappen 🛞

Farven på det lys, der reflekteres fra en genstand, varierer afhængigt af lyskildens farve. Den menneskelige hjerne kan tilpasse sig ændringer i lyskildens farve med det resultat, at hvide genstande fremstår som hvide, uanset om de ses i skygge, i direkte sollys eller i kunstig belysning. Digitalkameraer kan efterligne denne tilpasning ved at behandle billeder i henhold til lyskildens farve. Dette kaldes "hvidbalance". For at opnå naturlige farver skal du vælge en hvidbalanceindstilling, der passer til lyskilden, før optagelse. Selvom standardindstillingen **Auto** kan anvendes under de fleste belysningsforhold, er indstilling for hvidbalance velegnet til at specificere en bestemt lyskilde til at opnå mere nøjagtige resultater.

| Indstilling                               | Beskrivelse                                                        |
|-------------------------------------------|--------------------------------------------------------------------|
| <b>AUTO</b> Auto<br>(standardindstilling) | Hvidbalancen justeres automatisk, så den passer til lysforholdene. |
| PRE Forudind. manuel                      | Nyttig ved optagelse i usædvanlig belysning (🖚35).                 |
| 漾 Dagslys                                 | Bruges i direkte sollys.                                           |
| Glødelampe                                | Bruges ved glødelampebelysning.                                    |
| 業 Lysstofrør                              | Bruges ved lysstofrørbelysning.                                    |
| Overskyet                                 | Bruges, når der tages billeder i overskyet vejr.                   |
| 🕏 Flash                                   | Bruges med flash.                                                  |

Den aktuelle indstilling kan kontrolleres på kameraets skærm, når der optages (<sup>1</sup>). Der vises ikke nogen indikator, når **Auto** er valgt.

#### Forudind. manuel

Forudindstilling manuel er effektiv ved blandet belysning eller til at kompensere for lyskilder med stærk farveeffekt, når man ikke kan opnå den ønskede effekt med hvidbalanceindstillinger som **Auto** og **Glødelampe** (for eksempel for at få billeder, der er taget under en lampe med rød skærm, til at se ud, som om de er optaget i hvid belysning). Følg nedenstående fremgangsmåde for at måle hvidbalanceværdien ud fra lyskilden ved optagelse.

- **1** Placer en hvid eller grå referencegenstand i den belysning, der anvendes til optagelsen.
- 2 Vis optagemenuen (□,6,63), brug multivælgeren til at vælge PRE Forudind. manuel i menuen Hvidbalance, og tryk på knappen .
  - · Kameraet zoomer ind på positionen for at måle hvidbalance.

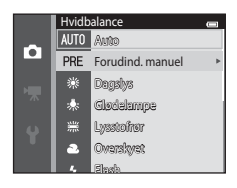

# 3 Vælg Mål.

 Hvis du vil anvende den senest målte værdi for Forudind, manuel, skal du vælge Annuller og trykke på knappen <sup>®</sup>. Indstillingen for hvidbalance vil ikke blive målt igen, og den senest målte værdi vil blive indstillet.

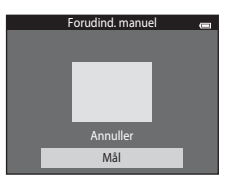

Referenceafsnit

# 4 Indram referencegenstanden i målevinduet.

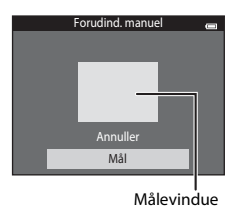

# 5 Tryk på knappen 🛞 for at måle en ny hvidbalanceværdi.

 Lukkeren udløses, og den nye hvidbalanceværdi til Forudind. manuel indstilles. Der gemmes ikke noget billede.

#### Bemærkninger om hvidbalance

- Nogle optageindstillinger kan ikke bruges sammen med andre funktioner (🖽65).
- Ved alle andre hvidbalanceindstillinger end Auto og Flash skal du slå flashen fra (3) (🕮 53).

#### Bemærkning om Forudind. manuel

Der kan ikke måles en værdi for flashbelysning med **Forudind. manuel**. Ved fotografering med flash skal du indstille **Hvidbalance** til **Auto** eller **Flash**.

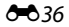

# Kontinuerlig

Vælg  $\Box$  (autoindstilling)  $\rightarrow$  knappen MENU  $\rightarrow$  Kontinuerlig  $\rightarrow$  knappen  $\otimes$ 

Aktiver kontinuerlig optagelse eller BSS (Best Shot Selector).

| Indstilling                            | Beskrivelse                                                                                                    |
|----------------------------------------|----------------------------------------------------------------------------------------------------|
| S Enkelt<br>(standardindstilling)      | Der tages ét billede, hver gang der trykkes på udløserknappen.                                                                                                    |
| 🖵 Kontinuerlig                         | Når udløserknappen holdes nede, tages der op til 6 billeder med en<br>hastighed på ca. 1,1 billeder pr. sekund (bps), når <b>Billedindstilling</b> er<br>indstillet til 2005 5152×3864.                                                                                                    |
| <b>BSS</b> BSS<br>(Best Shot Selector) | "Best Shot Selector" anbefales ved optagelse med flashen slået fra, med<br>zoom og i andre situationer, hvor utilsigtede bevægelser kan give<br>slørede billeder. Når BSS er aktiveret, tager kameraet op til ti billeder,<br>mens udløserknappen holdes nede. Det skarpeste billede i serien vælges<br>og gemmes automatisk. |
| 🖶 Sportsmosaik 16                      | <ul> <li>Hver gang der trykkes på udløserknappen, tager kameraet 16 billeder med en hastighed på cirka 30 bps og arrangerer dem i et enkelt billede.</li> <li>Billedindstilling er fastsat til 5 (2560 × 1920).</li> <li>Digital zoom er ikke tilgængelig.</li> </ul>                                                         |

Den aktuelle indstilling kan kontrolleres på kameraets skærm, når der optages (<sup>[]]</sup>9). Der vises ikke nogen indikator, når **Enkelt** er valgt.

# Bemærkninger om Kontinuerlig optagelse

- Når der er valgt Kontinuerlig, BSS eller Sportsmosaik 16, deaktiveres flash. Fokus, eksponering og hvidbalance fastindstilles til værdier, som fastlægges ved det første billede i hver serie.
- Billedhastigheden ved kontinuerlig optagelse varierer, afhængigt af den aktuelle billedindstilling, det hukommelseskort, du bruger, eller optageforholdene.
- Nogle optageindstillinger kan ikke bruges sammen med andre funktioner (DG5).

#### Bemærkning om BSS

**BSS** er effektiv til optagelse af motiver uden bevægelse. **BSS** giver muligvis ikke det ønskede resultat, hvis motivet bevæger sig, eller hvis kompositionen ændres, mens udløserknappen holdes nede.

#### V Bemærkning om Sportsmosaik 16

Udtværing (🌽 3), som kan ses på skærmen, når der optages med **Sportsmosaik 16** aktiveret, bliver optaget med billederne. Det anbefales at undgå lyse objekter såsom solen, refleksioner fra solen og elektrisk lys, når der optages med **Sportsmosaik 16** aktiveret.

#### Vælg $\Box$ (autoindstilling) $\rightarrow$ knappen MENU $\rightarrow$ ISO-følsomhed $\rightarrow$ knappen $\otimes$

Jo større følsomhed, desto mindre lys kræves der for at eksponere billedet, så det er muligt at optage mørkere motiver. Selv ved motiver af tilsvarende lysstyrke kan billederne tages med kortere lukkertider, så sløring på grund af kamerarystelser og bevægelser i motivet kan reduceres.

 Selvom højere ISO-følsomheden er effektiv ved optagelse af mørkere motiver, kan billeder, der optages uden flash med brug af zoom m.m., indeholde støj.

| Indstilling                           | Beskrivelse                                                                                                    |
|---------------------------------------|----------------------------------------------------------------------------------------------------|
| Auto (standardindstilling)            | Følsomheden er ISO 80, når der ikke mangler lys. Hvis lyset er svagt,<br>kompenserer kameraet for dette ved at øge følsomheden op til ISO<br>1600.                                                                                                    |
| Fast auto-ISO                         | Vælg det interval, som kameraet automatisk skal justere ISO-<br>følsomheden for i området I <b>SO 80-400</b> (standardindstilling) eller <b>ISO</b><br><b>80-800</b> . Kameraet øger ikke følsomheden ud over maksimumværdien i<br>det valgte område. Angiv den maksimale ISO-følsomhed for effektiv<br>kontrol over mængden af "korn" i billederne. |
| 80, 100, 200, 400, 800, 1600,<br>3200 | Følsomheden låses på den angivne værdi.                                                                                                    |

Den aktuelle indstilling kan kontrolleres på kameraets skærm, når der optages (🛄 9).

- Når Auto er valgt, vises ikonet [S0] ikke ved ISO 80, men det vises, hvis ISO-følsomheden automatisk øges til mere end 80.
- Når Fast auto-ISO er valgt, vises 🕮 og den maksimale værdi for ISO-følsomhed.

# Bemærkninger om ISO-følsomhed

- Nogle optageindstillinger kan ikke bruges sammen med andre funktioner (QG65).
- Bevægelsesreg. (🖚 75) er ikke i funktion, når ISO-følsomheden er indstillet til andet end Auto.

# ISO 3200

1503200"

## Farveindstillinger

Vælg  $\square$  (autoindstilling)  $\rightarrow$  knappen MENU  $\rightarrow$  Farveindstillinger  $\rightarrow$  knappen  $\bigotimes$ 

Gør farverne mere levende, eller gem billeder i monokrom.

| Indstilling                              | Beskrivelse                                          |
|------------------------------------------|------------------------------------------------------|
| 𝐼 Standardfarve<br>(standardindstilling) | Bruges til billeder med naturlige farver.            |
| Ø↓ Levende farver                        | Bruges til at opnå en levende "fotoudskrift"-effekt. |
| <b>ℰ</b> ₩ Sort-hvid                     | Gem billeder i sort-hvid.                            |
| <b>⊘SE</b> Sepia                         | Gem billeder i sepia-toner.                          |
| C Cyanotype                              | Gem billeder i cyanblå monokrom.                     |

Den aktuelle indstilling kan kontrolleres på kameraets skærm, når der optages (D9). Der vises ikke nogen indikator, når **Standardfarve** er valgt. Farvetonerne i optagevisning ændres afhængigt den valgte farveindstilling.

### Bemærkning om farveindstillinger

Nogle optageindstillinger kan ikke bruges sammen med andre funktioner (2065).

# Valg af AF-punkt

#### Vælg $\square$ (autoindstilling) → knappen MENU → Valg af AF-punkt → knappen 🛞

| Indstilling                                 | Beskrivelse                                                                                                    |                            |
|---------------------------------------------|----------------------------------------------------------------------------------------------------|----------------------------|
| 🕑 Ansigtsprioritet<br>(standardindstilling) | Når kameraet registrerer et ansigt, fokuserer<br>det på dette ansigt. Du kan finde flere<br>oplysninger i "Ansigtsregistrering" (□68).<br>Hvis mere end ét ansigt er registreret,<br>fokuserer kameraet på ansigtet nærmest<br>kameraet. Når der tages billeder af andre<br>motiver end personer, eller hvis der ikke<br>registreres et ansigt på motivet, skifter<br>indstillingen <b>Valg af AF-punkt</b> til <b>Auto</b> , og<br>kameraet vælger automatisk fokuspunktet<br>(op til ni punkter) med det motiv, der er<br>nærmest kameraet, og fokuserer på det. | Fokuspunkt                 |
| <b>[e]</b> Auto                             | Kameraet vælger automatisk det<br>fokuspunkt (op til ni punkter), som<br>indeholder det motiv, der er nærmest<br>kameraet, og fokuserer på det. Tryk<br>udløserknappen halvt ned for at aktivere<br>fokuspunktet. Når udløserknappen trykkes<br>halvt ned, vises det fokuspunkt (op til ni<br>punkter) på skærmen, som kameraet har<br>valgt.                                                                                                    | 1/250 F3.5<br>Fokuspunkter |

Brug denne indstilling til at bestemme, hvordan kameraet vælger fokuspunkt for autofokus.

| Indstilling  | Beskrivelse                                                                                                    |                                       |
|--------------|----------------------------------------------------------------------------------------------------|---------------------------------------|
| [1] Manuel   | <ul> <li>Vælg et blandt 99 fokuspunkter på skærmen. Denne indstilling er velegnet til situationer, hvor det ønskede motiv er relativt ubevægeligt og ikke er placeret midt i billedet.</li> <li>Tryk på ▲, ♥, ◀ eller ▶ på multivælgeren for at flytte fokuspunktet til den position, hvor du ønsker at fokusere, og optag derefter.</li> <li>Før du foretager nogen af indstillingerne nedenfor, skal du trykke på knappen 𝔅 for at annullere valget af fokuspunkt.</li> <li>Flashindstilling, selvudløser eller eksponeringskompensation</li> <li>Nå rindstillingerne er fuldført, skal du trykke på genaktivere valget af fokuspunkt.</li> </ul> | Fokuspunkt                            |
| [•]Center    | Kameraet fokuserer på motivet i midten af<br>billedet. Center AF-punktet vises altid.                                                                                                    | C C C C C C C C C C C C C C C C C C C |
| 😰 Følg motiv | Brug denne funktion til at tage billeder af<br>motiver i bevægelse. Registrer det motiv,<br>som kameraet skal fokusere på.<br>Fokuspunktet flytter sig automatisk for at<br>følge motivet. Du kan finde flere<br>oplysninger i "Brug af Følg motiv" (🍽 44).                                                                                                    |                                       |

# Bemærkninger om Valg af AF-punkt

- Når digital zoom er aktiv, fokuseres der midt på skærmen, uanset indstillingen af Valg af AF-punkt.
- Autofokus fungerer muligvis ikke som forventet (<sup>1</sup>71).
- Nogle optageindstillinger kan ikke bruges sammen med andre funktioner (🖽65).

### Brug af Følg motiv

# Vælg $\square$ (autoindstilling) → knappen MENU → Valg af AF-punkt → Følg motiv → knappen ® → knappen MENU

Brug denne indstilling til at fokusere på et motiv, der bevæger sig, mens der tages billeder. Når et motiv registreres, bevæger kameraet automatisk fokuspunktet for at følge motivet.

#### Registrer et motiv.

- Få motivet til at være i eller på den hvide ramme midt på skærmen, og tryk på knappen <sup>®</sup>.
- Når rammen lyser rødt, kan kameraet ikke fokusere på motivet. Juster kompositionen, og prøv at registrere motivet igen.
- Når motivet er registreret, vises et gult fokuspunkt omkring dette motiv, og kameraet begynder at følge motivet.
- Du kan annullere registreringen af motivet ved at trykke på knappen <sup>®</sup>.
- Hvis kameraet ikke kan følge det registrerede motiv længere, vil fokuspunktet forsvinde, og registreringen vil blive annulleret. Registrer motivet igen.

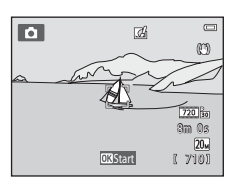

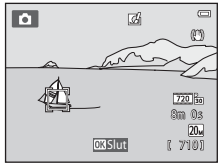

1

#### 2 Tryk udløserknappen helt ned for at tage et billede.

- Kameraet fokuserer på fokuspunktet, når udløserknappen trykkes halvt ned. Fokuspunktet lyser grønt, og fokusset fastlåses
- Hvis fokuspunktet ikke vises, når udløserknappen trykkes halvt ned, fokuserer kameraet på motivet i midten af billedet.

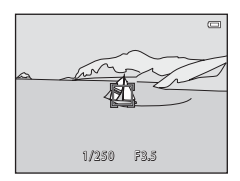

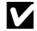

#### Bemærkninger om indstillingen Følg motiv

- · Juster zoomposition, flashindstilling, eksponeringskompensation og menuindstillinger, før motivet registreres.
- Følg motiv er måske ikke mulig under visse optageforhold.
- Digital zoom er ikke tilgængelig.

- 645

# Autofokusindstilling

#### Vælg 🗖 (autoindstilling) $\rightarrow$ knappen MENU $\rightarrow$ Autofokusindstilling $\rightarrow$ knappen 🛞

Vælg, hvordan kameraet fokuserer.

| Indstilling                                    | Beskrivelse                                                                                                    |
|------------------------------------------------|----------------------------------------------------------------------------------------------------|
| <b>AF-S</b> Enkelt AF<br>(standardindstilling) | Kameraet fokuserer, når udløserknappen trykkes halvt ned.                                                                                                    |
| <b>AF-F</b> Konstant AF                        | Kameraet justerer fokus kontinuerligt, indtil udløserknappen trykkes<br>halvt ned. Bruges til motiver i bevægelse. Lyden af bevægelser fra<br>objektivets fokusering kan muligvis høres, mens kameraet fokuserer. |

#### Autofokusindstilling til videooptagelse

Autofokusindstilling til videooptagelse kan indstilles med Autofokusindstilling (🖚 65) i videomenuen.

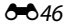

## Hurtige effekter

#### Vælg $\Box$ (autoindstilling) $\rightarrow$ knappen MENU $\rightarrow$ Hurtige effekter $\rightarrow$ knappen $\otimes$

Aktiver eller deaktiver funktionen Hurtige effekter.

| Indstilling                 | Beskrivelse                                                                                                    |
|-----------------------------|----------------------------------------------------------------------------------------------------|
| 🗹 Til (standardindstilling) | Tryk på knappen 🕲 umiddelbart efter udløsning af lukkeren, når du er i<br>at (autoindstilling) for at vise skærmen til valg af effekt og bruge<br>funktionen Hurtige effekter (□39). |
| Fra                         | Deaktiverer funktionen Hurtige effekter (under optagelse).                                                                                                    |

Den aktuelle indstilling kan kontrolleres på kameraets skærm, når der optages (19). Der vises ikke nogen indikator, når **Fra** er valgt.

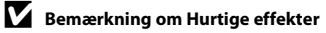

Denne funktion kan ikke bruges sammen med visse andre funktioner (265).

# **Menuen Smart-portræt**

• Se "Billedindstilling (billedstørrelse og kvalitet)" (332) for oplysninger om Billedindstilling.

# **Blødere hudtone**

#### Vælg indstillingen smart-portræt → knappen MENU → Blødere hudtone → knappen 🛞

Aktiver blødere hudtone.

| Indstilling                     | Beskrivelse                                                                                                    |  |
|---------------------------------|----------------------------------------------------------------------------------------------------|--|
| 🗚 Meget                         | Når lukkeren udløses, registrerer kameraet et eller flere ansigter (op til<br>tre), og behandler billedet for at gengive blødere hudtoner, før<br>billedet gemmes. Du kan vælge graden af den anvendte effekt. |  |
| ++ Normal (standardindstilling) |                                                                                                    |  |
| <b>↓</b> Lidt                   |                                                                                                    |  |
| Fra                             | Slår Blødere hudtone fra.                                                                                                    |  |

Den aktuelle indstilling kan kontrolleres på kameraets skærm, når der optages ( $\square$ 9). Der vises ikke nogen indikator, når **Fra** er valgt. Effekterne af blødere hudtone er ikke synlige, når billeder indrammes til optagelse. Kontroller graden af blødere hudtone, som udføres i billedvisningsindstilling.

# Smil-timer

#### Vælg indstillingen smart-portræt → knappen MENU → Smil-timer → knappen 🛞

Kameraet registrerer ansigter og aktiverer automatisk udløseren, når et smilende ansigt registreres.

| Indstilling                   | Beskrivelse             |  |
|-------------------------------|-------------------------|--|
| ত্র Til (standardindstilling) | Aktiverer smil-timeren. |  |
| Fra                           | Slår smil-timer fra.    |  |

Den aktuelle indstilling kan kontrolleres på kameraets skærm, når der optages (19). Der vises ikke nogen indikator, når **Fra** er valgt.

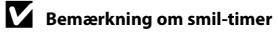

Denne funktion kan ikke bruges sammen med visse andre funktioner (CC65).

# Undgå lukkede øjne

#### Vælg indstillingen smart-portræt → knappen MENU → Undgå lukkede øjne → knappen 🛞

Kameraet udløser automatisk lukkeren to gange, hver gang der tages et billede. Ud af de to billeder vælges billedet, hvor motivets øjne er åbne.

| Indstilling               | Beskrivelse                                                                                                    |                                           |
|---------------------------|----------------------------------------------------------------------------------------------------|-------------------------------------------|
| <b>'@</b> ' Til           | Aktiverer blinkeadvarsel.<br>Der kan ikke anvendes flash, når <b>Til</b><br>er valgt.<br>Hvis kameraet gemmer et billede,<br>hvor motivets øjne muligvis er<br>lukkede, vises dialogboksen til<br>højre i få sekunder. | Et motiv på billedet har lukkede<br>ojne. |
| Fra (standardindstilling) | Slår blinkeadvarsel fra.                                                                                                    |                                           |

Den aktuelle indstilling kan kontrolleres på kameraets skærm, når der optages (<sup>1</sup>). Der vises ikke nogen indikator, når **Fra** er valgt.

#### Bemærkning om Undgå lukkede øjne

Denne funktion kan ikke bruges sammen med visse andre funktioner (265).

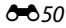

# Billedvisningsmenuen

- Se "Redigering af billeder (stillbilleder)" (🖚 12) for oplysninger om billedredigeringsfunktioner.
- Se "Indstillingen Favoritbilleder" ( 5) for oplysninger om Favoritbilleder og Fjern fra favoritter.

# Udskriftsbestilling (Oprettelse af en DPOF-udskriftsbestilling)

Tryk på knappen  $\mathbb{P}$  (billedvisningsindstilling)  $\Rightarrow$  knappen MENU  $\Rightarrow$  Udskriftsbestilling  $\Rightarrow$  knappen  $\mathbb{W}$ 

Når du udskriver billeder lagret på hukommelseskortet ved hjælp af en af følgende metoder, bruges indstillingen **Udskriftsbestilling** i billedvisningsmenuen til at oprette digitale "udskriftsbestillinger" til udskrivning på DPOF-kompatible enheder.

- Indsættelse af et hukommelseskort i en DPOF-kompatibel (21) printers kortplads.
- · Indlevere hukommelseskortet hos en fotohandler.
- Tilslutning af kameraet til en PictBridge-kompatibel (21) printer (24). Der kan også oprettes en udskriftsbestilling for billeder gemt i den indbyggede hukommelse, hvis hukommelseskortet er fjernet fra kameraet.

### Brug multivælgeren til at vælge Vælg billeder, og tryk på knappen <sup>®</sup>.

 I favoritbilleder eller indstillingerne Sorter automatisk og Sorter efter dato vises skærmen til højre ikke. Fortsæt til trin 2.

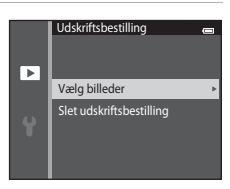

# 2 Vælg billederne (op til 99) og antal kopier for hvert billede (op til ni).

- Tryk på ◀ eller ▶ på multivælgeren for at vælge billeder, og tryk på ▲ eller ▼ for at indstille antallet af kopier, der skal udskrives for hvert enkelt billede.
- Et billede, der er valgt til udskrivning, kan kendes på ikonet og et tal, der angiver antal kopier, der skal udskrives. Hvis der ikke er blevet angivet antal eksemplarer for billeder, annulleres valget.
- Drej zoomknappen mod T (Q) for at skifte til fuldskærmsvisning. Drej zoomknappen mod W (E) for at skifte tilbage til visning af seks miniaturer.

# **3** Vælg, om du vil udskrive optagedatoen og billedinformation.

- Vælg Oplysninger, og tryk på knappen Ø for at udskrive oplysninger om lukkertid og blændeværdi på alle billeder i udskriftsbestillingen.
- Vælg Udført, og tryk på knappen () for at fuldføre udskriftsbestillingen.

Billeder, der er valgt til udskrivning, kan kendes på ikonet 🕘, som vises under billedvisning (🎞 10).

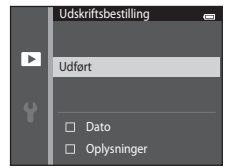

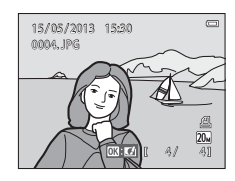

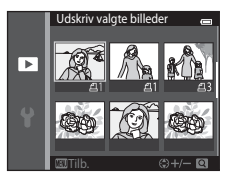

# Bemærkninger om udskriftsbestilling

Når der oprettes en udskriftsbestilling i indstillingen Favoritbilleder. Sorter automatisk eller Sorter efter dato. vises skærmen nedenfor, hvis andre billeder end dem i det valgte album eller den valgte kategori, eller som er taget på den valgte optagedato, er blevet markeret til udskrivning.

- Vælg Ja for at markere de valgte billeder til udskrivning uden at ændre markeringen for andre billeder.
- Vælg Nej for at fjerne alle udskriftsmarkeringer fra tidligere markerede billeder, og begræns udskriftsbestillingen til det valgte album eller den valgte kategori, eller til billeder, som er taget på den valgte optagedato.

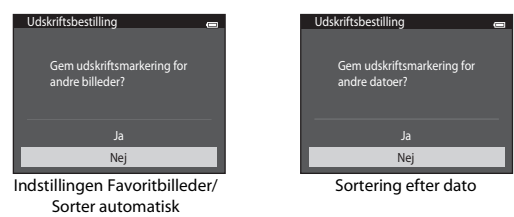

Hvis det samlede antal markerede billeder overstiger 99 som resultat af tilføjelser til den aktuelle indstilling for udskriftsbestilling, vises skærmen nedenfor.

- Væla Ja for at fjerne alle tidligere tilføjede udskriftsmarkeringer, og begræns udskriftsbestillingen til billeder, som netop er blevet markeret.
- Vælg Annuller for at annullere de indstillinger, der netop er blevet tilføjet, uden at ændre udskriftsmarkeringen for tidligere markerede billeder.

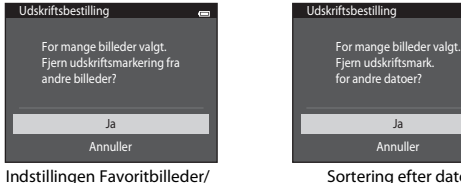

Sorter automatisk

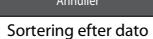

# Bemærkninger om udskrivning af optagedato og billedinformation

Når indstillingerne **Dato** og **Oplysninger** er aktiveret i udskriftsbestillingen, udskrives optagedato og billedinformation på billeder, når der bruges en DPOF-kompatibel (🔆 21) printer, der understøtter udskrivning af optagedato og billedinformation.

- Der kan ikke udskrives billedinformation, når kameraet er sluttet direkte til en printer, via det medfølgende USB-kabel, med henblik på DPOF-udskrivning ( 31).
- Bemærk, at indstillingerne Dato og Oplysninger nulstilles, hver gang indstillingen Udskriftsbestilling vises.
- Den udskrevne dato er den dato, der blev gemt, da billedet blev taget.
   Ændring af kameraets dato ved hjælp af indstillingen Tidszone og dato i opsætningsmenuen, efter at et billede er taget, har ikke nogen indflydelse på den dato, der printes på billedet.

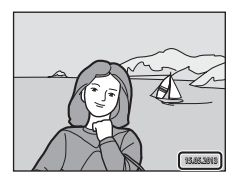

#### Annullering af en eksisterende udskriftsbestilling

Vælg **Slet udskriftsbestilling** i trin 1 i "Udskriftsbestilling (Oprettelse af en DPOF-udskriftsbestilling)" (��51), og tryk på knappen 🕲 for at fjerne udskriftsmarkeringen fra alle billederne og annullere udskriftsbestillingen.

## Datoindfotografering

Når optagedato og -klokkeslæt indfotograferes på billeder med brug af indstillingen **Datoindfotografering** ( $\stackrel{\bullet}{\longrightarrow}$ 72) i opsætningsmenuen, optages billeder med optagedato og -klokkeslæt indfotograferet på billedet, når de bliver optaget. Billeder med indfotograferet dato kan udskrives på printere, der ikke understøtter udskrivning af dato på billeder.

Kun dato og klokkeslæt, som er indfotograferet på billeder med indstillingen Datoindfotografering udskrives, selvom datoindstillingen er aktiveret i menuen **Udskriftsbestilling**.

# Lysbilledshow

Tryk på knappen  $\mathbb{P}$  (billedvisningsindstilling)  $\rightarrow$  knappen MENU  $\rightarrow$  Lysbilledshow  $\rightarrow$  knappen  $\mathbb{W}$ 

Få vist de billeder, der er gemt i den indbyggede hukommelse eller på et hukommelseskort, et efter et i et automatisk "lysbilledshow".

- 1 Brug multivælgeren til at vælge Start, og tryk på knappen ₪.
  - Du kan ændre intervallet mellem billederne ved at vælge Interval, vælge den ønskede intervaltid og trykke på knappen Ø, før du vælger Start.

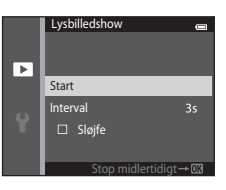

# **2** Lysbilledshowet begynder.

- Under lysbilledshowet skal du trykke på ▶ på multivælgeren for at få vist det følgende billede eller på ◄ for at få vist det forrige billede. Hold en af knapperne nede for at spole frem eller tilbage.
- Lysbilledshowet stoppes midlertidigt eller permanent ved at trykke på knappen .

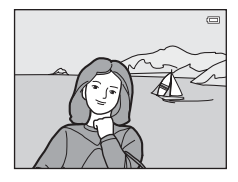

# **3** Vælg Slut eller Genstart.

 Skærmen til højre vises, når det sidste lysbillede vises, eller lysbilledshowet er stoppet midlertidigt. Marker , og tryk på
 for at vende tilbage til trin 1, eller vælg for at genstarte showet.

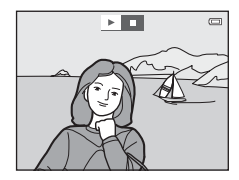

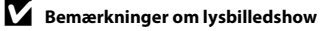

- Kun det første billede af videoer (2095) i et lysbilledshow bliver vist.
- Den maksimale billedvisningstid er omkring 30 minutter, selv hvis Sløjfe er aktiveret (2078).

## Beskyt

Tryk på knappen ▶ (billedvisningsindstilling) → knappen 🛯 MENU → Beskyt → knappen 🚳

Denne indstilling beskytter valgte billeder mod utilsigtet sletning.

Vælg billeder for at beskytte eller annullere beskyttelsen af tidligere beskyttede billeder fra skærmen til valg af billede. Se "Valg af billeder" ( 🗢 57).

Bemærk, at formatering af kameraets indbyggede hukommelse eller hukommelseskortet sletter beskyttede filer permanent (🗪 80).

Beskyttede billeder kan kendes på ikonet 🔤 i billedvisningsindstilling (🛄 10).

### Valg af billeder

Skærmen til valg af billede, som vises til høire, vises med følgende betienina:

- Udskriftsbestilling>Vælg billeder ( 51)
- Beskvt (📤 56)
- Boter billede (6658)
- Kopier>Valgte billeder (0-061)
- Favoritbilleder ( 5)
- Fiern fra favoritter ( 7)
- Opstartsbillede>Vælg et billede ( 666)

(eller angive antal kopier).

Slet>Slet valgte billeder (135)

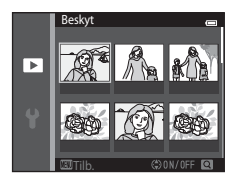

Følg nedenstående fremgangsmåde for at vælge billederne.

#### 1 Tryk på ◀ eller ▶ på multivælgeren for at vælge det ønskede billede.

- Drej zoomknappen (CC3) mod T (Q) for at skifte til fuldskærmsvisning eller **W** ( ) for at skifte tilbage til visning af seks miniaturer.
- Der kan kun vælges ét billede ad gangen for Roter billede og Opstartsbillede. Fortsæt til trin 3.

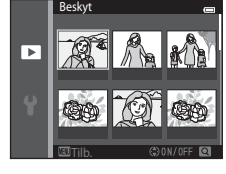

# 2 Tryk på ▲ eller ▼ for at vælge eller fravælge

 Når et billede er valgt, vises et ikon under billedet. Gentag trin 1 og 2 for at vælge flere billeder.

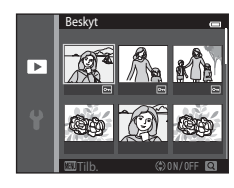

3

#### Tryk på knappen 🛞 for at færdiggøre valget.

Når Valgte billeder er valgt, vises et bekræftelsesspørgsmål. Følg vejledningen på skærmen.

# **Roter billede**

Tryk på knappen  $\blacktriangleright$  (billedvisningsindstilling)  $\rightarrow$  knappen MENU  $\rightarrow$  Roter billede  $\rightarrow$  knappen @

Angiv den retning, som optagede billeder skal vises med under billedvisning. Stillbilleder kan drejes 90 grader med uret eller 90 grader mod uret. Billeder, der er taget i portrætformat ("højformat") kan roteres op til 180 grader i begge retninger.

Vælg et billede på skærmen til valg af billede (☎57). Når skærmen Roter billede vises, skal du trykke på ◀ eller ▶ på multivælgeren for at rotere billedet 90 grader.

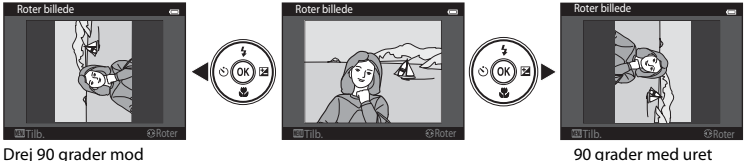

Drej 90 grader mod uret

Tryk på knappen 0 for at indstille visningsretningen og gemme oplysningerne om retning sammen med billedet.

## Billedkommentar

Tryk på knappen  $\blacktriangleright$  (billedvisningsindstilling)  $\rightarrow$  vælg et billede  $\rightarrow$  knappen MENU  $\rightarrow$  Billedkommentar  $\rightarrow$  knappen @

Brug kameraets indbyggede mikrofon til at optage billedkommentarer til billeder.

 Når et billede uden tilknyttet billedkommentar vises, skifter skærmen til optageskærmen. Når et billede med tilknyttet billedkommentar vises (angivet med ikonet []] i fuldskærmsvisning), skifter skærmen til skærmen for afspilning af billedkommentar.

#### Optagelse af billedkommentarer

- Der kan optages en billedkommentar på op til 20 sekunder, mens der trykkes på knappen <sup>®</sup>.
- Du må ikke røre den indbyggede mikrofon under optagelsen.

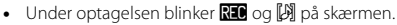

- Når optagelsen er slut, vises skærmen til afspilning af billedkommentaren. Du kan finde flere oplysninger i "Afspilning af billedkommentarer".
- Tryk på ◀ på multivælgeren før eller efter optagelse af en billedkommentar for at vende tilbage til billedvisningsmenuen.
   Tryk på knappen MENU for at afslutte billedvisningsmenuen.

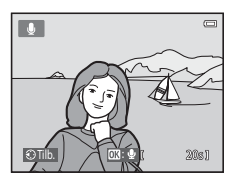

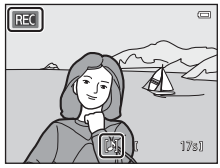

### Afspilning af billedkommentarer

- Tryk på knappen 🛞 for at afspille billedkommentaren.
- Drej zoomknappen mod **T** eller **W** under afspilning for at justere lydstyrken.

### Sletning af billedkommentarer

Tryk på knappen i på skærmen til afspilning af billedkommentar. Tryk på  $\blacktriangle$  eller  $\lor$  på multivælgeren for at vælge **Ja**, og tryk på knappen **W**. Kun billedkommentaren slettes.

#### Bemærkninger om billedkommentarer

- Hvis du sletter et billede med en vedhæftet billedkommentar, slettes billedkommentaren også.
- Billedkommentarer, der er knyttet til beskyttede billeder, kan ikke slettes.
- Hvis et billede allerede indeholder en billedkommentar, skal du slette denne kommentar, før du kan optage en ny billedkommentar.
- COOLPIX S3500 kan ikke optage en billedkommentar til billeder, som er taget med et digitalkamera af et andet mærke eller en anden model.

#### Flere oplysninger

Du kan finde flere oplysninger i "Billedfil/lydfil og mappenavne" (🟍 92).

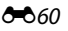

| <b>U</b> |      |
|----------|------|
|          | R.   |
|          | 2051 |

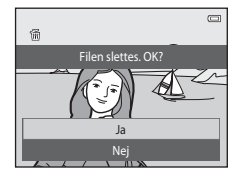

# Kopier (Kopier mellem indbygget hukommelse og hukommelseskort)

Tryk på knappen  $[\mathbf{F}]$  (billedvisningsindstilling)  $\rightarrow$  knappen MENU  $\rightarrow$  Kopier  $\rightarrow$  knappen  $(\mathbf{W})$ 

Kopier billeder mellem den indbyggede hukommelse og et hukommelseskort.

- 1 Brug multivælgeren til at vælge en indstilling fra skærmen Kopier, og tryk på knappen 🕅.
  - Kamera til kort: Kopier billeder fra den indbyggede hukommelse til hukommelseskortet
  - Kort til kamera: Kopier billeder fra hukommelseskortet til den indbyggede hukommelse.

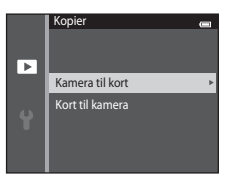

2 Vælg en kopieringsindstilling, og tryk på knappen ØK)

- Valute billeder: Kopier valgte billeder fra skærmen til valg af billede (
- Alle billeder:

Kopier alle billeder.

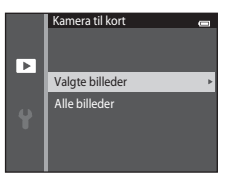

# Bemærkninger om kopiering af billeder

- JPEG-, AVI- og WAV-filformater kan kopieres. Det er ikke muligt at kopiere filer i andre formater.
- Hvis der er knyttet billedkommentarer (🗢 59) til de billeder, der skal kopieres, kopieres billedkommentarerne sammen med billederne.
- Understøttelse af billeder, der er taget med et kamera af et andet mærke, eller som er blevet ændret på en
  computer, garanteres ikke.
- Ved kopiering af billeder, som er valgt til en Udskriftsbestilling (5051), kopieres udskriftsmarkeringen ikke. Indstillingerne for Beskyt (5056) kopieres dog sammen med billederne.
- Billeder eller videoer, der er kopieret fra den indbyggede hukommelse eller hukommelseskortet, kan ikke vises i indstillingen Sorter automatisk ( >> 9).
- Når billeder, som er føjet til album (�\$5), kopieres, føjes kopierne ikke automatisk til de samme album som de originale billeder.

#### "Hukommelsen indeholder ingen billeder." Meddelelse

Hvis et hukommelseskort, der ikke indeholder billeder, sættes i kameraet, vises meddelelsen **Hukommelsen** indeholder ingen billeder, når kameraet skiftes til billedvisningsindstilling. Tryk på knappen **MENU** for at vælge **Kopier** i billedvisningsmenuen, og kopier billederne, der er gemt i kameraets indbyggede hukommelse, til hukommelseskortet.

### I Flere oplysninger

Du kan finde flere oplysninger i "Billedfil/lydfil og mappenavne" (🟍 92).
## Videomenuen

## Videoindstillinger

## Skift til optageindstilling $\rightarrow$ knappen MENU $\rightarrow$ menuikonet ' $\mathbb{R} \rightarrow$ Videoindstillinger $\rightarrow$ knappen @

Vælg den ønskede videoindstilling til optagelsen. En større billedstørrelse forbedrer billedkvaliteten og øger filstørrelsen.

| Indstilling                            | Billedstørrelse (optagede pixel)<br>Højde-breddeforhold (vandret i forhold til lodret) |
|----------------------------------------|----------------------------------------------------------------------------------------|
| 720g 720/30p<br>(standardindstilling*) | 1280×720<br>16:9                                                                       |
| 480 E0 480/30p                         | 640×480<br>4:3                                                                         |
| 240/30p                                | 320×240<br>4:3                                                                         |

\* Ved optagelse til den indbyggede hukommelse er standardindstillingen 480/30p, og 720 m 720/30p kan ikke vælges.

• Billedhastigheden er cirka 30 bps for alle indstillinger.

## Billedhastighed

Billedhastigheden er antallet af billeder pr. sekund.

#### 🖉 Videoindstillinger og maksimal videolængde

Tabellen nedenfor viser den omtrentlige samlede videolængde, der kan gemmes på et 4 GB hukommelseskort, for hver enkelt videoindstilling. Bemærk, at den faktiske videolængde og filstørrelse afhænger af videoens indhold eller motivernes bevægelse, selv hvis du bruger hukommelseskort med samme kapacitet og samme videoindstillinger.

Desuden kan den maksimale videolængde variere afhængigt af hukommelseskortets fabrikat.

| Videoindstillinger         | Maksimal videolængde (4 GB) <sup>2</sup> |
|----------------------------|------------------------------------------|
| 720 m 720/30p <sup>1</sup> | 15 min.                                  |
| 480 ∰ 480/30p              | 45 min.                                  |
| 240 m 240/30p              | 2 t 45 min.                              |

<sup>1</sup> 720 m 720/30p kan ikke vælges, når der gemmes videoer i kameraets indbyggede hukommelse.

<sup>2</sup> Enkelte videofiler kan ikke överstige 2 GB i størrelse eller 29 minutter i længde, selv når der er tilstrækkelig ledig plads på hukommelseskortet til en længere optagelse. Den maksimale videolængde for en enkelt video vises på optageskærmen. Optagelsen kan ophøre, inden en af grænserne nås, hvis kameraets temperatur bliver for høj.

 Kontroller optageskærmen for den maksimale videolængde, når du optager til den indbyggede hukommelse (ca. 25 MB).

## Autofokusindstilling

Skift til optageindstilling  $\rightarrow$  knappen MENU  $\rightarrow$  menuikonet ' $\mathbb{R} \rightarrow$  Autofokusindstilling  $\rightarrow$  knappen  $\mathbb{B}$ 

Vælg den autofokusmetode, der anvendes ved optagelse af videoer.

| Indstilling                                    | Beskrivelse                                                                                                    |
|------------------------------------------------|----------------------------------------------------------------------------------------------------|
| <b>AF-S</b> Enkelt AF<br>(standardindstilling) | Fokus låses, når knappen ● (*  videooptagelse) trykkes ned for at starte optagelse. Vælg dette, når afstanden mellem kameraet og motivet vil være nogenlunde konstant.                                                                                                    |
| <b>AF-F</b> Konstant AF                        | Kameraet fokuserer kontinuerligt under videooptagelse. Vælg dette, når<br>afstanden mellem kameraet og motivet vil ændre sig betydeligt under<br>optagelsen.<br>For at forhindre lyden fra kameraets fokusering i at forstyrre optagelsen<br>anbefales det at bruge <b>Enkelt AF</b> . |

## **Reduktion af vindstøj**

Skift til optageindstilling  $\rightarrow$  knappen MENU  $\rightarrow$  menuikonet " $R \rightarrow$  Reduktion af vindstøj  $\rightarrow$  knappen @

Vælg, om vindstøj skal reduceres under optagelse af videoer.

| Indstilling                                                                                                    | Beskrivelse                                                                                                    |
|----------------------------------------------------------------------------------------------------|----------------------------------------------------------------------------------------------------|
| er Sente Sente Se | Optager, mens vindstøj mod mikrofonen minimeres. Egnet til optagelse i<br>kraftig blæst. Under afspilning kan andre lyde end vindstøj også blive<br>vanskelige at høre. |
| Fra (standardindstilling)                                                                                                    | Vindstøj reduceres ikke.                                                                                                    |

Den aktuelle indstilling kan kontrolleres på kameraets skærm, når der optages (19). Der vises ikke nogen indikator, når **Fra** er valgt.

## Opstartsbillede

Tryk på knappen MENU → menuikonet 🖌 → Opstartsbillede → knappen 🛞

Gør det muligt at konfigurere det opstartsbillede, der vises, når kameraet tændes.

| Indstilling                    | Beskrivelse                                                                                                    |
|--------------------------------|----------------------------------------------------------------------------------------------------|
| Intet<br>(standardindstilling) | Kameraet skifter til optage- eller billedvisningsindstilling uden at vise<br>opstartsbilledet.                                                                                                    |
| COOLPIX                        | Kameraet viser et opstartsbillede, før det skifter til optage- eller<br>billedvisningsindstilling.                                                                                                    |
| Vælg et billede                | <ul> <li>Viser et billede, der er blevet valgt som opstartsbillede. Når skærmen til valg af billede vises, skal du vælge et billede (∞57) og trykke på knappen Ø.</li> <li>Det valgte billede gemmes i kameraet og vises, når kameraet tændes, også selvom det originale billede slettes.</li> <li>Billeder taget med en indstilling af Billedindstilling (∞32) på</li> <li>St20×2880 og kopier, der er oprettet med en størrelse på 320 × 240 eller derunder med funktionen Lille billede (∞19) eller beskæring (∞20), kan ikke bruges.</li> </ul> |

## Tidszone og dato

Tryk på knappen MENU  $\rightarrow$  menuikonet  $\Upsilon \rightarrow$  Tidszone og dato  $\rightarrow$  knappen 🛞

#### Indstil kameraets ur.

| Indstilling        | Beskrivelse                                                                                                    |
|--------------------|----------------------------------------------------------------------------------------------------|
| Dato og klokkeslæt | <ul> <li>Denne indstilling indstiller kameraets ur til den aktuelle dato og det aktuelle klokkeslæt.</li> <li>Brug multivælgeren til at indstille dato og klokkeslæt på den viste skærm.</li> <li>Vælg et felt: Tryk på &lt; eller ▶ på multivælgeren (markeringen skifter mellem D, M, Å, time og minut).</li> <li>Rediger dato og klokkeslæt: Tryk på ▲</li> <li>eller ♥.</li> <li>Anvend indstillingerne: Vælg minutfeltet, og tryk på knappen 🖗.</li> </ul> |
| Datoformat         | Vælg den rækkefølge, som dag, måned og år skal vises i, blandt <b>År/måned/<br/>dag, Måned/dag/år</b> og <b>Dag/måned/år</b> .                                                                                                    |
| Tidszone           | ★ Egen tidszone kan angives, og sommertid kan aktiveres eller deaktiveres<br>under indstillingerne af tidszone. Når rejsedestinationen (→) vælges, udregner<br>kameraet automatisk tidsforskellen mellem rejsedestinationen og egen<br>tidszone (→) og gemmer billederne med rejsedestinationens dato og<br>klokkeslæt. Nyttigt i forbindelse med rejser.                                                                                                    |

#### Valg af tidszone for rejsedestination

1 Brug multivælgeren til at vælge **Tidszone**, og tryk på knappen **(%**).

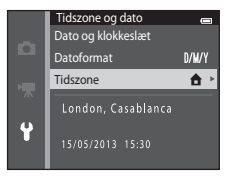

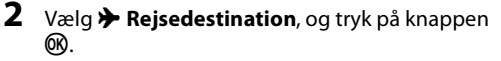

 Datoen og klokkeslættet på skærmen ændres i henhold til det aktuelt valgte område.

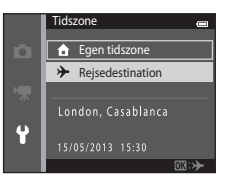

- **3** Tryk på ►.
  - Skærmen til valg af tidszone vises.

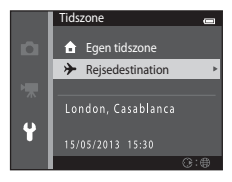

# 4 Tryk på ◀ eller ► for at vælge rejsedestinationens tidszone.

- Tryk på ▲ i en tidszone, hvor der anvendes sommertid, for at aktivere funktionen Sommertid og automatisk stille klokkelsattet en time frem. Ikonet t av serst på skærmen. Tryk på ▼ for at deaktivere sommertidsfunktionen.
- Tryk på knappen 🛞 for at vælge rejsedestinationens tidszone.
- Hvis den tidszone, du vil vælge, ikke er tilgængelig, skal du indstille det korrekte tidspunkt i Dato og klokkeslæt.
- Når tidszonen for rejsedestination er valgt, vises ikonet D på skærmen, når kameraet er i optageindstilling.

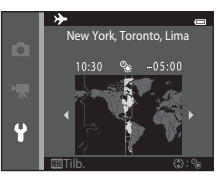

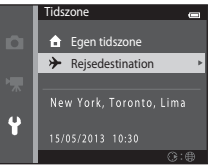

## 🖉 🔒 Egen tidszone

- Hvis du vil skifte til egen tidszone, skal du vælge 🛧 Egen tidszone i trin 2 og trykke på knappen 🛞.

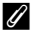

#### Sommertid

Når sommertid starter eller slutter, skal du slå sommertidsfunktionen til eller fra på skærmen til valg af tidszone i trin 4.

## Indfotografering af dato på billeder

Aktiver indstillingen **Datoindfotografering** ( $\infty$ 72) i opsætningsmenuen, når dato og klokkeslæt er indstillet. Når indstillingen **Datoindfotografering** er aktiveret, optages billederne med indfotograferet optagedato.

## Skærmindstillinger

#### Tryk på knappen MENU $\rightarrow$ menuikonet $\Upsilon \rightarrow$ Skærmindstillinger $\rightarrow$ knappen 🛞

Indstil funktionerne nedenfor.

| Indstilling   | Beskrivelse                                                                                                    |
|---------------|----------------------------------------------------------------------------------------------------|
| Billedinfo.   | Vælg informationsvisning på skærmen under optagelse og<br>billedvisningsindstilling.                                           |
| Billedvisning | Denne indstilling bestemmer, om det optagede billede vises umiddelbart efter optagelsen. Standardindstillingen er <b>Til</b> . |
| Lysstyrke     | Vælg denne indstilling for at få adgang til fem indstillinger for skærmens<br>lysstyrke. Standardindstillingen er <b>3</b> .   |

#### Billedinfo.

Vælg, om billedinformationerne skal vises på skærmen.

|                                     | Optageindstilling                                                                                                    | Billedvisningsindstilling                                                                                                    |
|-------------------------------------|----------------------------------------------------------------------------------------------------|----------------------------------------------------------------------------------------------------|
| Vis info.                           |                                                                                                    | 15/65/2013 15:29 CI<br>0004.195<br>CI<br>0004.195<br>CI<br>0004.195<br>CI<br>0004.195<br>CI<br>0004.195<br>CI<br>0004.195<br>CI<br>0004.195<br>CI<br>0004.195 |
| Auto info.<br>(standardindstilling) | De aktuelle indstillinger og betjeningsguides vises som i <b>Vis info.</b> Hvis der ikke udføres<br>nogen handlinger i nogle sekunder, bliver skærmens udseende som ved indstilling af<br><b>Skjul info.</b> Oplysningerne vil blive vist igen, når den næste handling udføres. |                                                                                                    |
| Skjul info.                         |                                                                                                    |                                                                                                    |

|                            | Optageindstilling                                                                                                    | Billedvisningsindstilling                                                            |
|----------------------------|----------------------------------------------------------------------------------------------------|--------------------------------------------------------------------------------------|
| Gitterlinjer+auto<br>info. | Ud over de oplysninger, der vises med <b>Auto</b><br>info., vises der gitterlinjer som reference ved<br>komponering af billeder. Gitteret vises ikke,<br>når der optages videoer.                                                                                     | De aktuelle indstillinger eller<br>betjeningsguides vises som i Auto<br>info.        |
| Videoramme+auto<br>info    | Ud over informationer, der vises med Auto<br>info., vises der også en ramme, før<br>optagelsen begynder, som angiver det<br>område, der vil blive optaget ved<br>videooptagelse. Rammen vises ikke, når<br>udløserknappen trykkes halvt ned eller under<br>optagelse. | De aktuelle indstillinger eller<br>betjeningsguides vises som i <b>Auto</b><br>info. |

## Bemærkning om skærmindstillinger

Når Hurtige effekter (5-047) er indstillet til Til, er Billedvisning fast indstillet til Til.

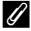

## **Ø** Batteriniveau

Når batteriniveauet er lavt, vises 💷 altid uanset indstillingen Billedinfo.

## Datoindfotografering (Indfotografering af dato og klokkeslæt)

#### Tryk på knappen MENU $\rightarrow$ menuikonet $\Upsilon \rightarrow$ Datoindfotografering $\rightarrow$ knappen $\Re$

Dato og klokkeslæt for en optagelse kan indfotograferes på billederne under optagelse, hvilket gør det muligt at udskrive oplysningerne på en printer, der ikke understøtter datoudskrivning (6-654)

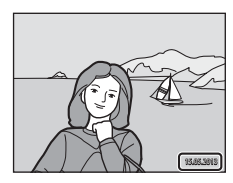

| Indstilling               | Beskrivelse                                            |
|---------------------------|--------------------------------------------------------|
| DATE Dato                 | Dato indfotograferes på billederne.                    |
| DATE: Dato og klokkeslæt  | Dato og klokkeslæt indfotograferes på billederne.      |
| Fra (standardindstilling) | Dato og klokkeslæt indfotograferes ikke på billederne. |

Den aktuelle indstilling kan kontrolleres på kameraets skærm, når der optages (CD9). Der vises ikke nogen indikator, når **Fra** er valgt.

#### Bemærkninger om datoindfotografering

- Indfotograferede datoer udgør en permanent del af billeddataene og kan ikke slettes. Datoen og klokkeslættet kan ikke indfotograferes på billeder, efter at de er taget.
- Datoen kan ikke indfotograferes i følgende situationer:
  - Ved brug af motivprogrammet Panorama-assist
  - Ved optagelse af videoer
- Det kan være svært at læse datoer, som indfotograferes ved indstillingen Billedindstilling (32) for 🜃 640×480. Vælg 🔽 1600×1200 eller større, når indstillingen Datoindfotografering bruges.
- Datoen registreres i det format, der er valgt i punktet **Tidszone og dato** i opsætningsmenuen (220, **6**67).

#### Datoindfotografering og udskriftsbestilling

Når du bruger en DPOF-kompatibel printer, der understøtter udskrivning af optagedata og billedinformation, er det muligt at bruge indstillingen **Udskriftsbestilling** option (🖚 51) til at udskrive sådanne oplysninger, også på billeder, der ikke er blevet taget med indstillingen Datoindfotografering.

#### **6 1**72

## Modv. rystelser (VR)

#### Tryk på knappen MENU → menuikonet ¥ → Modv. rystelser (VR) → knappen 🛞

Nedbringer virkningerne fra kamerarystelser under optagelse. Vibrationsreduktion (VR) reducerer slør, der skyldes mindre håndbevægelser, også kaldet kamerarystelser, der ofte opstår, ved optagelse med zoom eller lang lukkertid. Virkningen af kamerarystelser reduceres ikke kun, når du tager stillbilleder, men også når du optager video.

Indstil **Modv. rystelser (VR)** til **Fra**, når du bruger et stativ til at stabilisere kameraet under optagelse.

| Indstilling                     | Beskrivelse                            |
|---------------------------------|----------------------------------------|
| () Til<br>(standardindstilling) | Vibrationsreduktion (VR) er aktiveret. |
| Fra                             | Modv. rystelser (VR) er deaktiveret.   |

Den aktuelle indstilling kan kontrolleres på kameraets skærm, når der optages (CP9). Der vises ikke nogen indikator, når **Fra** er valgt.

## Bemærkninger om modvirkelse af rystelser

- Når du har tændt for kameraet eller skiftet fra billedvisningsindstilling til optageindstilling, skal du vente, til hele skærmen til optageindstilling vises, før du begynder at tage billeder.
- De billeder, der vises på kameraets skærm umiddelbart efter optagelsen, ser muligvis slørede ud. Dette skyldes den måde, som modvirkning af rystelser (VR) fungerer på.
- Modv. rystelser (VR) kan muligvis ikke eliminere effekten af kamerarystelser fuldstændigt i visse situationer.
- Når Stativ er valgt i motivindstillingen Aftenlandskab, er vibrationsreduktion (VR) slået fra.

## Bevægelsesreg.

#### Tryk på knappen MENU $\rightarrow$ menuikonet $\Upsilon \rightarrow$ Bevægelsesreg. $\rightarrow$ knappen $\Re$

Aktiver bevægelsesregistrering for at reducere effekten af motivbevægelse og kamerarystelser ved optagelse af stillbilleder.

| Indstilling                     | Beskrivelse                                                                                                    |
|---------------------------------|----------------------------------------------------------------------------------------------------|
| 🇬 Auto<br>(standardindstilling) | <ul> <li>Når kameraet registrerer motivbevægelse eller kamerarystelse, øges ISO-følsomheden, og lukkertiden sættes automatisk ned for at reducere sløring. Bevægelsesregistrering fungerer dog ikke i følgende situationer.</li> <li>Når flashen udløses.</li> <li>Når ISO-følsomhed (∞37) er aktiveret i a (autoindstilling).</li> <li>Når ISO-følsomhed (∞37) er indstillet til Fast auto-ISO, eller ISO-følsomheden er fastindstillet til en bestemt værdi i indstillingen autoindstilling).</li> <li>Når Valg af AF-punkt (∞42) er indstillet til Følg motiv i a (autoindstilling).</li> <li>Når motivprogrammet Sport, Aftenportræt, Skumring/morgengry, Aftenlandskab, Museum, Fyrværkeri, Modlys eller Kæledyrsportræt er aktiveret.</li> </ul> |
| Fra                             | Bevægelsesregistrering er ikke aktiveret.                                                                                                    |

Den aktuelle indstilling kan kontrolleres på kameraets skærm, når der optages (CD9), lkonet for bevægelsesregistrering bliver grønt, når kameraet registrerer kamerarystelser og øger lukkerhastigheden. Der vises ikke nogen indikator, når Fra er valgt.

#### Bemærkninger om Bevægelsesreg.

- Bevægelsesregistrering kan muligvis ikke helt forhindre virkningen af motivbevægelse og kamerarystelser i alle situationer
- Bevægelsesregistrering fungerer muligvis ikke, hvis motivet bevæger sig meget eller er for mørkt.
- Billeder, der er taget med bevægelsesregistrering, kan se lidt "grovkornede" ud.

## **AF-hjælpelys**

#### Tryk på knappen MENU $\rightarrow$ menuikonet $\Upsilon \rightarrow$ AF-hjælpelys $\rightarrow$ knappen $\bigotimes$

Aktiverer eller deaktiverer AF-hjælpelys, der støtter autofokusfunktionen, hvis motivet er dårligt belyst.

| Indstilling                               | Beskrivelse                                                                                                    |  |
|-------------------------------------------|----------------------------------------------------------------------------------------------------|--|
| <b>AUTO</b> Auto<br>(standardindstilling) | AF-hjælpelyset bruges til at lette fokuseringen, hvis motivet er dårligt belyst.<br>Hjælpelyset har en rækkevidde på cirka 1,9 m ved maksimal vidvinkelposition<br>og cirka 1,5 m ved maksimal telefotoposition.<br>Bemærk, at for nogle motivindstillinger, såsom <b>Museum</b> (C45) og<br><b>Kæledyrsportræt</b> (C46), eller fokuspunkter, tændes AF-hjælpelyset muligvis<br>ikke, selvom <b>Auto</b> er valgt. |  |
| Fra                                       | AF-hjælpelyset tændes ikke. Kameraet kan muligvis ikke fokusere ved svag<br>belysning.                                                                                                    |  |

## **Digital zoom**

#### Tryk på knappen MENU $\rightarrow$ menuikonet $\Upsilon \rightarrow$ Digital zoom $\rightarrow$ knappen 🛞

#### Slå digital zoom til eller fra.

| Indstilling                  | Beskrivelse                                                                                                    |  |
|------------------------------|----------------------------------------------------------------------------------------------------|--|
| Til<br>(standardindstilling) | Når kameraet er zoomet ind til maksimal optisk zoom, kan du aktivere digital zoom ved at dreje zoomknappen mod ${f T}(Q)$ og holde den der ( $\Box$ 29). |  |
| Fra                          | Digital zoom aktiveres ikke (undtagen under videooptagelse).                                                                                             |  |

## Bemærkninger om Digital zoom

- · Når digital zoom er i funktion, fokuserer kameraet på området i midten af billedet.
- Du kan ikke bruge digital zoom i følgende situationer.
  - Når Kontinuerlig er indstillet til Sportsmosaik 16 (🖚 37) i 🗖 (autoindstilling).
  - Når Valg af AF-punkt (🖚 42) er indstillet til Følg motiv i 🗖 (autoindstilling).
  - Når motivprogrammet Auto motivvælger, Portræt, Aftenportræt eller Kæledyrsportræt er valgt.
  - Når indstillingen Smart-portræt er valgt.

## Lydindstillinger

#### Tryk på knappen MENU $\rightarrow$ menuikonet $\Upsilon \rightarrow$ Lydindstillinger $\rightarrow$ knappen 🛞

Juster lydindstillingerne nedenfor.

| Indstilling       | Beskrivelse                                                                                                    |  |
|-------------------|----------------------------------------------------------------------------------------------------|--|
| Lyd ved betjening | Vælg <b>Til</b> (standardindstilling) eller <b>Fra</b> . Når du har valgt <b>Til</b> , høres der et bip, når<br>handlinger gennemføres, to bip, når kameraet har indstillet fokus på et motiv,<br>og tre bip, hvis der registreres en fejl. Startlyden afspilles også, når kameraet<br>tændes.            |  |
| Lukkerlyd         | Vælg <b>Til</b> (standardindstilling) eller <b>Fra</b> . Der afspilles ikke lyd ved aktivering af<br>lukkeren, når visse funktioner som kontinuerlig optagelse eller BSS (Best Shot<br>Selector - valg af bedste optagelse) er aktiveret, eller ved optagelse af video,<br>selv hvis <b>Til</b> er valgt. |  |

## Bemærkning om lydindstillinger

I motivprogrammet Kæledyrsportræt er knap- og lukkerlyde deaktiveret.

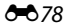

## Auto sluk

#### Tryk på knappen MENU $\rightarrow$ menuikonet $\Upsilon \rightarrow$ Auto sluk $\rightarrow$ knappen 🛞

Når kameraet er tændt, og der er gået et stykke tid uden aktivitet, slukkes skærmen, og kameraet skifter til standby ([]25) for at spare strøm. I denne indstilling skal udløbstiden indstilles, før kameraet skifter til standbyindstilling. **30 sek., 1 min.** (standardindstilling), **5 min.** eller **30 min.** kan vælges.

#### 🖉 Når skærmen slukker på grund af energispareindstillingen

- Tændt-lampen blinker i standbyindstilling.
- Kameraet slukker efter cirka tre minutter i standbyindstilling.
- Du kan genaktivere skærmen, mens tændt-lampen blinker, ved at trykke på en af følgende knapper:
  - Afbryder, udløserknap, knappen 🗖, knappen 🕨 eller knappen 🗨 (🏋 videooptagelse)

#### Indstillinger for autoslukning

- Den tid, der må gå, før kameraet skifter til standbyindstilling, fastsættes i følgende situationer:
  - Når en menu vises: mindst tre minutter (eller 5 min. eller 30 min., hvis disse indstillinger er valgt)
  - Under afspilning af lysbilledshow: op til 30 minutter
  - Når lysnetadapteren EH-62G er tilsluttet: 30 minutter
  - Når et A/V-kabel er tilsluttet: 30 minutter
- Kameraet skifter ikke til standbyindstilling efter overførsel af billeder med et Eye-Fi-kort.

## Formater hukommelse/Formater kort

Tryk på knappen MENU  $\rightarrow$  menuikonet  $\Upsilon \rightarrow$  Formater hukommelse/Formater kort  $\rightarrow$  knappen 🛞

Brug denne indstilling til at formatere den indbyggede hukommelse eller et hukommelseskort. Ved formatering af den indbyggede hukommelse eller hukommelseskort slettes alle data permanent. Data, der er blevet slettet, kan ikke gendannes. Sørg for at overføre alle vigtige billeder til en computer inden formateringen.

#### Formatering af den indbyggede hukommelse

Du kan formatere den indbyggede hukommelse ved at tage hukommelseskortet ud af kameraet. Indstillingen **Formater hukommelse** vises i opsætningsmenuen.

#### Formatering af et hukommelseskort

Et hukommelseskort kan formateres, når det er sat i kameraet. Indstillingen **Formater kort** vises i opsætningsmenuen.

#### Formatering af den indbyggede hukommelse og hukommelseskort

- Ved formatering af den indbyggede hukommelse eller hukommelseskortet vender albummets ikonindstillinger (308) tilbage til standardindstillingen (vises som tal).
- Du må ikke slukke kameraet eller åbne dækslet til batterikammeret/hukommelseskortet under formateringen.
- Første gang du indsætter et hukommelseskort, der har været brugt i en anden enhed, i dette kamera, skal du formatere det med dette kamera.

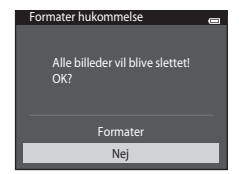

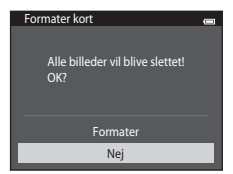

**6-0**80

## Sprog/Language

#### Tryk på knappen MENU → menuikonet ¥ → Sprog/Language → knappen 🛞

| Čeština        | Tjekkisk                |  |
|----------------|-------------------------|--|
| Dansk          | Dansk                   |  |
| Deutsch        | Tysk                    |  |
| English        | (standardindstilling)   |  |
| Español        | Spansk                  |  |
| Ελληνικά       | Græsk                   |  |
| Français       | Fransk                  |  |
| Indonesia      | Indonesisk              |  |
| Italiano       | Italiensk               |  |
| Magyar         | Ungarsk                 |  |
| Nederlands     | Hollandsk               |  |
| Norsk          | Norsk                   |  |
| Polski         | Polsk                   |  |
| Português (BR) | Brasiliansk portugisisk |  |
| Português (PT) | Portugisisk             |  |
| Русский        | Russisk                 |  |
| Română         | Rumænsk                 |  |

Vælg ét blandt 34 sprog til visning af kameraets menuer og meddelelser.

| Finsk                 |
|-----------------------|
| Svensk                |
| Vietnamesisk          |
| Tyrkisk               |
| Ukrainsk              |
| Arabisk               |
| Bengalsk              |
| Forenklet kinesisk    |
| Traditionelt kinesisk |
| Hindi                 |
| Japansk               |
| Koreansk              |
| Marathi               |
| Persisk               |
| Tamulisk              |
| Telugu                |
| Thai                  |
|                       |

Referenceafsnit

## Videostandard

Tryk på knappen MENU  $\rightarrow$  menuikonet  $\Upsilon \rightarrow$  Videostandard  $\rightarrow$  knappen 🛞

Juster de indstillinger, der er nødvendige for tilslutning til et tv. Vælg mellem NTSC og PAL.

## **Oplad via computer**

#### Tryk på knappen MENU $\rightarrow$ menuikonet $\Upsilon \rightarrow$ Oplad via computer $\rightarrow$ knappen 🛞

Vælg, om det batteri, der er sat i kameraet, skal oplades eller ej, når kameraet sluttes til en computer via USB-kablet.

| Indstilling                               | Beskrivelse                                                                                                |  |
|-------------------------------------------|----------------------------------------------------------------------------------------------------|--|
| <b>AUTO</b> Auto<br>(standardindstilling) | Når kameraet sluttes til en computer, der er tændt, oplades batteriet i kameraet med strøm fra computeren. |  |
| Fra                                       | Batteriet i kameraet oplades ikke, når kameraet sluttes til en computer.                                   |  |

#### Bemærkninger om opladning med computer

- Batteriet kan ikke oplades, og data kan ikke overføres, hvis kameraet sluttes til en computer, før kameraets skærmsprog samt dato og klokkeslæt er blevet indstillet (\\_20). Hvis kameraets urbatteri ((\\_22) er afladet, skal dato og klokkeslæt nulstilles, før batteriet kan oplades, eller billeder kan overføres via en computerforbindelse. I dette tilfælde skal du bruge opladningsadapteren EH-70P ((\\_16) til at oplade batteriet og derefter indstille kameraets dato og klokkeslæt.
- · Hvis kameraet slukkes, stopper opladningen.
- Hvis en computer skifter til dvaleindstilling under opladning, stopper opladningen, og kameraet slukkes muligvis.
- Når du afbryder kameraet fra en computer, skal du slukke kameraet og derefter afbryde USB-kablet.
- Det tager omkring 3 timer at oplade et helt tomt batteri. Opladningen tager længere tid, når der overføres billeder, mens batteriet oplades.
- Når kameraet sluttes til en computer, starter der muligvis et program, som er installeret på computeren, f.eks. Nikon Transfer 2. Hvis du kun har sluttet kameraet til computeren for at oplade batteriet, skal du afslutte dette program.
- Kameraet slukkes automatisk, hvis der ikke er kommunikation med computeren i 30 minutter, efter at batteriet er færdig med at oplade.
- Batteriet i kameraet kan måske ikke oplades via computerforbindelse, afhængigt af computerens specifikationer, indstillinger og status.

## Bemærkninger om tilslutning af kameraet til en printer

- Batteriet kan ikke oplades via en printerforbindelse, selvom printeren understøtter PictBridge-standarden.
- Når der er valgt Auto i Oplad via computer, er det muligvis ikke muligt at udskrive billeder med direkte forbindelse fra kameraet til visse printere. Hvis opstartsskærmen PictBridge ikke vises på skærmen, når kameraet er sluttet til en printer og tændt, skal du slukke for kameraet og afbryde USB-kablet. Indstil Oplad via computer til Fra, og slut kameraet til printeren igen.

#### Ø Opladelampe

Følgende tabel forklarer opladelampens status, når kameraet er sluttet til en computer.

| Status                     | Beskrivelse                                                                                                    |  |
|----------------------------|----------------------------------------------------------------------------------------------------|--|
| Blinker langsomt<br>(grøn) | Batteriet lades op.                                                                                                    |  |
| Slukket                    | Batteriet lades ikke op.<br>Når opladelampen skifter fra langsomt blink (grøn) til slukket, mens tændt-<br>lampen lyser, er opladningen fuldført.                                                                                                    |  |
| Blinker hurtigt (grøn)     | <ul> <li>Temperaturen egner sig ikke til opladning. Oplad batteriet indendørs ved en omgivelsestemperatur på 5 °C til 35 °C.</li> <li>Et USB-kabel er ikke korrekt tilsluttet, eller batteriet er defekt. Tilslut USB-kablet korrekt, eller udskift batteriet.</li> <li>Computeren er i dvaleindstilling og leverer ikke strøm. Genstart computeren.</li> <li>Batteriet kan ikke oplades, fordi computerens specifikationer eller indstillinger ikke understøtter strømforsyning til kameraet.</li> </ul> |  |

## Blinkeadvarsel

#### Tryk på knappen MENU $\rightarrow$ menuikonet $\Upsilon \rightarrow$ Blinkeadvarsel $\rightarrow$ knappen 🛞

Angiv, om kameraet skal registrere personer, som har blinket under brug af ansigtsregistrering (CLA68) i de følgende indstillinger:

- 🖸 (autoindstilling) (når Ansigtsprioritet (🗢 42) er indstillet som valg af AF-punkt).
- Auto motivvælger (141), Portræt (141) eller Aftenportræt (142) er valgt som motivprogram.

| Indstilling                  | Beskrivelse                                                                                                    |  |
|------------------------------|----------------------------------------------------------------------------------------------------|--|
| Til                          | Når kameraet registrerer, at et eller flere ansigter muligvis blinkede på et billede,<br>der er taget med ansigtsregistrering, vises skærmen <b>Lukkede øjne?</b> på<br>skærmen. Det ansigt, der måske blinkede, da lukkeren blev udløst, indrammes<br>af en gul ramme. Sker dette, skal du kontrollere billedet og afgøre, om billedet<br>skal tages om.<br>Du kan finde flere oplysninger i "Brug af skærmen Blinkeadvarsel" (😎 86). |  |
| Fra<br>(standardindstilling) | Blinkeadvarsel er ikke aktiveret.                                                                                                    |  |

## Bemærkning om blinkeadvarsel

Blinkeadvarsel fungerer ikke ved kontinuerlige indstillinger af Kontinuerlig, BSS eller Sportsmosaik 16.

**0-0**85

#### Brug af skærmen Blinkeadvarsel

Når skærmen **Lukkede øjne?** til højre vises, er nedenstående betjeninger tilgængelige.

Hvis der ikke udføres nogen handlinger i nogle sekunder, vender kameraet automatisk tilbage til optageindstilling.

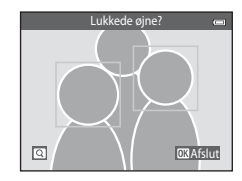

| Indstilling                                        | Beskrivelse                                                                                                    |  |
|----------------------------------------------------|----------------------------------------------------------------------------------------------------|--|
| Forstørre det registrerede ansigt,<br>som blinkede | Drej zoomknappen over på <b>T</b> ( <b>9</b> ).                                                                                                  |  |
| Skifte til fuldskærmsvisning                       | Drej zoomknappen over på ₩ (🔂).                                                                                                    |  |
| Vælge det ansigt, der skal vises                   | Hvis kameraet registrerer, at mere end én person blinkede, skal du<br>trykke på ◀ eller ▶ med skærmen zoomet ind for at vise et andet<br>ansigt. |  |
| Slette billedet                                    | Tryk på knappen 🛍.                                                                                                    |  |
| Skifte til optageindstilling                       | Tryk på knappen 🛞 eller udløserknappen.                                                                                                    |  |

## **Eye-Fi-overførsel**

#### Tryk på knappen MENU → menuikonet ¥ → Eye-Fi-overførsel → knappen 🛞

| Indstilling                      | Beskrivelse                                                        |  |
|----------------------------------|--------------------------------------------------------------------|--|
| Aktiver<br>(standardindstilling) | Overfør billeder oprettet af kameraet til en forvalgt destination. |  |
| 🖹 Deaktiver                      | Der vil ikke blive overført billeder.                              |  |

#### V Bemærkninger om Eye-Fi-kort

- Bemærk, at billederne ikke vil blive overført, hvis signalstyrken er utilstrækkelig, selvom Aktiver er valgt.
- Vælg Deaktiver i områder, hvor trådløse enheder er forbudt.
- Se betjeningsvejledningen til Eye-Fi-kortet for flere oplysninger. I tilfælde af funktionsfejl skal du kontakte kortets producent.
- Kameraet kan bruges til at slå Eye-Fi-kort til og fra, men understøtter muligvis ikke andre Eye-Fi-funktioner.
- Kameraet er ikke kompatibelt med den endeløse hukommelsesfunktion. Hvis denne er indstillet på en computer, skal du deaktivere funktionen. Hvis den endeløse hukommelsesfunktion er aktiveret, vises antallet af optagede billeder måske ikke korrekt.
- Eye-Fi-kort er udelukkende til brug i købslandet. Overhold alle lokale love vedrørende trådløse enheder.
- · Hvis indstillingen efterlades som Aktiver, kan batteriet forholdsvis hurtigt blive tømt.

#### Eye-Fi-kommunikations-indikator

Kommunikationsstatus for Eye-Fi-kortet i kameraet kan kontrolleres på skærmen (🖽 8).

- 🕅: Eye-Fi-overførsel indstilles til Deaktiver.
- 🛜 (lys): Eye-Fi-overførsel aktiveres, venter på at starte overførsel.
- 🛜 (blinker): Eye-Fi-overførsel aktiveret, overfører data.
- 🛜: Eye-Fi-overførsel aktiveret, men ingen billeder er tilgængelige for overførsel.
- 🔞: Der er opstået en fejl. Kameraet kan ikke styre Eye-Fi-kortet.

## Nulstil alle

Tryk på knappen MENU  $\rightarrow$  menuikonet  $\Upsilon \rightarrow$  Nulstil alle  $\rightarrow$  knappen  $\bigotimes$ 

Når Nulstil vælges, gendannes kameraets standardindstillinger.

#### Grundlæggende optagefunktioner

| Indstilling                     | Standardværdi |
|---------------------------------|---------------|
| Flashindstilling (🛄53)          | Auto          |
| Selvudløser (🛄55)               | Fra           |
| Makroindstilling (🛄 57)         | Fra           |
| Eksponeringskompensation (🛄 59) | 0,0           |

#### Optagemenu

| Indstilling                 | Standardværdi    |
|-----------------------------|------------------|
| Billedindstilling (🕶 32)    | 20M 5152×3864    |
| Hvidbalance (🗢 34)          | Auto             |
| Kontinuerlig (🖚 37)         | Enkelt           |
| ISO-følsomhed (🖚 39)        | Auto             |
| Farveindstillinger (🖚 41)   | Standardfarve    |
| Valg af AF-punkt (🍽 42)     | Ansigtsprioritet |
| Autofokusindstilling (🕶 46) | Enkelt AF        |
| Hurtige effekter (🖚 47)     | Til              |

#### Motivprogram

| Indstilling                                                           | Standardværdi    |  |
|-----------------------------------------------------------------------|------------------|--|
| Motivprogramindstilling i menuen til valg af optageindstilling (🛄 40) | Auto motivvælger |  |
| Aftenlandskab (🛄43)                                                   | Håndholdt        |  |
| Justering af farveglød i indstillingen Mad (🛄44)                      | Center           |  |
| Kontinuerlig i indstillingen Kæledyrsportræt (🛄 46)                   | Kontinuerlig     |  |
| Kæledyrsportr. auto udl. i indstillingen Kæledyrsportræt<br>(山46)     | لق<br>ا          |  |

#### Indstillingen Specialeffekter

| Indstilling                                                                   | Standardværdi |
|-------------------------------------------------------------------------------|---------------|
| Indstillingen Specialeffekter i menuen til valg af optageindstilling ([[]]47) | Softfilter    |

#### Menuen Smart-portræt

| Indstilling               | Standardværdi |  |
|---------------------------|---------------|--|
| Blødere hudtone (🍽 48)    | Normal        |  |
| Smil-timer (🗢 49)         | Til           |  |
| Undgå lukkede øjne (🏞 50) | Fra           |  |

#### Videomenu

| Indstilling                  | Standardværdi                                                                                                 |  |
|------------------------------|----------------------------------------------------------------------------------------------------|--|
| Videoindstillinger (🏞 63)    | Ved brug af et hukommelseskort:<br>2021 720/30p<br>Ved brug af den indbyggede<br>hukommelse:<br>300 8 480/30p |  |
| Autofokusindstilling (🖚65)   | Enkelt AF                                                                                                    |  |
| Reduktion af vindstøj (🗢 65) | Fra                                                                                                    |  |

# Referenceafsnit

#### Opsætningsmenu

| Indstilling                 | Standardværdi |  |
|-----------------------------|---------------|--|
| Opstartsbillede (🕶 66)      | Intet         |  |
| Billedinfo. (🖚 70)          | Auto info.    |  |
| Billedvisning (🖚 70)        | Til           |  |
| Lysstyrke (🍽 70)            | 3             |  |
| Datoindfotografering (🗢 72) | Fra           |  |
| Modv. rystelser (VR) ( 373) | Til           |  |
| Bevægelsesreg. (🗢 75)       | Auto          |  |
| AF-hjælpelys (🖚 76)         | Auto          |  |
| Digital zoom (🖚 77)         | Til           |  |
| Lyd ved betjening (🖚 78)    | Til           |  |
| Lukkerlyd (🏞 78)            | Til           |  |
| Auto sluk (🏞 79)            | 1 min.        |  |
| Oplad via computer (🖚 83)   | Auto          |  |
| Blinkeadvarsel (🖚 85)       | Fra           |  |
| Eye-Fi-overførsel (🍽 87)    | Aktiver       |  |

Referenceafsnit

#### Andre

| Indstilling                         | Standardværdi |  |
|-------------------------------------|---------------|--|
| Papirstørrelse (🗢 28, 🗢 29)         | Standard      |  |
| Billedinterval for slideshow (🖚 55) | 3 sek.        |  |

- Når Nulstil alle vælges, slettes det aktuelle filnummer (↔92) også i hukommelsen. Nummerering fortsætter fra det laveste nummer, der findes. Hvis du vil nulstille filnummereringen til "0001", skal du slette alle billeder, der er lagret i den indbyggede hukommelse eller på hukommelseskortet (□34), før du vælger Nulstil alle.
- Følgende indstillinger i menuerne forbliver uændrede, når menuerne nulstilles med Nulstil alle. Optagemenu: Forudind. manuel data (♣35) hentet til Hvidbalance Opsætningsmenu: Billede valgt til Opstartsbillede (♣66), Tidszone og dato (♣67), Sprog/Language (♣81) og Videostandard (♣82) Andre: Albumikon for favoritbilleder (♣8)

## Firmwareversion

Tryk på knappen MENU  $\rightarrow$  menuikonet  $\Upsilon \rightarrow$  Firmwareversion  $\rightarrow$  knappen 🛞

Få vist kameraets aktuelle firmwareversion.

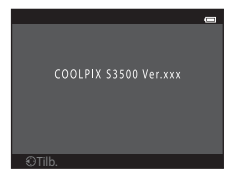

## Billedfil/lydfil og mappenavne

Billeder, videoer eller billedkommentarer tildeles filnavne på følgende måde.

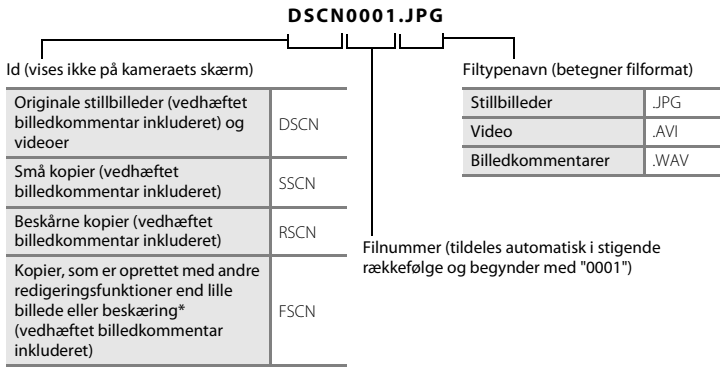

\* Inklusive billeder redigeret med funktionen Hurtige effekter (🖽 39) i 🗖 (autoindstilling)

- Filnavne på billedkommentarer har samme id og filnummer som det billede, som billedkommentaren er tilknyttet.

- Filer, der kopieres med Kopier>Valgte billeder, kopieres til den aktuelle mappe, hvor de tildeles nye filnumre i stigende rækkefølge – der begyndes med det højeste filnummer i hukommelsen.
   Kopier>Alle billeder kopierer alle mapper fra kildemediet, filnavne ændres ikke, men der tildeles nye mappenumre i stigende rækkefølge – der begyndes med det højeste mappenummer fra destinationsmediet (↔61).
- En enkelt mappe kan indeholde op til 200 filer, hvis den aktuelle mappe allerede indeholder 200 filer, oprettes en ny mappe, som nummereres et nummer højere end det aktuelle mappenummer, næste gang en fil gemmes. Hvis den aktuelle mappe har nummer 999 og indeholder 200 filer eller en fil med nummer 9999, kan der ikke gemmes flere filer, før den indbyggede hukommelse eller hukommelseskortet formateres ( \$\$80), eller der isættes et nyt hukommelseskort.

## Ekstraudstyr

| Batterilader  | Batterioplader MH-66<br>(Opladningstid når der ikke er batteriladning tilbage: Ca. 1 t 50 min.)                                                                                                    |   |   |
|---------------|----------------------------------------------------------------------------------------------------|---|---|
|               | Lysnetadapter EH-62G (tilsluttes som vist)                                                                                                    |   |   |
|               | 1                                                                                                    | 2 | 3 |
| Lysnetadapter |                                                                                                    |   |   |
|               | Kontroller, at lysnetadapterens ledning sidder korrekt i stikket til lysnetadapteren<br>og batterikammerets riller, før du lukker batterikammer-/<br>hukommelseskortdækslet.<br>Hvis noget af ledningen løber uden for rillerne, kan dæksel eller ledning blive<br>beskadiget, når dækslet lukkes. |   |   |
| A/V-kabel     | A/V-kabel EG-CP14                                                                                                    |   |   |

## Fejlmeddelelser

| Skærm                                                   | Årsag/løsning                                                                                                    |              |
|---------------------------------------------------------|----------------------------------------------------------------------------------------------------|--------------|
| 🕑 (blinker)                                             | Uret er ikke indstillet.<br>Indstil dato og klokkeslæt.                                                                                                    | <b>6</b> 67  |
| Batteriet er fladt.                                     | Oplad eller udskift batteriet.                                                                                                    | 14, 16       |
| Batteritemperaturen er<br>for høj. Kameraet<br>slukkes. | Batteriets temperatur er høj.<br>Sluk kameraet, og lad batteriet køle af, før det bruges igen. Efter<br>fem sekunder slukkes skærmen, og tændt-lampen blinker hurtigt.<br>Når lampen har blinket i tre minutter, slukkes kameraet<br>automatisk. Du kan også slukke kameraet ved at trykke på<br>afbryderen. | 25           |
| Kameraet slukkes for at<br>undgå overophedning.         | Kameraet er blevet varmt.<br>Kameraet slukkes automatisk. Lad kameraet forblive slukket, indtil<br>det er kølet af, og tænd for det igen.                                                                                                    | 92           |
| Æ● (● blinker rødt)                                     | Kameraet kan ikke fokusere.<br>• Fokuser igen.<br>• Brug fokuslås.                                                                                                    | 28, 71<br>70 |
| Vent, indtil kameraet er<br>færdigt med at optage.      | Kameraet kan ikke udføre andre handlinger, før optagelsen er<br>færdig.<br>Vent, indtil meddelelsen forsvinder automatisk fra skærmen, når<br>optagelsen er færdig.                                                                                                    | -            |
| Hukommelseskortet er<br>skrivebeskyttet.                | Kontakten til skrivebeskyttelse er i "låst" position.<br>Slå kontakten til skrivebeskyttelse over på "skrive".                                                                                                    | -            |

| Skærm                                                        | Årsag/løsning                                                                                                    |                                                             |
|--------------------------------------------------------------|----------------------------------------------------------------------------------------------------|-------------------------------------------------------------|
| lkke tilgængelig, hvis<br>Eye-Fi- kortet er låst.            | Eye-Fi-kortets skrivebeskyttelsesknap er i "låse"-position. Skyd<br>skrivebeskyttelsesknappen over på "skrive".                                                                                                    | -                                                           |
|                                                              | Fejl ved adgang til Eye-Fi-kort.<br>• Brug et godkendt kort.<br>• Kontroller, at stikkene er rene.<br>• Kontroller, at Eye-Fi-kortet er indsat korrekt.                                                                                                    | <b>2</b> -22<br>18<br>18                                    |
| Dette kort kan ikke<br>bruges.                               | Der opstod en fejl under læsning af hukommelseskortet.<br>• Brug et godkendt kort.                                                                                                    | <b>ö</b> -22                                                |
| Kortet kan ikke læses.                                       | <ul><li>Kontroller, at stikkene er rene.</li><li>Kontroller, at hukommelseskortet vender korrekt.</li></ul>                                                                                                    | 18<br>18                                                    |
| Kortet er ikke<br>formateret. Formater<br>kort?<br>Ja<br>Nej | Hukommelseskortet er ikke blevet formateret til brug i COOLPIX<br>S3500.<br>Formatering sletter alle data, der er gemt på hukommelseskortet.<br>Hvis du har brug for at beholde kopier af nogle af billederne, skal<br>du vælge Nej og gemme kopier på en computer eller et andet<br>medie, før du formaterer hukommelseskortet. Vælg Ja, og tryk på<br>knappen 🎯 for at formatere hukommelseskortet. | 19                                                          |
| Mangler hukommelse.                                          | Hukommelseskortet er fuldt.<br>Vælg et mindre billedformat.<br>Slet billeder.<br>Isæt et nyt hukommelseskort.<br>Fjern hukommelseskortet, og brug den indbyggede<br>hukommelse.                                                                                                    | <ul> <li>➡32</li> <li>34</li> <li>18</li> <li>19</li> </ul> |

| Skærm                                                          | Årsag/løsning                                                                                                    |                   |
|----------------------------------------------------------------|----------------------------------------------------------------------------------------------------|-------------------|
| Billedet kan ikke<br>gemmes.                                   | Der opstod en fejl under lagring af billede.<br>Formater den indbyggede hukommelse eller hukommelseskortet.                                                                                                    |                   |
|                                                                | Kameraet er løbet tør for filnumre.<br>Sæt et nyt hukommelseskort i, eller formater den indbyggede<br>hukommelse eller hukommelseskortet.                                                                                                    | <b>æ</b> 93       |
|                                                                | <ul> <li>Billedet kan ikke bruges som opstartsbillede.</li> <li>De følgende billeder kan ikke registreres som opstartsbillede.</li> <li>Billeder taget med en indstilling af Billedindstilling på</li> <li>Billeder, der er reduceret til størrelsen 320 × 240 eller mindre ved hjælp af beskæring eller redigering af lille billede</li> </ul> | <b>6</b> 66       |
|                                                                | Der er ikke nok plads til at gemme en kopi.<br>Slet billeder fra destinationen.                                                                                                    | 34                |
| Albummet er fyldt. Der<br>kan ikke tilføjes flere<br>billeder. | Der er allerede føjet 200 billeder til albummet.<br>• Fjern nogle billeder fra albummet.<br>• Flyt dem til andre album.                                                                                                    | ↔7<br>↔5          |
| Lydfilen kan ikke<br>gemmes.                                   | Der kan ikke vedhæftes en billedkommentar til denne fil.<br>• Det er ikke muligt at føje billedkommentarer til video.<br>• Vælg et billede optaget med COOLPIX S3500.                                                                                                    | -<br><b>6</b> 0   |
| Et motiv på billedet har<br>lukkede øjne.                      | En eller flere personer har muligvis blinket, da billedet blev taget.<br>Kontroller billedet i billedvisningsindstilling.                                                                                                    | 32, 50            |
| Billedet kan ikke<br>ændres.                                   | Det valgte billede kan ikke redigeres.<br>• Vælg billeder, der understøtter redigeringsfunktionen.<br>• Videoer kan ikke redigeres.                                                                                                    | <b>€€</b> 13<br>- |

| Skærm                                        | Årsag/løsning                                                                                                    |                  |
|----------------------------------------------|----------------------------------------------------------------------------------------------------|------------------|
| Kan ikke optage video.                       | Der opstod en timeoutfejl under optagelse af videoen.<br>Vælg et hukommelseskort med en højere skrivehastighed.                                                                                                    | <b>Ö</b> -22     |
| Hukommelsen<br>indeholder ingen<br>billeder. | Ingen billeder i den indbyggede hukommelse eller på<br>hukommelseskortet.<br>• Fjern hukommelseskortet fra kameraet for at vise billeder, som<br>er gemt i den indbyggede hukommelse.<br>• For at kopiere billederne i kameraets indbyggede hukommelse<br>til hukommelseskortet skal du trykke på knappen <b>NENU</b> for at<br>vælge <b>Kopier</b> i billedvisningsmenuen. | 19<br><b>6</b> 0 |
|                                              | Billedet er ikke føjet til albummet.<br>• Tilføj billedet til albummet.<br>• Vælg det album, som billedet blev føjet til.                                                                                                    | €<br>€<br>6      |
|                                              | Der er ingen billeder i den kategori, der er valgt i indstillingen<br>Sorter automatisk.<br>Vælg kategorien med de sorterede billeder.                                                                                                    | <b>6-0</b> 9     |
| Filen indeholder ingen<br>billeddata.        | Filen er ikke oprettet med COOLPIX S3500.<br>Filen kan ikke vises på COOLPIX S3500. Vis filen på en computer                                                                                                    | _                |
| Filen kan ikke afspilles.                    | eller de enheder, der blev brugt til at oprette eller redigere denne<br>fil.                                                                                                    |                  |
| Alle billeder er skjulte.                    | Ingen billeder er tilgængelige for et lysbilledshow.                                                                                                    | <b>6-0</b> 55    |
| Dette billede kan ikke<br>slettes.           | Billedet er beskyttet.<br>Fjern beskyttelsen.                                                                                                    | <b>60</b> 56     |
| Skærm                                         | Årsag/løsning                                                                                                    |               |
|-----------------------------------------------|----------------------------------------------------------------------------------------------------|---------------|
| Rejsedestination ligger i nuværende tidszone. | Rejsemålet er i samme tidszone som din egen tidszone.                                                                                                    | <b>6</b> 67   |
| Objektivfejl                                  | Objektivet fungerer ikke korrekt.<br>Sluk kameraet, og tænd det igen. Kontakt forhandleren eller en<br>Nikon-autoriseret servicerepræsentant, hvis fejlen varer ved.                                                                         | 24            |
| Kommunikationsfejl                            | Der opstod en fejl under kommunikation med printeren.<br>Sluk for kameraet, og tilslut USB-kablet igen.                                                                                                    | <b>6-0</b> 26 |
| Systemfejl                                    | Der opstod en fejl i kameraets interne kredsløbskomponenter.<br>Sluk for kameraet, tag batteriet ud, sæt det i igen, og tænd for<br>kameraet. Kontakt forhandleren eller en Nikon-autoriseret<br>servicerepræsentant, hvis fejlen varer ved. | 14, 25        |
| Printerfejl: Kontroller<br>printerstatus.     | Der opstod en fejl med printeren.<br>Kontroller printeren. Vælg <b>Fortsæt</b> og tryk på knappen 🛞, når<br>problemet er løst, for at genoptage udskrivningen.*                                                                              | -             |
| Printerfejl: tjek papir                       | Der er ikke den anførte papirstørrelse i printeren.<br>Læg det angivne papir i, vælg <b>Fortsæt</b> , og tryk på knappen 🐼 for<br>at genoptage udskrivningen.*                                                                               | -             |

| Skærm                         | Årsag/løsning                                                                                                    |   |
|-------------------------------|----------------------------------------------------------------------------------------------------|---|
| Printerfejl: papirstop        | Der sidder papir fast i printeren.<br>Fjern papirstoppet, vælg <b>Fortsæt</b> , og tryk på knappen 🛞 for at<br>genoptage udskrivningen.*                   | - |
| Printerfejl: mangler<br>papir | Der er ikke papir i printeren.<br>Læg det angivne papir i, vælg <b>Fortsæt</b> , og tryk på knappen 🞯 for<br>at genoptage udskrivningen.*                  | - |
| Printerfejl: tjek blæk        | Der opstod en fejl med blækket.<br>Kontroller blækket, vælg <b>Fortsæt</b> , og tryk på knappen 🛞 for at<br>genoptage udskrivningen.*                      | - |
| Printerfejl: mangler<br>blæk  | Printeren mangler blæk, eller blækpatronen er tom.<br>Udskift blækpatronen, vælg <b>Fortsæt</b> , og tryk på knappen 🛞 for at<br>genoptage udskrivningen.* | - |
| Printerfejl: fil beskadiget   | Der opstod en fejl med den billedfil, der skal udskrives.<br>Vælg <b>Annuller</b> , og tryk på knappen 🛞 for at annullere<br>udskrivningen.                | - |

\* Se dokumentationen til printeren for at få yderligere vejledning og information.

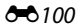

# Tekniske bemærkninger og indeks

| Maksimering af kameraets levetid og ydeevne | ò 2              |
|---------------------------------------------|------------------|
| Kameraet                                    |                  |
| Batteriet                                   | Ö <sup>-</sup> 4 |
| Opladningsadapter                           | Ò-5              |
| Hukommelseskort                             | Ò-5              |
| Rengøring og opbevaring                     |                  |
| Rengøring                                   | Ò-6              |
| Opbevaring                                  | Ò-6              |
| Fejlfinding                                 | ģ7               |
| Specifikationer                             |                  |
| • Understøttede standarder                  |                  |
| Godkendte hukommelseskort                   |                  |
| Indeks                                      | ò 24             |

# Maksimering af kameraets levetid og ydeevne

### Kameraet

For at sikre et fortsat godt udbytte af dette Nikon-produkt, bedes du overholde de forholdsregler, der er beskrevet nedenfor samt advarslerne i "Oplysninger om sikkerhed" (
Viii-x), når du bruger eller opbevarer enheden.

### Kameraet skal opbevares tørt

Kameraet kan blive beskadiget, hvis det nedsænkes i vand eller udsættes for høj luftfugtighed.

### 🔽 Tab ikke kameraet

Kameraet vil muligvis ikke fungere korrekt, hvis det udsættes for kraftige stød eller rystelser.

#### Objektiv og bevægelige dele skal håndteres forsigtigt

Håndter objektivet, objektivdækslet, skærmen, hukommelseskortpladsen og batterikammeret forsigtigt. Disse dele kan let tage skade. Hvis objektivdækslet ikke behandles forsigtigt, kan det medføre, at kameraet ikke fungerer korrekt, eller objektivet kan blive beskadiget. Hvis skærmen går i stykker, skal du passe på, at du ikke skærer dig på glasset, og undgå at få væsken med flydende krystal fra skærmen på huden, i øjnene eller i munden.

#### **V** Ret ikke objektivet mod kraftige lyskilder i længere tid

Undgå, at objektivet er rettet mod solen eller udsættes for andre kraftige lyskilder, når du bruger kameraet eller under opbevaring. Stærkt lys kan medføre forringelse af CCD-billedsensoren og give en hvid sløret effekt.

### Kameraet skal holdes væk fra kraftige magnetfelter

Kameraet må ikke bruges eller opbevares i nærheden af udstyr, der genererer kraftig elektromagnetisk stråling eller kraftige magnetfelter. Kraftig statisk elektricitet eller magnetfelter fra udstyr som radiosendere kan forstyrre skærmen, beskadige data på hukommelseskortet eller påvirke kameraets interne kredsløb.

# 🛿 Kameraet må ikke udsættes for pludselige temperaturændringer

Pludselige temperaturændringer, f.eks. hvis du går ind eller ud af en opvarmet bygning på en kold dag, kan forårsage kondensdannelse i kameraet. Anbring kameraet i en taske eller i en bærepose, før det udsættes for pludselige temperaturændringer, så kondens i kameraet undgås.

### V Sluk for kameraet, før du fjerner eller afbryder strømkilden eller hukommelseskortet

Du må ikke fjerne batteriet, mens kameraet er tændt, eller mens du optager eller sletter billeder. Pludselig afbrydelse af strømmen kan medføre tab af data eller beskadige kameraets hukommelse eller elektriske kredsløb.

# V

### Bemærkninger om skærmen

- Skærme og elektroniske søgere er konstrueret med meget høj præcision; mindst 99,99 % af kameraets pixels er effektive, mens kun 0,01 % mangler eller er defekte. Derfor er der ikke tale om en funktionsfejl, og det har ingen indflydelse på de billeder, der tages med denne enhed, hvis der findes nogle få pixels på skærmene, som altid lyser (hvid, rød, blå eller grøn), eller som slet ikke lyser (sort).
- Der kan ses hvide eller farvede striber, når der vises lyse motiver på skærmen. Dette fænomen kaldes "udtværing" og opstår, når meget skarpt lys rammer billedsensoren, det er karakteristisk for billedsensorer og er ikke tegn på en fejl. Udtværing kan også optræde som delvis misfarvning på skærmen under optagelse. Det kommer ikke med på billeder optaget med kameraet, undtagen ved optagelse af video og billeder med indstillingen Sportsmosaik 16 for Kontinuerlig. Ved optagelse med disse indstillinger anbefaler vi, at du undgår lyse motiver som solen, reflekteret sollys og elektrisk lys.
- Det kan være svært at se billeder på skærmen i kraftigt lys.
- Skærmen oplyses bagfra med lysdioder. Hvis skærmen bliver svag eller begynder at flimre, skal du kontakte en Nikon-forhandler.

## Batteriet

Sørg for at læse og følge advarslerne i "Oplysninger om sikkerhed" (Qviii-x) før brug.

- Kontroller batteriniveauet, før du bruger kameraet, og udskift eller oplad batteriet, hvis det er nødvendigt.
   Batteriet skal fjernes fra opladeren, når det er helt opladet. Hvis du fortsætter med at oplade batteriet, vil dets ydeevne blive forringet.
- Batteriet må ikke bruges ved temperaturer under 0 °C eller over 40 °C.
- Oplad batteriet indendørs ved en temperatur mellem 5 °C og 35 °C før brug.
- Ved opladning af batteriet, når det er indsat i COOLPIX S3500 med brug af opladningsadapteren EH-70P eller en computer, oplades batteriet ikke ved batteritemperaturer under 0 °C eller over 45 °C.
- Bemærk, at batteriet kan blive meget varmt under brug. Det må først oplades, når det er kølet af. Hvis du
  ikke overholder disse forholdsregler, kan batteriet blive beskadiget. Der er også risiko for, at det ikke
  fungerer optimalt, eller at det ikke kan oplades på normal vis.
- Når det er koldt, nedsættes batteriernes ydeevne. Sørg for, at batteriet er fuldt opladet, før du tager billeder udendørs i koldt vejr. Opbevar ekstra batterier på et lunt sted, og skift batterier efter behov. Når et koldt batteri bliver varmt, kan det genvinde en del af sin ydeevne.
- Snavs på batteripolerne kan medføre, at kameraet ikke fungerer. Hvis batteripolerne bliver snavsede, skal de tørres af med en ren, tør klud inden brug.
- Hvis batteriet ikke skal anvendes i noget tid, skal det sættes i kameraet og aflades, inden det gemmes væk. Batteriet skal opbevares køligt ved en omgivelsestemperatur på 15 °C til 25 °C. Batteriet må ikke udsættes for varme eller meget kolde omgivelser.
- Tag altid batteriet ud af kameraet eller batteriopladeren (ekstraudstyr), når det ikke bruges. Hvis batteriet
  efterlades i kameraet eller batteriladeren, vil der stadig være små mængder strøm i batteriet, og batteriet
  kan blive afladet for meget og holde op med at fungere. Hvis du tænder eller slukker for kameraet, når
  batteriet er afladet, kan det betyde, at batteriets levetid reduceres.
- Oplad batteriet mindst én gang hver 6. måned, og aflad det helt, før det igen lægges væk til opbevaring.
- Når batteriet tages ud af kameraet eller batteriopladeren (ekstraudstyr), skal det anbringes i det medfølgende batterietui og opbevares på et køligt sted.
- Hvis opladningstiden for et fuldt opladet batteri falder markant, når det bruges ved stuetemperatur, skal batteriet udskiftes. Køb et nyt EN-EL19-batteri.

 Udskift batteriet, når det ikke kan holde på strømmen. Brugte batterier er en værdifuld ressource. Brugte batterier skal bortskaffes i henhold til gældende regler.

### Opladningsadapter

Sørg for at læse og følge advarslerne i "Oplysninger om sikkerhed" (Dviii-x) før brug.

- Opladningsadapteren EH-70P må kun bruges til kompatible enheder. Den må ikke bruges til enheder af et andet mærke eller en anden model.
- EH-70P er kompatibel med stikkontakter med vekselstrøm 100-240 V, 50/60 Hz. Ved brug i andre lande skal du bruge en almindelig stikadapter efter behov. Kontakt dit rejsebureau for at få yderligere oplysninger om stikadaptere.
- Der må under ingen omstændigheder bruges en lysnetadapter af et andet mærke eller en anden model end opladningsadapteren EH-70P eller USB-lysnetadapteren. Hvis dette ikke overholdes, kan det medføre overophedning eller beskadigelse af kameraet.

# Hukommelseskort

- Du må kun bruge SD-hukommelseskort (Secure Digital). Se "Godkendte hukommelseskort" (🔅 22) for flere oplysninger om hukommelseskort.
- Sørg for at følge de forholdsregler, der er beskrevet i dokumentationen, der følger med hukommelseskortet.
- Du må ikke sætte mærkater eller klistermærker på hukommelseskort.
- Første gang du indsætter et hukommelseskort, der har været brugt i en anden enhed, i dette kamera, skal du formatere det med dette kamera. Vi anbefaler formatering af nye hukommelseskort med dette kamera, før du bruger dem sammen med kameraet.
- Bemærk, at formatering sletter alle billeder og andre data på hukommelseskortet permanent. Sørg for at lave kopier af alle de billeder, som du vil beholde, før hukommelseskortet formateres.
- Hvis meddelelsen Kortet er ikke formateret. Formater kort? vises, når kameraet tændes, skal hukommelseskortet formateres. Vælg Nej, hvis der er data, du ikke vil slette. Kopier de nødvendige data til en computer el. lign. Vælg Ja, hvis du vil formatere kortet. Dialogboksen vil blive vist. Start formateringen ved at trykke på knappen .
- Du må ikke udføre nedenstående under formatering, mens der skrives data på hukommelseskortet eller slettes fra det, eller mens der overføres data til en computer. Ellers kan der gå data tabt, eller kameraet eller hukommelseskortet kan blive beskadiget:
  - Åbn batterikammer-/hukommelseskortdækslet for at fjerne eller indsætte batteriet eller hukommelseskortet.
  - Sluk kameraet.
  - Tag lysnetadapteren ud.
- Undlad at formatere hukommelseskortet med en computer.

## Rengøring

Brug ikke sprit, fortynder eller andre flygtige kemikalier.

| Objektiv  | Undgå at røre ved objektivet med fingrene. Fjern støv og lignende med en pustebørste (en<br>lille anordning med en gummibold i den ene ende, som du skal trykke på, så der kommer<br>luft ud). Hvis du skal fjerne fingeraftryk eller andre pletter, der ikke kan fjernes med en<br>pustebørste, skal du aftørre objektivet med en blød klud – tør i en cirkelbevægelse fra<br>midten og ud mod kanterne. Hvis dette ikke hjælper, kan du rengøre objektivet med en<br>klud, der er let fugtet med linsevæske. |
|-----------|----------------------------------------------------------------------------------------------------|
| Skærm     | Fjern støv eller lignende med en pustebørste. Hvis du skal fjerne fingeraftryk eller andre<br>pletter, kan du rengøre skærmen med en blød, tør klud uden at trykke for hårdt.                                                                                                    |
| Kamerahus | Fjern støv, snavs eller sand med en pustebørste, og tør forsigtigt efter med en blød, tør klud.<br>Når du har brugt kameraet på stranden eller andre steder, hvor der er sand eller støv, skal du<br>fjerne sand, støv eller salt med en tør klud, der er let fugtet med almindeligt vand; tør<br>grundigt efter med en tør klud. Bemærk, at fremmedlegemer i kameraet kan forårsage<br>skader, som ikke dækkes af garantien.                                                                                  |

# Opbevaring

Sluk for kameraet, når det ikke bruges. Kontroller, at kameraets tændt-lampe er slukket, før du lægger kameraet væk. Fjern batteriet, hvis kameraet ikke skal bruges i længere tid. Kameraet må ikke opbevares, hvor der bruges mølkugler (naftalen eller kamfer) eller på følgende steder:

- I nærheden af udstyr, som genererer kraftige elektromagnetiske felter, f.eks. et tv eller en radio
- Udsat for temperaturer under −10 °C eller over 50 °C
- Med dårlig ventilation, eller hvor luftfugtigheden er over 60 %

Undgå, at der dannes mug på kameraet ved at tage det frem mindst en gang om måneden. Tænd kameraet, og udløs lukkeren et par gange, før kameraet lægges væk igen.

 Ved opbevaring af batteriet, skal du følge forholdsreglerne under "Batteriet" (24) i "Maksimering af kameraets levetid og ydeevne".

# Fejlfinding

Hvis dit kamera ikke virker som forventet, skal du kontrollere nedenstående liste over almindelige problemer, før du kontakter en forhandler eller en Nikon-autoriseret servicerepræsentant.

#### Skærmvisning, indstillinger og strømforsyning

| Problem                                   | Årsag/løsning                                                                                                    | ш                                        |
|-------------------------------------------|----------------------------------------------------------------------------------------------------|------------------------------------------|
| Kameraet er tændt, men<br>reagerer ikke.  | Afvent, at optagelsen slutter.<br>Hvis problemet varer ved, skal du slukke kameraet.<br>Hvis kameraet ikke slukker, skal du tage batteriet eller<br>batterierne ud af kameraet og sætte det/dem i igen.<br>Hvis du anvender lysnetadapter, skal du koble den fra<br>og til igen.<br>Bemærk, at selvom du mister data, der aktuelt er ved at<br>blive optaget, påvirkes allerede optagne data ikke ved<br>fjernelse eller frakobling af strømkilden.                                                                                                    | 25, <b>ð 9</b> 94                        |
| Batteriet i kameraet kan ikke<br>oplades. | <ul> <li>Kontroller alle forbindelser.</li> <li>Fra er valgt for Oplad via computer i opsætningsmenuen.</li> <li>Ved opladning gennem tilslutning af kameraet til en opladning gennem tilslutning af kameraet til en opladning gennem tilslutning gennem tilslutning gennem tilslutning gennem tilslutning gennem tilslutning gennem tilslutning gennem tilslutning gennem til</li></ul> | 16<br>99, <b>⇔</b> 83<br>99, <b>⇔</b> 83 |
|                                           | <ul> <li>computer stopper opladningen är bätteriet, när<br/>kameraet slukkes.</li> <li>Ved opladning gennem tilslutning af kameraet til en<br/>computer stopper opladningen af bätteriet, hvis<br/>computeren skifter til standbyindstilling (dvale), og<br/>kameraet slukkes muligvis</li> </ul>                                                                                                    | 99, <b>540</b> 83                        |
|                                           | Batteriet i kameraet kan måske ikke oplades via<br>computerforbindelse, afhængigt af computerens<br>specifikationer, indstillinger og status.                                                                                                    | -                                        |
| Kameraet kan ikke tændes.                 | Batteriet er tomt.                                                                                                    | 24                                       |

| Problem                           | Årsag/løsning                                                                                                    |                        |
|-----------------------------------|----------------------------------------------------------------------------------------------------|------------------------|
|                                   | <ul> <li>Batteriet er tomt.</li> <li>Kameraet slukkes automatisk for at spare strøm, hvis<br/>der ikke udføres nogen handlinger i længere tid.</li> </ul>                                                                                                    | 24<br>25, <b>66</b> 79 |
|                                   | <ul> <li>Kameraet og batteriet fungerer muligvis ikke korrekt<br/>ved lave temperaturer.</li> </ul>                                                                                                    | <b>Ö</b> -4            |
| Kameraet slukkes uden<br>advarsel | <ul> <li>Kameraet slukkes, hvis opladningsadapteren<br/>tilsluttes, mens kameraet er tændt.</li> </ul>                                                                                                    | 16                     |
|                                   | <ul> <li>USB-kablet, der forbinder kameraet til en computer<br/>eller printer, er blevet afbrudt. Tilslut USB-kablet<br/>igen</li> </ul>                                                                                                    | 80, 85, 🗢 26           |
|                                   | Den indvendige temperatur i kameraet eller<br>hukommelseskort er høj. Lad kameraet forblive<br>slukket, indtil det er kølet af, og tænd for det igen.                                                                                                    | -                      |
|                                   | Kameraet er slukket.                                                                                                    | 25                     |
|                                   | <ul> <li>Batteriet er tomt.</li> <li>Standbyindstilling til energibesnarelse. Tryk på</li> </ul>                                                                                                    | 24                     |
|                                   | afbryderen, udløserknappen, knappen , knappen | 23                     |
| Skærmen er tom.                   | <ul> <li>Vent, indtil flashen er opladet, når flashlampen<br/>blinker</li> </ul>                                                                                                    | 53                     |
|                                   | <ul> <li>Kameraet og computeren er forbundet via USB-<br/>kabel.</li> </ul>                                                                                                    | 80, 85                 |
|                                   | <ul> <li>Kameraet og tv'et er forbundet via et audio-/<br/>videokabel.</li> </ul>                                                                                                    | 80, <b>50</b> 22       |
| Skærmen er svær at aflæse.        | <ul><li>Juster skærmens lysstyrke.</li><li>Skærmen er snavset. Rengør skærmen.</li></ul>                                                                                                    | 98, 🏍 70<br>🖉 6        |

| Problem                                                                                  | Årsag/løsning                                                                                                    | ш                                  |
|------------------------------------------------------------------------------------------|----------------------------------------------------------------------------------------------------|------------------------------------|
| Dato og klokkeslæt for<br>optagelsen er ikke korrekt.                                    | <ul> <li>Hvis kameraets ur ikke er indstillet, blinker<br/>indikatoren for "Dato ikke indstillet" ved optagelse af<br/>billeder eller video. Billeder og videoer, som optages<br/>før uret indstilles, dateres henholdsvis "00/00/0000<br/>00:00" og "01/01/2013 00:00". Indstil korrekt<br/>klokkeslæt og dato under <b>Tidszone og dato</b> i<br/>opsætningsmenuen.</li> <li>Kameraets ur er ikke så nøjagtigt som almindelige<br/>armbåndsure eller ure. Kameraets ur skal med<br/>mellemrum sammenlignes med en mere nøjagtig<br/>tidsmåler og indstilles efter behov.</li> </ul> | 20, <b>क</b> 67<br>22, <b>क</b> 67 |
| Der vises ingen indikatorer på<br>skærmen.                                               | Skjul info. er valgt for Billedinfo. under<br>Skærmindstillinger i opsætningsmenuen.                                                                                                    | 98, <b>54</b> 70                   |
| Datoindfotografering ikke tilgængelig.                                                   | Kameraets ur er ikke indstillet.                                                                                                    | 20, 98, 🏍67                        |
| Datoen vises ikke på billeder,<br>selvom<br><b>Datoindfotografering</b> er<br>aktiveret. | <ul> <li>Den aktuelle optageindstilling understøtter ikke<br/>Datoindfotografering.</li> <li>Datoen kan ikke indfotograferes på videoer.</li> </ul>                                                                                                    | 98, <b>640</b> 72                  |
| Skærmen til indstilling af<br>tidszone og dato vises, når<br>kameraet tændes.            | Urbatteriet blev afladet, alle indstillinger er blevet<br>gendannet til deres standardværdier.                                                                                                    | 20, 22                             |
| Kameraets indstillinger er<br>blevet nulstillet.                                         |                                                                                                    |                                    |
| Skærmen slukkes, og tændt-<br>lampen blinker hurtigt.                                    | Batteriets temperatur er høj. Sluk kameraet, og lad<br>batteriet køle af, før det bruges igen. Når lampen har<br>blinket i tre minutter, slukkes kameraet automatisk. Du<br>kan også slukke kameraet ved at trykke på afbryderen.                                                                                                    | 25                                 |

| Problem                | Årsag/løsning                                                                                                    | E Contra Contra |
|------------------------|----------------------------------------------------------------------------------------------------|----------------------------------------------------------------------------------------------------|
| Kameraet bliver varmt. | Kameraet kan blive varmt, når det har været brugt i<br>længere tid til at optage videoer eller sende billeder<br>ved hjælp af et Eye-Fi-kort, eller når det bruges i et<br>varmt miljø, og dette er ikke en fejl. | -                                                                                                    |

### Optagelse

| Problem                                                      | Årsag/løsning                                                                                                    | ш                                                     |
|--------------------------------------------------------------|----------------------------------------------------------------------------------------------------|-------------------------------------------------------|
| Kan ikke skifte til<br>optageindstilling.                    | Kameraet kan ikke skiftes til optageindstilling, mens det<br>er forbundet til en stikkontakt via<br>opladningsadapteren.                                                                                                    | 17                                                    |
| Der tages ingen billeder, når<br>udløserknappen trykkes ned. | <ul> <li>Tryk på knappen D, udløser knappen eller</li> <li>(* videooptagelse), når kameraet er i<br/>billedvisningsindstilling.</li> <li>Når der vises menuer, skal du trykke på knappen<br/>MENU.</li> <li>Batteriet er tomt.</li> <li>Flashen oplades, når flashlampen blinker.</li> </ul>                                          | 32<br>6<br>24<br>53                                   |
| Kameraet kan ikke fokusere.                                  | <ul> <li>Motivet er for tæt på kameraet. Prøv at optage med<br/>makroindstilling eller med motivprogrammet Auto<br/>motivvælger eller Nærbillede.</li> <li>Autofokus fungerer ikke korrekt til det tilsigtede<br/>motiv.</li> <li>Vælg Auto for AF-hjælpelys i opsætningsmenuen.</li> <li>Sluk kameraet, og tænd det igen.</li> </ul> | 41, 44, 57<br>71<br>98, <b>Ф</b> 76<br>25             |
| Billederne er slørede.                                       | <ul> <li>Brug flash.</li> <li>Øg værdien for ISO-følsomhed.</li> <li>Aktiver modvirkelse af rystelser (VR) eller<br/>bevægelsesregistrering.</li> <li>Brug BSS.</li> <li>Brug et stativ til at stabilisere kameraet, når du<br/>optager (brug af selvudløseren samtidig er mere<br/>effektiv).</li> </ul>                             | 53<br>63, ☎39<br>98, ☎73,<br>☞75<br>45, 63, ☎37<br>55 |

**Ö**-10

| Problem                                                     | Årsag/løsning                                                                                                    | ш                                                                         |
|-------------------------------------------------------------|----------------------------------------------------------------------------------------------------|---------------------------------------------------------------------------|
| Striber af lys eller delvis<br>misfarvning ses på skærmen.  | Der kan opstå udtværing, når billedsensoren rammes<br>af meget kraftigt lys. Når der optages med<br><b>Kontinuerlig</b> indstillet til <b>Sportsmosaik 16</b> og ved<br>optagelse af videoer, anbefales det at undgå lyse<br>objekter som solen, refleksioner fra solen og elektrisk<br>lys.                                                                                                    | <b>٥</b>                                                                  |
| Der er lyse pletter på billeder,<br>som er taget med flash. | Flashen reflekteres af partikler i luften. Sæt<br>flashindstillingen til <b>③ (Fra</b> ).                                                                                                    | 54                                                                        |
| Flashen udløses ikke.                                       | <ul> <li>Flashindstillingen er sat til ③ (Fra).</li> <li>Der er valgt nogle motivprogrammer, hvor flashen<br/>ikke er i funktion.</li> <li>Til er valgt for Undgå lukkede øjne i menuen<br/>Smart-portræt.</li> <li>En anden funktion, som begrænser flash, er<br/>aktiveret.</li> </ul>                                                                                                    | 54<br>60<br>50<br>65                                                      |
| Optisk zoom kan ikke bruges.                                | Optisk zoom kan ikke bruges under optagelse af<br>videoer.                                                                                                    | 91                                                                        |
| Den digitale zoom kan ikke<br>bruges.                       | <ul> <li>Digital zoom er indstillet til Fra i<br/>opsætningsmenuen.</li> <li>Digital zoom er ikke tilgængelig i følgende<br/>situationer.</li> <li>Når Kontinuerlig er indstillet til Sportsmosaik<br/>16 i (autoindstilling).</li> <li>Når Valg af AF-punkt er indstillet til Følg motiv<br/>i (autoindstilling).</li> <li>Når motivprogrammet Auto motivvælger,<br/>Portræt, Aftenportræt eller Kæledyrsportræt<br/>er valgt.</li> <li>Ved optagelse i indstillingen Smart-portræt.</li> </ul> | 98, <b>*</b> 77<br>63, <b>*</b> 37<br>63, <b>*</b> 42<br>41, 42, 46<br>49 |
| Billedindstilling ikke<br>tilgængelig.                      | En anden funktion, som begrænser valget af<br>Billedindstilling, er aktiveret.                                                                                                    | <b>6</b> 32                                                               |

| Problem                                                | Årsag/løsning                                                                                                    | Ē                                         |
|--------------------------------------------------------|----------------------------------------------------------------------------------------------------|-------------------------------------------|
| Der høres ingen lyd, når<br>lukkeren udløses.          | <ul> <li>Fra er valgt for Lydindstillinger&gt;Lukkerlyd i<br/>opsætningsmenuen. Der frembringes ingen lyd i<br/>visse optageindstillinger, selvom Til er valgt.</li> <li>Højttaleren er blokeret. Du må ikke blokere<br/>højttaleren.</li> </ul>                                                                                                    | 99, <b>5</b> 78<br>5, 28                  |
| AF-hjælpelyset tændes ikke.                            | Fra er valgt for AF-hjælpelys i opsætningsmenuen.<br>AF-hjælpelyset lyser muligvis ikke, afhængigt af<br>fokuspunktets placering eller det aktuelle<br>motivprogram, selv hvis der er valgt Auto.                                                                                                    | 98, <b>540</b> 77                         |
| Billederne virker udtværede.                           | Objektivet er snavset. Rengør objektivet.                                                                                                    | <b>Ö</b> -6                               |
| Farverne er unaturlige.                                | Hvidbalancen passer ikke til lyskilden.                                                                                                    | 44, 63, 🏍 34                              |
| Der vises spredte lyse pixels<br>("støj") på billedet. | Lukkertiden er for lang, eller ISO-følsomheden er for<br>høj, fordi motivet er mørkt. Sådan reducerer du støj:<br>• Brug flash.<br>• Angiv en lavere indstilling for ISO-følsomhed.                                                                                                    | 53<br>63, 🏍 39                            |
| Der opstår spredte lyse pixels<br>("støj") i videoer.  | Ved optagelse af videoer i dæmpet belysning kan<br>billedet komme til at se lidt "grovkornet" ud. Dette<br>opstår, når ISO-følsomheden øges, og det er ikke tegn<br>på en fejl.                                                                                                    | -                                         |
| Billederne er for mørke<br>(undereksponerede).         | <ul> <li>Flashindstillingen er sat til (3) (Fra).</li> <li>Flashvinduet er blokeret.</li> <li>Motivet er uden for flashens rækkevidde.</li> <li>Juster eksponeringskompensationen.</li> <li>Øg ISO-følsomheden.</li> <li>Motivet er i modlys. Indstil motivprogrammet<br/>Modlys, eller sæt flashindstillingen til<br/>\$ (Udfyldningsflash).</li> </ul> | 54<br>28<br>53<br>59<br>63, ☎39<br>45, 54 |
| Billederne er for lyse<br>(overeksponerede).           | Juster eksponeringskompensationen.                                                                                                    | 59                                        |

| Problem                                                                                  | Årsag/løsning                                                                                                    | Ш.                             |
|------------------------------------------------------------------------------------------|----------------------------------------------------------------------------------------------------|--------------------------------|
| Uventede resultater, når flash er<br>indstillet til \$@ (Auto med<br>rød-øje-reduktion). | Hvis du tager billeder med \$ (Auto med rød-øje-<br>reduktion) eller udfyldningsflash med<br>langtidssynkronisering og rød-øje-reduktion i<br>motivprogrammet Aftenportræt, kan kameraets rød-øje-<br>reduktion muligvis behandle områder, der ikke er påvirket<br>af røde øjne. Vælg et andet motivprogram end<br>Aftenportræt, og vælg en anden flashindstilling end<br>\$ (Auto med rød-øje-reduktion), og prøv at optage<br>igen. | 42, 54                         |
| Hudtoner gøres ikke blødere.                                                             | <ul> <li>Ved nogle optageforhold kan hudtoner muligvis<br/>ikke gøres blødere.</li> <li>Brug Blødere hudtone for Glamour-<br/>retouchering i billedvisningsmenuen til billeder,<br/>som indeholder mere end tre ansigter.</li> </ul>                                                                                                    | 51, <b>4</b> 8<br>51, <b>4</b> |
| Lagring af billeder tager tid.                                                           | <ul> <li>Det kan tage længere tid at gemme billeder i følgende situationer:</li> <li>Når støjreduktionsfunktionen er i kraft.</li> <li>Når flashindstillingen er sat til \$@ (Auto med rød-øje-reduktion).</li> <li>Når funktionen Blødere hudtone anvendes under optagelse.</li> </ul>                                                                                                    | -<br>54<br>41, 42, 51,         |
| Der kan opstå farvede cirkler<br>eller lysstriber på skærmen eller<br>billederne.        | Ved optagelse i modlys eller med en meget kraftig<br>lyskilde (f.eks sollys) i billedet kan der opstå farvede<br>cirkler eller lysstriber (ghosting). Giv lyskilden en anden<br>placering, eller komponer billedet, så lyskilden ikke<br>kommer med på billedet, og prøv igen.                                                                                                    | -                              |

### Billedvisning

| Problem                                                | Årsag/løsning                                                                                                    |                                       |  |
|--------------------------------------------------------|----------------------------------------------------------------------------------------------------|---------------------------------------|--|
| Filen kan ikke vises.                                  | <ul> <li>Filen eller mappen blev overskrevet eller omdøbt på<br/>en computer eller på et kamera af en anden model.</li> <li>Videoer, som er optaget med et andet kamera end<br/>COOLPIX S3500, kan ikke afspilles.</li> </ul>                                                                  | -<br>95                               |  |
| Der kan ikke zoomes ind på<br>billedet.                | <ul> <li>Billeder taget med andre kameraer end COOLPIX<br/>S3500 kan måske ikke forstørres.</li> <li>Zoom under billedvisning kan ikke bruges til video,<br/>små billeder eller billeder, der er beskåret til en<br/>størrelse på 320 × 240 eller derunder.</li> </ul>                         | -                                     |  |
| Billedkommentarer kan ikke<br>optages eller afspilles. | <ul> <li>Det er ikke muligt at føje billedkommentarer til<br/>video.</li> <li>Der kan ikke føjes billedkommentarer til billeder, der<br/>er taget med andre kameraer. Billedkommentarer,<br/>der er føjet til billeder med et andet kamera, kan ikke<br/>afspilles på dette kamera.</li> </ul> | -<br>78, <b>&amp;</b> 60              |  |
| Kan ikke redigere billeder.                            | <ul> <li>Indstillingerne kan ikke bruges til video.</li> <li>Vælg billeder, der understøtter<br/>redigeringsfunktioner.</li> <li>Kameraet kan ikke redigere billeder, der er taget<br/>med andre kameraer.</li> </ul>                                                                          | -<br>78, <b>60</b> 13<br><b>60</b> 12 |  |
| Billederne vises ikke på tv'et.                        | <ul> <li>Vælg korrekt Videostandard.</li> <li>Hukommelseskortet indeholder ingen billeder.<br/>Udskift hukommelseskortet. Fjern<br/>hukommelseskortet for at få vist billeder fra den<br/>indbyggede hukommelse.</li> </ul>                                                                    | 99, <b>50</b> 82<br>18                |  |

| Problem                                                                                                    | Årsag/løsning                                                                                                    | l m                                       |  |
|----------------------------------------------------------------------------------------------------|----------------------------------------------------------------------------------------------------|-------------------------------------------|--|
| Albumikonet vender tilbage til<br>standardindstillingerne, eller<br>billeder, som føjes til album,<br>vises i indstillingen<br>favoritbilleder.                                                                                                    | Data på hukommelseskortet afspilles muligvis ikke<br>korrekt, hvis de er overskrevet på en computer.                                                                                                    | -                                         |  |
| <ul> <li>Det ønskede billede blev sorteret ind i en anden kategori end den aktuelt viste.</li> <li>Billeder, som er optaget med et andet kamera end COOLPIX S3500, og billeder, som er kopieret med kopi-indstillingen, kan ikke vises i indstillingen Sorter automatisk.</li> <li>Billeder, der er optaget i den indbyggede hukommelse eller på hukommelseskortet, vises muligvis ikke korrekt, hvis de er overskrevet af en computer.</li> <li>Der kan føjes op til 999 billeder eller videofiler til hver kategori. Hvis den ønskede kategori allerede indeholder 999 billeder, kan der ikke tilføjes eller vises nye billeder eller videoer.</li> </ul> |                                                                                                    | 76, ☎9<br>77, ☎10,<br>☎61<br>-<br>76, ☎10 |  |
| Nikon Transfer 2 starter ikke, når<br>kameraet er sluttet til en<br>computer.                                                                                                    | <ul> <li>Kameraet er slukket.</li> <li>Batteriet er tomt.</li> <li>USB-kablet er ikke tilsluttet korrekt.</li> <li>Computeren registrerer ikke kameraet.</li> <li>Kontroller systemkravene.</li> <li>Computeren er ikke indstillet til at starte<br/>Nikon Transfer 2 automatisk. For flere oplysninger<br/>om Nikon Transfer 2 henvises til hjælpen i ViewNX 2.</li> </ul> | 25<br>24<br>80<br>-<br>82<br>82<br>82     |  |

| Problem                                                                               | Årsag/løsning                                                                                                    | L L L L L L L L L L L L L L L L L L L    |
|---------------------------------------------------------------------------------------|----------------------------------------------------------------------------------------------------|------------------------------------------|
| Opstartsbilledet på PictBridge<br>vises ikke, når kameraet sluttes<br>til en printer. | Med nogle PictBridge-kompatible printere vises<br>PictBridge-opstartsbilledet måske ikke, og det kan<br>være umuligt at udskrive billeder, når <b>Auto</b> er valgt<br>under <b>Oplad via computer</b> i opsætningsmenuen.<br>Indstil <b>Oplad via computer</b> til <b>Fra</b> , og slut kameraet<br>til printeren igen. | 80, 🏞 83                                 |
| Billeder, der skal udskrives, vises<br>ikke.                                          | <ul> <li>Hukommelseskortet indeholder ingen billeder.<br/>Udskift hukommelseskortet.</li> <li>Tag hukommelseskortet ud for at udskrive<br/>billederne fra den indbyggede hukommelse.</li> </ul>                                                                                                    | 18                                       |
| Det er ikke muligt at vælge<br>papirstørrelse på kameraet.                            | Der kan ikke vælges en papirstørrelse på kameraet i<br>følgende situationer, selvom der udskrives på en<br>PictBridge-kompatibel printer. Vælg papirstørrelse på<br>printeren.<br>• Printeren understøtter ikke de papirstørrelser, der<br>angives af kameraet.<br>• Printeren vælger automatisk papirstørrelsen.        | 80, <b>5-0</b> 27,<br><b>5-0</b> 29<br>- |

# Specifikationer

Nikon COOLPIX S3500 Digitalkamera

| Туре                                     | Kompakt digitalkamera                                                                                                    |
|------------------------------------------|----------------------------------------------------------------------------------------------------|
| Antallet af effektive pixel              | 20,1 millioner                                                                                                    |
| Billedsensor                             | <sup>1</sup> /2,3" type CCD; pixel i alt: ca. 20,48 millioner                                                                                                    |
| Objektiv                                 | NIKKOR-objektiv med 7× optisk zoom                                                                                                    |
| Brændvidde                               | 4,7–32,9mm (billedvinkel svarende til et objektiv på 26–182 mm i 35mm<br>[135] format)                                                                                                  |
| Blændeværdi                              | f/3,4–6,4                                                                                                    |
| Konstruktion                             | 8 elementer i 8 grupper (1 ED-objektivelement)                                                                                                    |
| Forstørrelsesgrad for digi<br>zoom       | tal Op til 4x (billedvinkel svarende til et objektiv på ca. 728 mm i 35mm [135] format)                                                                                                 |
| Modv. rystelser (VR)                     | Objektivforskydning                                                                                                    |
| Reduktion af sløring fra<br>bevægelser   | Bevægelsesregistrering (stillbilleder)                                                                                                    |
| Autofokus (AF)                           | Kontrastbaseret AF                                                                                                    |
| Fokusområde                              | <ul> <li>[W]: Ca. 50 cm-∞</li> <li>[T]: Ca. 1 m-∞</li> <li>Makroindstilling: Ca. 5 cm-∞ (vidvinkelposition)</li> <li>(Alle afstande målt fra centrum af objektivets forkant)</li> </ul> |
| Valg af fokusområde                      | Ansigtsprioritet, auto (automatisk valg af 9 punkter), center, manuel med<br>99 fokuspunkter, følg motiv                                                                                |
| Skærm                                    | 6,7 cm (2,7"), ca. 230.000 punkter, TFT-LCD med antireflekterende<br>belægning og justering af lysstyrken i 5 niveauer                                                                  |
| Søgerdækning<br>(optageindstilling)      | Ca. 98 % vandret og 98 % lodret (i forhold til faktisk billede)                                                                                                    |
| Søgerdækning<br>(billedvisningsindstilli | Ca. 98 % vandret og 98 % lodret (i forhold til faktisk billede)                                                                                                    |

| 0        | pbevaring                                  |                                                                                                    |
|----------|--------------------------------------------|----------------------------------------------------------------------------------------------------|
|          | Lagringsmedie                              | Indbygget hukommelse (ca. 25 MB), SD/SDHC/SDXC hukommelseskort                                                                                                    |
|          | Filsystem                                  | DCF, Exif 2.3 og DPOF-kompatibel                                                                                                    |
|          | Filformater                                | Stillbilleder: JPEG<br>Lydfiler (billedkommentar): WAV<br>Videoer: AVI (kompatibel med Motion-JPEG)                                                                                                 |
| Bi<br>(p | lledstørrelse<br>ixel)                     | <ul> <li>20M (Høj) [5152×3864★]</li> <li>20M [5152×3864]</li> <li>10M [3648×2736]</li> <li>4M [2272×1704]</li> <li>2M [1600×1200]</li> <li>VGA [640×480]</li> <li>16:9 (14M) [5120×2880]</li> </ul> |
| IS<br>uo | O-følsomhed (Standard-<br>lgangsfølsomhed) | <ul> <li>ISO 80–1600</li> <li>ISO 3200 (tilgængelig under brug af autoindstilling)</li> </ul>                                                                                                    |
| Eŀ       | sponering                                  |                                                                                                    |
|          | Lysmålingsmetode                           | Matrix, centervægtet (digital zoom mindre end 2x), punkt (digital zoom 2x eller derover)                                                                                                    |
|          | Eksponeringsmuligheder                     | Programautomatik-eksponering og eksponeringskompensation (–2,0 – +2,0 EV i trin på $^1/3$ EV)                                                                                                    |
| Lu       | ıkker                                      | Mekanisk og CCD-baseret elektronisk lukker                                                                                                    |
|          | Lukkertid                                  | <sup>1</sup> /2000–1 s<br>4 s (når motivprogram er indstillet til <b>Fyrværkeri</b> )                                                                                                    |
| Bl       | ænde                                       | Valg af elektronisk styret ND-filter (-3,3 AV)                                                                                                    |
|          | Område                                     | 2 trin (f/3,4 og f/11 [W])                                                                                                    |
| Se       | lvudløser                                  | Valg mellem 10 sek. og 2 sek.                                                                                                    |

| Flash                                                              |                                                                                                    |
|--------------------------------------------------------------------|----------------------------------------------------------------------------------------------------|
| Område (ca.)                                                       | [W]: 0,5–4,1 m                                                                                                    |
| (ISO-følsomhed: Auto)                                              | [T]: 1,0–2,1 m                                                                                                    |
| Flashstyring                                                       | TTL-autoflash med monitor præ-flash                                                                                                    |
| Forbindelse                                                        | Hi-Speed USB                                                                                                    |
| Dataoverførselsprotokol                                            | MTP, PTP                                                                                                    |
| Videoudgang                                                        | Der kan vælges mellem NTSC og PAL                                                                                                    |
| I/O-stik                                                           | Audio/video (A/V) udgang, digital I/O (USB)                                                                                                    |
| Understøttede sprog                                                | Arabisk, bengalsk, kinesisk (forenklet og traditionelt), tjekkisk, dansk,<br>hollandsk, engelsk, finsk, fransk, tysk, græsk, hindi, ungarsk, indonesisk,<br>italiensk, japansk, koreansk, marathi, norsk, persisk, polsk, portugisisk<br>(europæisk og brasiliansk), rumænsk, russisk, spansk, svensk, tamulisk,<br>telugu, thai, tyrkisk, ukrainsk, vietnamesisk |
| Strømkilder                                                        | Et genopladeligt Li-ion-batteri EN-EL19 (medfølger)<br>Lysnetadapter EH-62G (ekstraudstyr)                                                                                                    |
| Ladetid                                                            | Ca. 2 t og 40 min. (ved brug af opladningsadapter EH-70P, og når der ikke er nogen opladning tilbage)                                                                                                    |
| Batteribrugstid <sup>1</sup>                                       |                                                                                                    |
| Stillbilleder                                                      | Ca. 220 optagelser ved brug af EN-EL19                                                                                                    |
| Videoer (faktisk<br>batteribrugstid til<br>optagelse) <sup>2</sup> | Ca. 50 min. ved brug af EN-EL19                                                                                                    |
| Stativgevind                                                       | 1/4 (ISO 1222)                                                                                                    |
| Mål (B $\times$ H $\times$ D)                                      | Ca. 96,8 $\times$ 57,8 $\times$ 20,5 mm (uden fremspringende dele)                                                                                                    |
| Vægt                                                               | Ca. 129 g (med batteri og SD hukommelseskort)                                                                                                    |
| Anvendelsesområde                                                  |                                                                                                    |
| Temperatur                                                         | 0 °C−40 °C                                                                                                    |
| Luftfugtighed                                                      | 85 % eller lavere (ingen kondensering)                                                                                                    |

 Medmindre andet er angivet, forudsætter alle talværdierne et fuldt opladt batteri og en omgivelsestemperatur på 23 ±3 °C som specificeret af CIPA (Camera and Imaging Products Association, sammenslutning for kamera- og billedprodukter).

- <sup>1</sup> Tallene er baseret på standarder fra CIPA (Camera and Imaging Products Association) for måling af kamerabatteriers udholdenhed. Ydeevne for stillbilleder er målt under følgende testforhold: **5152x3864** valgt for **Billedindstilling**, zoom justeret for hvert billede og flashen udløst for hvert andet billede. Tid for videooptagelse forudsætter, at **720 720/30p** er valgt for **Videoindstillinger**. Talværdierne kan variere med anvendelsen, intervallet mellem optagelserne og længden af det tidsrum, hvor menuer og billeder vises.
- <sup>2</sup> Enkelte videofier kan ikke overstige 2 GB i størrelse eller 29 minutter i længde. Optagelsen kan ophøre, inden denne grænse nås, hvis kameraets temperatur bliver for høj.

#### Genopladeligt Li-ion-batteri EN-EL19

| Туре             | Genopladeligt Li-ion-batteri                                    |
|------------------|-----------------------------------------------------------------|
| Nominel ydelse   | DC 3,7 V, 700 mAh                                               |
| Driftstemperatur | 0 °C-40 °C                                                      |
|                  | Ca. 31,5 $\times$ 39,5 $\times$ 6 mm (uden fremspringende dele) |
| Vægt             | Ca. 14,5 g (uden batterietui)                                   |

#### **Opladningsadapter EH-70P**

| Nominel indgangseffekt                                         | AC 100-240 V, 50/60 Hz, 0,07-0,044 A                 |
|----------------------------------------------------------------|------------------------------------------------------|
| Nominel effekt                                                 | DC 5,0 V, 550 mA                                     |
| Driftstemperatur                                               | 0 °C-40 °C                                           |
| $\begin{array}{l} M \\ a \\ (B \times H \times D) \end{array}$ | Ca. 55 $\times$ 22 $\times$ 54 mm (uden stikadapter) |
| Vægt                                                           | Ca. 47 g (uden stikadapter)                          |

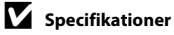

- Nikon kan ikke holdes ansvarlig for eventuelle fejl i denne brugervejledning.
- Produktets udseende og dets specifikationer kan ændres uden varsel.

### Understøttede standarder

- **DCF**: Design Rule for Camera File System (designregel for kamerafilsystem) er en udbredt standard, der anvendes inden for digitalkameraindustrien for at sikre kompatibilitet mellem de forskellige mærker.
- **DPOF**: Digital Print Order Format er en industristandard, som gør det muligt at udskrive billeder fra udskriftsbestillinger på hukommelseskort.
- Exif version 2.3: Dette kamera understøtter Exchangeable image file format (Exif) version 2.3 til digitale stillbilledkameraer – en standard, der gør det muligt at bruge oplysninger, som er lagret sammen med billederne, til at optimere farvegengivelsen ved udskrivning på Exif-kompatible printere.
- PictBridge: En standard, der er udviklet i samarbejde mellem digitalkamera- og printerindustrien, som gør det muligt at udskrive billeder direkte på en printer uden at slutte kameraet til en computer.

### Godkendte hukommelseskort

Følgende SD-hukommelseskort (SD) er testet og godkendt til brug i dette kamera.

 Hukommelseskort med en SD hastighedsklasse på 6 eller hurtigere anbefales, når der optages videoer. Videooptagelse kan stoppe uventet, hvis der bruges hukommelseskort i en lavere hastighedsklasse.

|           | SD-<br>hukommelseskort | SDHC-hukommelseskort <sup>2</sup> | SDXC-<br>hukommelseskort <sup>3</sup> |
|-----------|------------------------|-----------------------------------|---------------------------------------|
| SanDisk   | 2 GB <sup>1</sup>      | 4 GB, 8 GB, 16 GB, 32 GB          | 64 GB, 128 GB                         |
| TOSHIBA   | 2 GB <sup>1</sup>      | 4 GB, 8 GB, 16 GB, 32 GB          | 64 GB                                 |
| Panasonic | 2 GB <sup>1</sup>      | 4 GB, 8 GB, 16 GB, 32 GB          | 64 GB                                 |
| Lexar     | -                      | 4 GB, 8 GB, 16 GB, 32 GB          | 64 GB, 128 GB                         |

<sup>1</sup> Hvis hukommelseskortet bruges med en kortlæser eller lignende enhed, skal du kontrollere, at enheden understøtter 2 GB-kort.

<sup>2</sup> SDHC-kompatibel. Hvis hukommelseskortet bruges med en kortlæser eller lignende enhed, skal du kontrollere, at enheden er kompatibel med SDHC-standarden.

<sup>3</sup> SDXC-kompatibel. Hvis hukommelseskortet bruges med en kortlæser eller lignende enhed, skal du kontrollere, at enheden er kompatibel med SDXC-standarden.

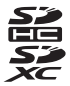

 Kontakt producenten for oplysninger om ovennævnte kort. Vi kan ikke garantere for kameraets funktioner, når du bruger hukommelseskort fremstillet af andre producenter.

#### Oplysninger om varemærker

- Microsoft, Windows og Windows Vista er enten registrerede varemærker eller varemærker tilhørende Microsoft Corporation i USA og/eller andre lande.
- Macintosh, Mac OS og QuickTime er varemærker tilhørende Apple Inc., registreret i USA og andre lande.
- Adobe og Acrobat er varemærker tilhørende Adobe Systems Inc.
- SDXC, SDHC og SD-logoerne er varemærker tilhørende SD-3C, LLC.
- PictBridge er et varemærke.
- Alle andre varemærker, som er nævnt i denne brugervejledning eller i den dokumentation, der fulgte med dit Nikon-produkt, er varemærker eller registrerede varemærker tilhørende deres respektive ejere.

#### FreeType-licens (FreeType2)

• Dele af denne software er ophavsretligt beskyttet (c) 2013 af Projektet FreeType ("www.freetype.org"). Alle rettigheder forbeholdes.

#### MIT-licens (Harfbuzz)

• Dele af denne software er ophavsretligt beskyttet (c) 2013 af Projektet Harfbuzz ("http://www.freedesktop.org/wiki/Software/HarfBuzz"). Alle rettigheder forbeholdes.

# Indeks

# <u>Symboler</u>

| Autoindstilling 24, 26,                      | 38  |
|----------------------------------------------|-----|
| SEME Motivprogram                            | 40  |
| <b>SO</b> Indstillingen Specialeffekter      | 47  |
| 🕑 Indstillingen Smart-portræt                | 49  |
| ▶ Billedvisningsindstilling 32,              | 76  |
| 🗙 Indstillingen Favoritbilleder              |     |
|                                              | 05  |
| Sorter automatisk 76, 6                      | 09  |
| 🖆 Sorter efter dato 76, 🗲                    | 511 |
| ♥ Opsætningsmenu                             | 98  |
| T (Telefoto)                                 | 29  |
| W (Vidvinkel)                                | 29  |
| <b>Q</b> Zoom under billedvisning <b>3</b> , | 74  |
| Miniaturevisning                             | 75  |
| <b>?</b> Hiælp 3,                            | 41  |
| knappen (* videooptagelse)                   |     |
| <b>.</b>                                     | 90  |
| knappen (optageindstilling) 5,               | 26  |
| ► Billedvisningsknap                         | 32  |
| 🔞 knappen Anvend indstilling                 | . 5 |
| MENU knappen Menu                            |     |
|                                              | 98  |
| m knappen Slet 5, 34, 95, 6                  | 60  |
| Flashindstilling                             | 53  |
| Š Selvudløser                                | 55  |

| 🗱 Makroindstilling           |              |            | 57 |
|------------------------------|--------------|------------|----|
| Eksponeringskompensatio      | on           |            | 59 |
| AE/AF-L                      |              | ð          | 84 |
| <u>Numerisk</u>              |              |            |    |
| 240/30p                      | 94,          | <b>~</b>   | 63 |
| 480/30p                      | 94,          | <b>6</b>   | 63 |
| 720/30p                      | 94,          | <b>6</b>   | 63 |
| <u>A</u>                     |              |            |    |
| A/V-kabel 81, 🗲              | <b>5</b> 22, | <b>~</b>   | 94 |
| Afbryder                     | 20, 2        | 24,        | 25 |
| AF-hjælpelys                 | 98,          | <b>6</b>   | 76 |
| Aftenlandskab 🔜              |              |            | 43 |
| Aftenportræt 🛃               |              |            | 42 |
| Album                        |              | ð          | 86 |
| Ansigtsprioritet             | 63,          | <b>6-0</b> | 42 |
| Ansigtsregistrering          | 2            | 28,        | 68 |
| Antal resterende billeder    | 24,          | <b>6-0</b> | 33 |
| Auto motivvælger 🏧           |              |            | 41 |
| Auto sluk                    | 99,          | <b>6</b>   | 79 |
| Autofokus                    |              |            |    |
| 58, 63, 94, 🗲                | 946,         | <b>6</b>   | 65 |
| Autofokusindstilling         |              |            |    |
| 63, 94, 🗲                    | 946,         | <b>6-0</b> | 65 |
| Autoindstilling              |              |            | 38 |
| Automatisk flash             |              |            | 54 |
| Avanceret rød-øie-reduktion. |              |            | 54 |

| AVI            |    | ~        | 92  |
|----------------|----|----------|-----|
| B              |    |          |     |
| Batteri 14     | 4, | 16,      | 22  |
| Batterikammer  |    |          | . 5 |
| Batterilader 1 | 7, | <b>~</b> | 94  |
| Batterilås     |    | . 5,     | 14  |

|                         |     |     |      | -,  |     |
|-------------------------|-----|-----|------|-----|-----|
| Batteriniveau           |     |     |      |     | 24  |
| Beskæring               |     |     | 74,  | 8   | 520 |
| Best Shot Selector      |     |     | 45,  | 8   | 337 |
| Bevægelsesregistr       |     |     | 98,  | 8   | 375 |
| Billedindstilling       | 63  | , 8 | 832, | 6   | 333 |
| Billedinfo              |     |     |      | 8   | 570 |
| Billedkommentar         |     |     | 78,  | 8   | 59  |
| Billedstørrelse         |     |     | 63,  | 8   | 332 |
| Billedvisning 32,       | 95, | 0   | 60,  | 8   | 570 |
| Billedvisningsindstilli | ng  |     |      | 32, | 76  |
| Billedvisningsmenu.     |     |     | 78,  | 0   | 351 |
| Blinkeadvarsel          | 99, | . 8 | 85,  | 8   | 86  |
| Blændeværdi             |     |     |      |     | 30  |
| Blødere hudtone         |     | 51, | 64,  | 0   | 948 |
| BSS                     |     | 45, | 63,  | 8   | 337 |
| <u>C</u>                |     |     |      |     |     |
| Cyanotype               |     |     | 63,  | 8   | 541 |
| D                       |     |     |      |     |     |
| Dagslys                 |     |     |      | ~   | 34  |
| Dato og klokkeslæt.     |     |     | 21.  | ~   | 567 |

Datoformat ...... 21, 🗝67

| Datoindfotografering         |   |
|------------------------------|---|
| 22, 98, 0052, 0054, 0072     | 2 |
| Digital zoom 98, 🖚77         | 1 |
| Direkte udskrift 81, 🖚24     | ŀ |
| D-Lighting 78, 🍽 16          | 5 |
| DPOF 02.2                    | l |
| DPOF-udskrift                | l |
| DSCN 0092                    | 2 |
| Dæksel til batterikammer/    |   |
| hukommelseskort 5, 14, 18    | 3 |
| <u>E</u>                     |   |
|                              | 5 |
| Eksponeringskompensation     | ) |
| Ekstraudstyr                 | ŀ |
| EN-EL19                      | 5 |
| Enkelt                       | / |
| Enkelt AF 63, 94, 0046, 0065 | 5 |
| Eye-Fi-overførsel            | / |
| F                            |   |
| –<br>Farveindstillinger      | 1 |
| Fast auto-ISO                | ) |
| Fest/indendørs 💥 42          | ) |
| Filnavne                     | 2 |
| Filtypenavn                  | 2 |
| Firmwareversion              | 1 |
| Fjerne favoritbilleder       | 1 |
| Flash 53                     | 3 |
| Flash fra 54                 | ŀ |

Tekniske bemærkninger og indeks

| Flashindstilling                   | 53,         | 54        |
|------------------------------------|-------------|-----------|
| Flashlampe                         |             | 53        |
| Fokus                              | 8           | 942       |
| Fokusindikator                     | 9           | 30        |
| Fokuslås                           | ,           | 70        |
| Fokuspunkt                         | 30          | 67        |
| Formater hukommelse 99             |             | 180       |
| Formatering 10 00                  |             | 000       |
| Formatering of hubbers realisation | Щ           | 00        |
| Formatering at nukommelseskort     | _           |           |
|                                    |             | 080       |
| Forudind, manuel                   |             | 535       |
| FSCN                               | 0           | 592       |
| Fuldskærmsvisning                  |             | 32        |
| Fyrværkeri 🏵                       |             | 45        |
| Følg motiv 63, 🖚 43,               | $\mathbf{}$ | 844       |
| <u>G</u>                           |             |           |
| Genopladeligt Li-ion-batteri       | 14,         | 16        |
| Glamour-retouchering               | , 🗩         | 017       |
| Н                                  |             |           |
| High Key 🕅                         |             | 47        |
| Hiælp                              |             | 41        |
| Hukommelseskort 18                 | Ľ           | <br>:     |
| Hurtig retouchering 78             | ` <b>~</b>  | N16       |
| Hurtige offektor                   | , 0,        | 010       |
|                                    | ~           |           |
|                                    |             | )4/       |
|                                    | 0-0         | 4در<br>~ړ |
|                                    | •••••       | 4/        |
| Højttaler                          |             | 5         |

| L                                      |        |
|----------------------------------------|--------|
| Id 🗢 9                                 | 2      |
| Indbygget hukommelse 1                 | 9      |
| Indbygget mikrofon                     | 3      |
| Indfotografering af dato og klokkeslæt |        |
|                                        | 2      |
| Indikator for indbygget hukommelse     |        |
|                                        | 0      |
| Indstilling af beskyttelse 78, 🖚 5     | 6      |
| Indstillingen Favoritbilleder 79, 🏍    | 5      |
| Indstillingen Motiv 40, 4              | 1      |
| Indstillingen Smart-portræt 4          | 9      |
| Indstillingen Specialeffekter 4        | 7      |
| ISO-følsomhed 63, 🍋 3                  | 9      |
| Ţ                                      |        |
| JPG                                    | 2      |
| К                                      |        |
| Kalendervisning                        | 5      |
| Komprimeringsforhold 🖚 3               | 2      |
| Konstant AF 63, 94, 6046, 606          | 5      |
| Kontinuerlia                           | 7      |
| Kopiering af billeder                  | 1      |
| Krydsbehandling 🕱 4                    | 8      |
| Kæledvrsportr. auto udl                | 6      |
| Kæledvrsportræt 🖌                      | 6      |
|                                        | ~      |
| 1                                      | Č      |
| Landskab 4                             | 2<br>2 |

| Legetøjskamera effekt 1 鵦1  |     |          | 47 |
|-----------------------------|-----|----------|----|
| Legetøjskamera effekt 2 😓2. |     |          | 48 |
| Levende farver              | 63, | <b>6</b> | 41 |
| Lille billede               | 78, | 0        | 19 |
| Low Key 🜆                   |     |          | 47 |
| Lukkerlyd                   | 99, | <b>~</b> | 78 |
| Lukkertid                   |     |          | 30 |
| Lyd ved betjening           | 99, | <b>~</b> | 78 |
| Lydindstillinger            | 99, | <b>6</b> | 78 |
| Lydstyrke                   | 96, | <b>~</b> | 60 |
| Lysbilledshow               | 78, | <b>~</b> | 55 |
| Lysnetadapter               | 17, | <b>~</b> | 94 |
| Lysstyrke                   |     | <b>~</b> | 70 |
| M                           |     |          |    |

| Mad ¶¶                         | 44  |
|--------------------------------|-----|
| Makroindstilling               | 57  |
| Maleri 🛱                       | 47  |
| Mappenavne 🗲                   | 92  |
| Meget levende <b>VI</b>        | 47  |
| Menuen Favoritbilleder 78, ð   | 66  |
| Menuen Smart-portræt 50, 🗲     | 948 |
| Menuen Sorter automatisk 78, 8 | -09 |
| Menuen Sorter efter dato 78, 🅭 | 011 |
| Miniaturevisning               | 75  |
| Modlys 🖺                       | 45  |
| Modv. rystelser (VR)           | 573 |
| Multivælger                    | 5   |
| Museum 🟛                       | 45  |

## <u>N</u>

| <u></u>                  |                           |
|--------------------------|---------------------------|
| Nikon Transfer 2         | 84, 87                    |
| Nostalgisk sepia SE      | 47                        |
| Nulstil alle             | 99, 🏍88                   |
| Nærbillede 🌃             | 44                        |
| <u>0</u>                 |                           |
| Objektiv                 | 3, 🖉 17                   |
| Objektivdæksel           |                           |
| Oplad via computer       | 99, 🏍83                   |
| Opladelampe              | 5, 17, 🏍84                |
| Opladningsadapter        | 16                        |
| Opstartsbillede          | 98, 🏍66                   |
| Opsætningsmenu           | 98, 🏍66                   |
| Optageindstilling        |                           |
| Optagelse                | . 26, 28, 30              |
| Optagelse af filmklip    |                           |
| Optagemenu               | 63, 🍋 32                  |
| Overskyet                |                           |
| P                        |                           |
| Panorama Maker           | 45, 🏍 4                   |
| Panorama-assist 🔟        | 45, 602                   |
| Papirstørrelse           | <b>6</b> 27, <b>6</b> 029 |
| PictBridge               | €24, Ø21                  |
| Pop <b>POP</b>           |                           |
| Port til hukommelseskort |                           |
| Portræt 💈                | 41                        |
| Print (Udskriv)          |                           |
|                          | <b>6</b> 27, <b>6</b> 029 |
|                          | -                         |

| Printer                  | 81,  | <b>60</b> 24  |
|--------------------------|------|---------------|
| В                        |      |               |
| Redigering af billeder   |      | <b>6</b> 12   |
| Reduktion af vindstøj 9, | 94,  | <b>6</b> 65   |
| Rem                      |      | 5             |
| Resterende optagetid     |      | <b>6</b> 64   |
| Roter billede            | 78,  | ð <b>ð</b> 58 |
| RSCN                     |      | ð <b>ð</b> 92 |
| Rød-øje-reduktion        |      | 54            |
| <u>S</u>                 |      |               |
| Selektiv farve 🖋         |      | 47            |
| Selvudløser              |      | 55            |
| Selvudløserlampe         | 3,   | 50, 56        |
| Sepia                    | 63,  | <b>6-0</b> 41 |
| S-h affotografering 🗖    |      | 45            |
| Skumring/morgengry 🚔     |      | 43            |
| Skærm                    | 5, 8 | 3, 🍎 6        |
| Skærmindstillinger       | 98,  | <b>6-</b> 070 |
| Slet 34,                 | 95,  | <b>6</b> 60   |
| Smil-timer               | 64,  | <b>6-</b> 049 |
| Sne 🙆                    |      | 43            |
| Softfilter <b>SO</b>     |      | 47            |
| Solnedgang 🚔             |      | 43            |
| Sommertid 21,            | 98,  | <b>6</b> 69   |
| Sorter automatisk        | 76   | , 硽 9         |
| Sortering efter dato     | 76,  | <b>6-0</b> 11 |
| Sort-hvid                |      | <b>60</b> 41  |
| Sport 🌂                  |      | 42            |

| Sportsmosaik 16               | 63,          | 6   | 37  |
|-------------------------------|--------------|-----|-----|
| Sprog/Language                | 99,          | 8   | 81  |
| SSCN                          |              | 0   | 92  |
| Standardfarve                 | 63,          | 8   | 841 |
| Stativgevind                  | 5            | , Ö | -19 |
| Stikdæksel                    |              |     | . 3 |
| Strand 😤                      |              |     | 43  |
| Τ                             |              |     |     |
| Telefoto                      |              |     | 29  |
| Tidszone                      | 98,          | 0   | 67  |
| Tidszone og dato 20,          | 98,          | 8   | 67  |
| Tilføjelse af favoritbilleder | . 76         | , 0 | 05  |
| Trykke halvt ned              |              |     | 31  |
| Τν                            | 81,          | 8   | 22  |
| Tændt-lampe                   | 3, 2         | 24, | 25  |
| <u>U</u>                      |              |     |     |
| Udfyldningsflash              |              |     | 54  |
| Udløserknap                   |              | 3,  | 30  |
| Udskriftsbestilling           | 78,          | 0   | 51  |
| Undgå lukkede øjne            | 64,          | 8   | 50  |
| USB/audio/video udgangsstil   | <            |     |     |
|                               | <b>5</b> 22, | 8   | 26  |
| USB-kabel 16, 81,             | 85,          | 0   | 26  |
| V                             |              |     |     |
| Valg af AF-punkt              | 63,          | 0   | 42  |
| Video In-stik/Audio In-stik   |              | 0   | 22  |
| Videoafspilning               |              |     | 95  |
| Videoindstillinger            | 94,          | 0   | 63  |
|                               |              |     |     |

| Videolængde               |    | 0   | 64 |
|---------------------------|----|-----|----|
| Videomenu                 | 94 | , 🔫 | 63 |
| Videostandard             | 99 | , 🔫 | 82 |
| Vidvinkel                 |    |     | 29 |
| ViewNX 2                  |    |     | 82 |
| W                         |    |     |    |
| WAV                       |    | 8   | 92 |
| <u>Z</u>                  |    |     |    |
| Zoome ind                 |    |     | 29 |
| Zoome ud                  |    |     | 29 |
| Zoome under billedvisning |    |     | 74 |
| Zoomknap                  | 3, | 29, | 96 |
| Ø                         |    |     |    |
| Øster et terrere          |    |     | 2  |

Denne vejledning ma ikke gengives, hverken helt eller delvist, i nogen form (med undtagelse af korte citater i faglige artikler eller anmeldelser) uden skriftlig tilladelse fra NIKON CORPORATION.

> YP3B01(1E) 6MN1131E-01

NIKON CORPORATION

© 2013 Nikon Corporation